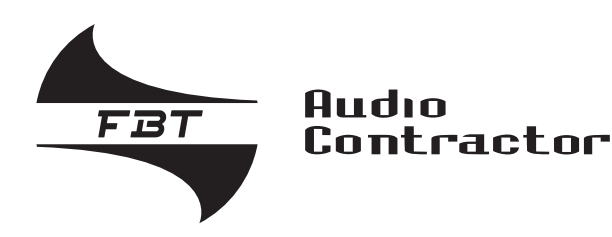

# **VAIE 7M00**

Sistemi d'evacuazione compatti Montaggio a parete

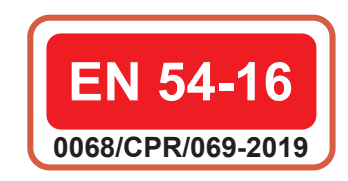

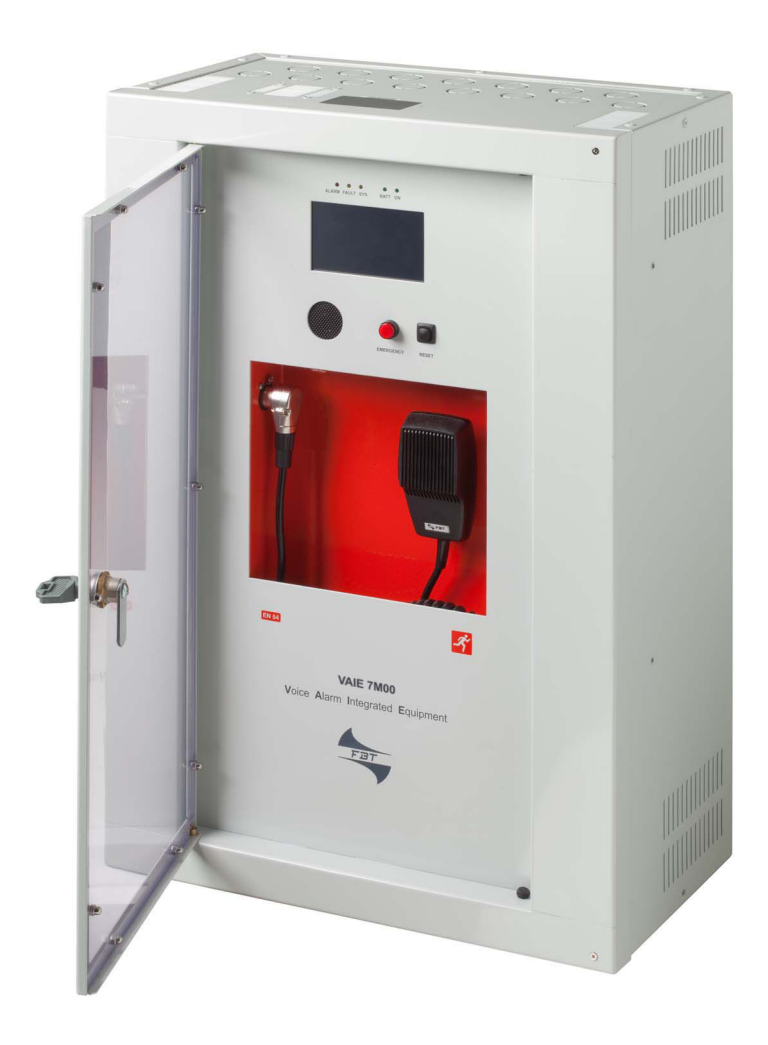

## VAIE 7M04 1000W / 4 ZONE VAIE 7M06 1000W / 6 ZONE

ISTRUZIONI PER L'USO

FBT ELETTRONICA S.p.A. - Via Paolo Soprani, 1 - ZONA IND. SQUARTABUE - 62019 RECANATI (MC) - ITALY TEL. 071750591 r.a. - FAX 0717505920 - P.O. BOX 104 - E-mail: info@fbt.it - www.fbt.it

## **SOMMARIO**

| 1. | AVVERTENZE                                                                          | 4  |
|----|-------------------------------------------------------------------------------------|----|
|    | 1.1 Alimentazione e messa a terra                                                   | 4  |
|    | 1.2 Note di sicurezza                                                               | 4  |
| 2. | INTRODUZIONE                                                                        | 5  |
|    | 2.1 Panoramica del sistema                                                          | 5  |
|    | 2.2 Caratteristiche funzionali                                                      | 5  |
|    | 2.3 Configurazione tipo                                                             | 6  |
| 3. | DESCRIZIONE GENERALE                                                                | 7  |
|    | 3.1 Pannello frontale                                                               | 7  |
|    | 3.2 Vista interna                                                                   | 8  |
| 4. | INSTALLAZIONE E CONNESSIONI                                                         | 9  |
|    | 4.1 Installazione a parete                                                          | 9  |
|    | 4.2 Collegamenti                                                                    | 10 |
|    | 4.2.1 Collegamento postazioni d'emergenza                                           | 11 |
|    | 4.2.2 Collegamento postazioni broadcast                                             | 11 |
|    | 4.2.3 Collegamento verso altri VAIE 7M00 / VAIE 7500                                | 12 |
|    | 4.2.4 Collegamento ingresso ausiliario                                              | 12 |
|    | 4.2.5 Collegamento ingresso musica                                                  | 13 |
|    | 4.2.6 Collegamento contatti d'ingresso                                              | 13 |
|    | 4.2.7 Collegamento uscite relè                                                      | 14 |
|    | 4.2.8 Collegamento 21÷29V                                                           | 14 |
|    | 4.2.9 Collegamento linee altoparlanti                                               | 14 |
|    | 4.2.10 Collegamento amplificatore di riserva                                        | 15 |
|    | 4.2.11 Collegamento alimentazioni                                                   | 16 |
| 5. | OPERATIVITÀ E NOMENCLATURA                                                          | 17 |
|    | 5.1. Segnalazione delle condizioni operative                                        | 17 |
| 6. | GLOSSARIO                                                                           | 17 |
| 7. | STRUTTURA DEI MENU                                                                  | 18 |
| 8. | USO DEL SISTEMA                                                                     | 19 |
|    | 8.1. Configurazione dell'impianto                                                   | 20 |
|    | 8.2. Menu < MUSIC >                                                                 | 24 |
|    | 8.3. Menu < AUDIO SETTING >                                                         | 25 |
|    | 8.4. Menu < INSPECTION >                                                            | 28 |
|    | 8.5. Menu < OPERATOR >                                                              | 31 |
|    | 8.6. Menu < CONFIGURATION >                                                         | 34 |
|    | 8.7 Criteri di gestione delle priorità in condizioni di emergenza                   | 42 |
|    | 8.8. Emergenza manuale – Menu < EMERGENCY >                                         | 43 |
|    | 8.9. Emergenza automatica (stato di allarme attivato da periferica esterna)         | 44 |
| 9. | STATO DI GUASTO                                                                     | 45 |
|    | 9.1. Operatività e segnalazioni del sistema in condizioni di guasto generico        | 45 |
|    | 9.2. Operatività e segnalazioni del sistema in condizioni di guasto linea diffusori | 45 |
| 10 | CARATTERISTICHE TECNICHE                                                            | 46 |

## 1. AVVERTENZE

#### **1.1 ALIMENTAZIONE E MESSA A TERRA**

Questi apparecchi sono predisposti per il funzionamento con tensione di rete a 100~264 Vca 47~63 Hz ed alimentazione in corrente continua a 24Vcc erogata dalle batterie interne.

## IMPORTANTE – CARATTERISTICHE DELL'IMPIANTO ELETTRICO

L'alimentazione in corrente alternata proveniente da rete elettrica DEVE essere soggetta ad un interruttore magnetotermico bipolare differenziale con corrente di 10-16A dedicato ESCLUSIVAMENTE all'apparecchio.

## IMPORTANTE

Questi apparecchi sono stati progettati per essere connessi ad una rete d'alimentazione compresa di terra. Assicurarsi che gli apparecchi siano sempre connessi ad un impianto di terra a norma di legge.

#### 1.2 NOTE DI SICUREZZA

Tutti gli apparecchi **FBT** sono costruiti nel rispetto delle più severe normative internazionali di sicurezza ed in ottemperanza ai requisiti della Comunità Europea. Per un corretto ed efficace uso dell'apparecchio è importante prendere conoscenza di tutte le caratteristiche leggendo attentamente le presenti istruzioni ed avvertenze. Durante il funzionamento degli apparecchi è necessario assicurare un'adeguata ventilazione, lasciando libere soprattutto le griglie d'aerazione per le ventole di raffreddamento.

## SI RIMANDA ALLA SEZIONE 'INSTALLAZIONE E CONNESSIONI' PER LE RELATIVE PROCEDURE, RISERVATE ESCLUSIVAMENTE A PERSONALE SPECIALIZZATO E ADDESTRATO.

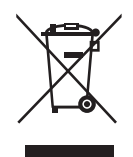

#### Avvertenze per lo smaltimento del prodotto ai sensi della Direttiva Europea 2002/96/EC

Alla fine della sua vita utile il prodotto non deve essere smaltito insieme ai rifiuti urbani, ma deve essere consegnato presso gli appositi centri di raccolta differenziata predisposti dalle amministrazioni comunali, oppure presso i rivenditori che forniscono questo servizio. Smaltire separatamente un rifiuto elettrico e/o elettronico (RAEE) consente di evitare possibili conseguenze negative per l'ambiente e per la salute derivanti da un suo

smaltimento inadeguato e permette di recuperare i materiali di cui è composto al fine di ottenere un importante risparmio di energia e di risorse. Su ciascun prodotto è riportato a questo scopo il marchio del contenitore di spazzatura barrato.

**C E** Questo prodotto è conforme alle Direttive della Comunità Europea sotto le quali lo stesso ricade.

## 2. INTRODUZIONE

#### 2.1 PANORAMICA DEL SISTEMA

La nuova gamma VAIE 7M00 comprende due sistemi di evacuazione vocale integrati per impianti d'emergenza, appositamente studiati per il montaggio a parete e dotati di un'unità di controllo certificato conforme a norme EN 54-16:2008 e EN 54-4. Questi sistemi sono in grado di gestire, a seconda del modello, da 4 a 6 zone d'allarme – ognuna delle quali pilotata da un singolo amplificatore - postazioni microfoniche a distanza ed ingressi controllati da connettere ad una centrale antincendio. È possibile collegare fra loro fino ad un massimo di 6 sistemi (per un totale massimo di 36 zone gestite).

#### 2.2 CARATTERISTICHE FUNZIONALI

- Potenza nominale audio: 1000 W complessivi, liberamente distribuibili sulle zone con il limite massimo di 250 W (per ciascuna zona).
- Display 4.3" retroilluminato con touch screen per la selezione delle zone di allerta e di evacuazione e la navigazione per regolazione livelli, configurazione dell'apparecchio, visualizzazione guasti.
- Microfono palmare VVF sul pannello frontale (incluso).
- Invio di messaggi pre-registrati di EVACUAZIONE ed ALLERTA.
- Invio di messaggi pre-registrati BROADCAST.
- Riascolto dei messaggi pre-registrati su altoparlante locale.
- n° 7 contatti d'ingresso sorvegliati, configurabili per la riproduzione dei messaggi di evacuazione e/o allerta e/o broadcast sulle zone programmate oppure per il reset dei messaggi.
- n°1 ingresso musicale per sorgenti sonore.
- n°1 ingresso ausiliario configurabile come sorgente musicale, chiamata con attivazione precedenza o chiamata con attivazione automatica (VOX).
- n°3 uscite relè configurabili.
- Doppia uscita A+B per zona.
- Storico eventi (elenco dei guasti e/o allarmi occorsi nel sistema).
- Doppia linea LINK per collegare altri VAIE 7M00 e/o VAIE 7500 (fino a 6 unità totali).
- Software di gestione multilingue.
- Pulsante locale protetto per la messa in emergenza dell'impianto con relativa spia a led.
- Pulsante frontale di reset.
- Equalizzazione a 3 bande indipendente per ogni zona.
- Equalizzazione a 3 bande per ogni ingresso musicale.
- Scheda interna opzionale ACVAIE-2IN per l'espansione di due ulteriori ingressi musicali (EXT 1 e EXT 2).
- Scheda interna opzionale con DSP ACVAIE-6IN per l'espansione di sei ulteriori ingressi musicali.
- Possibilità di riprodurre musica di sottofondo in formato MP3 tramite SD card o dispositivo USB esterno.
- Selezione indipendente su ogni zona delle varie sorgenti sonore (MUSIC IN, AUX IN, lettore MP3 e sorgenti EXT).
- Possibilità di richiamare dall'esterno tramite contatti d'ingresso fino a 8 messaggi pre-registrati (di cui 2 di emergenza fissi 1 di allerta, 1 di evacuazione e 6 classificabili a scelta come emergenza / evacuazione / broadcast).
- Possibilità di impostare fino a 16 timer per la riproduzione programmata dei messaggi broadcast con l'eventuale attivazione di relè di segnalazione.
- Possibilità di collegare fino a 16 postazioni microfoniche di chiamata MBT 1106 e/o MBT 1112.
- · Possibilità di impostare fino a 4 postazioni di cui sopra per chiamate solo locali (zone del cestello a cui sono connesse).
- Possibilità di collegare fino a 4 postazioni remote d'emergenza FMD 2001 e FMD 2012 o, in alternativa, fino a 2 postazioni remote d'emergenza touch screen TSC6000-EN.
- Unità caricabatterie interna certificata EN54-4 per alimentazione secondaria a 24Vcc (batterie non incluse).
- Possibilità di montaggio a rack 19" con accessorio opzionale ACVAIE-RCK.

2.3 CONFIGURAZIONE TIPO

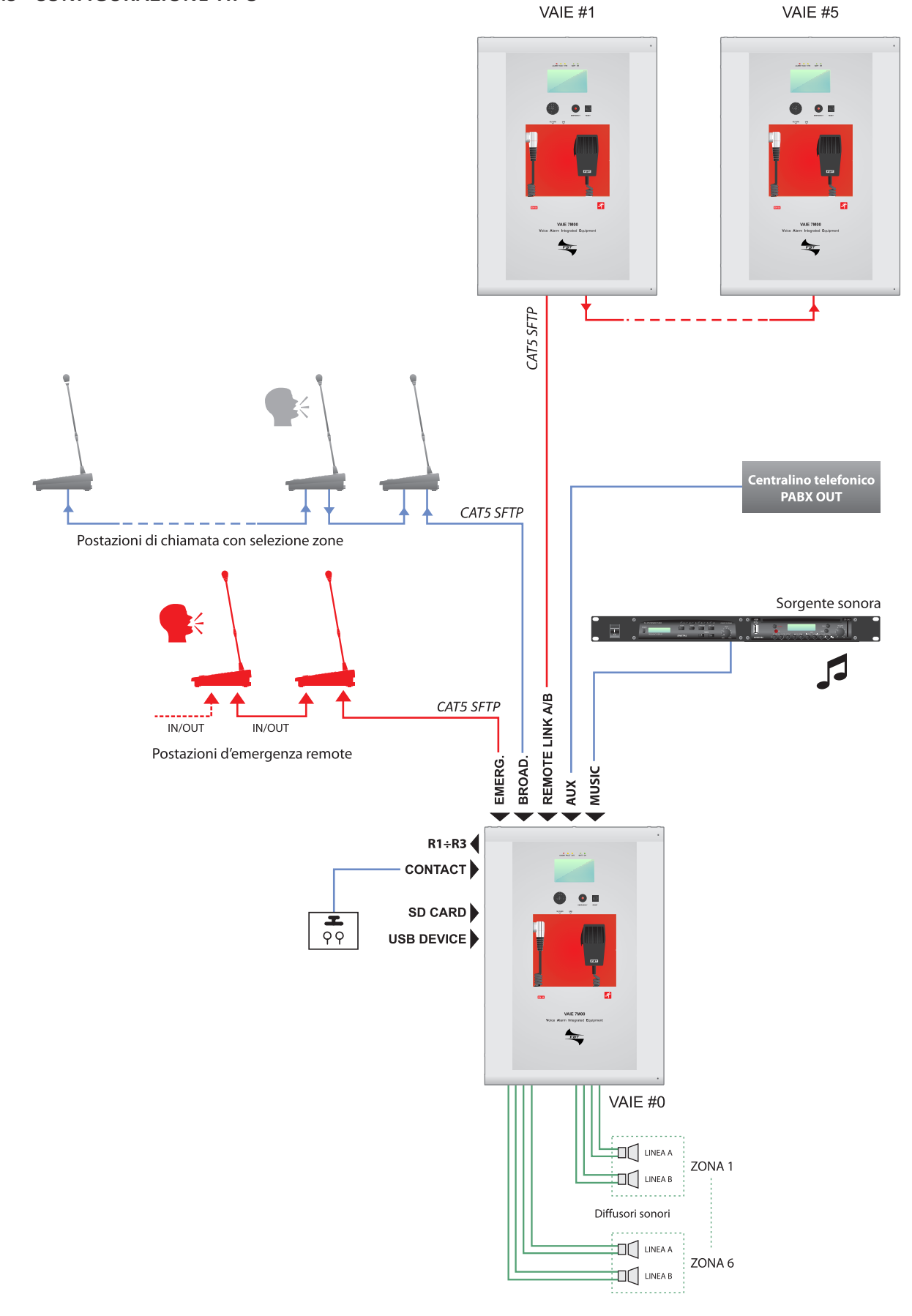

### 3. DESCRIZIONE GENERALE

#### 3.1 PANNELLO FRONTALE

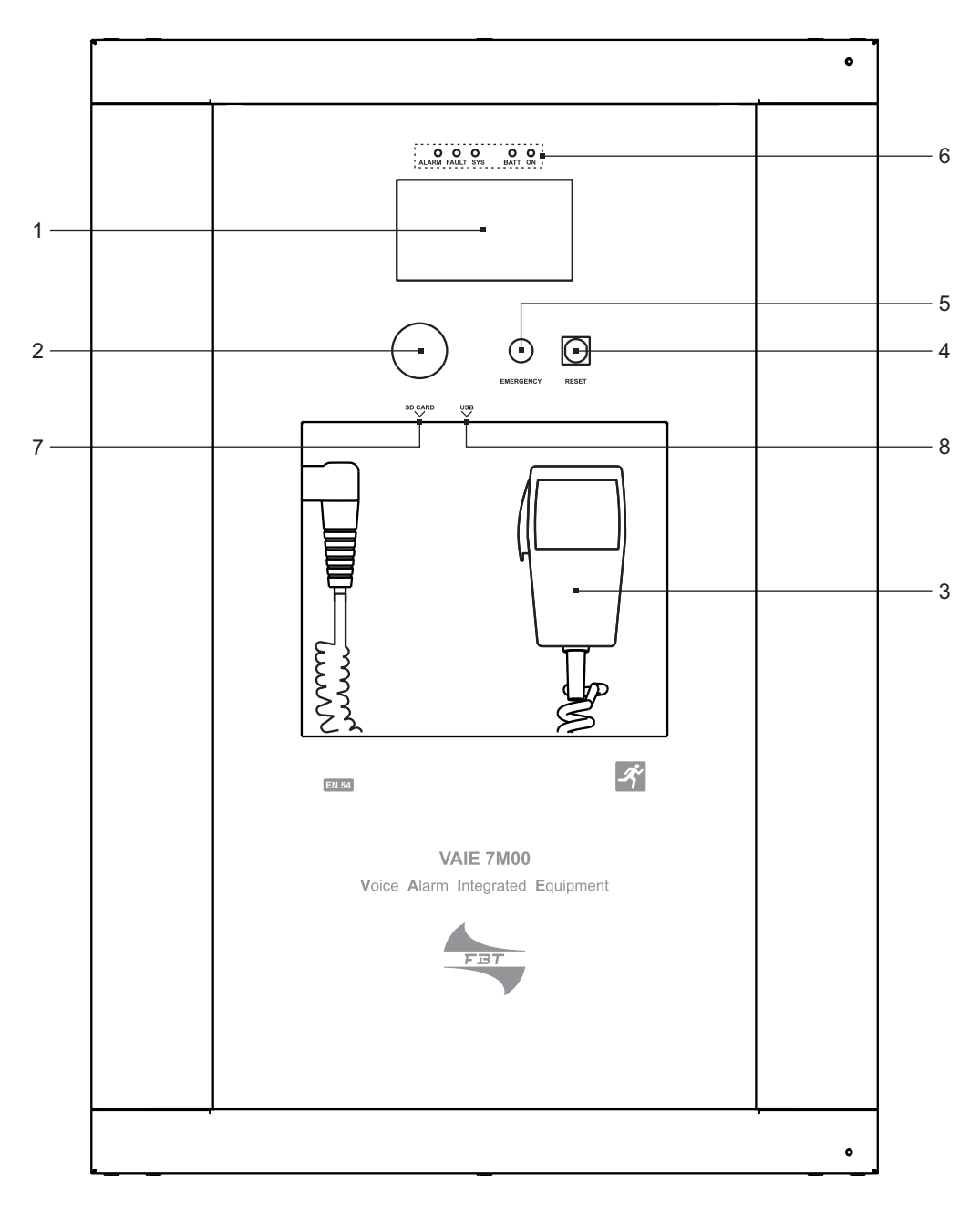

- 1) Display 4.3" retroilluminato con touchscreen per la selezione delle zone di Allerta/Evacuazione e navigazione per regolazione livelli, configurazione dell'apparecchio, visualizzazione guasti.
- 2) Altoparlante integrato per il riascolto dei segnali in uscita dalle zone oppure dei segnali delle sorgenti in ingresso e per la riproduzione della segnalazione acustica di guasto rilevato (beep). Il tono di segnalazione, verrà silenziato automaticamente se le condizioni di guasto terminano. Inoltre, conformemente a quanto richiesto dalle norme, il segnale di beep viene tacitato dal sistema durante l'utilizzo del Microfono di Emergenza.
- 3) Microfono palmare VVF.
- 4) Pulsante RESET.
- 5) Pulsante EMERGENCY.
- 6) Led di stato.
- 7) Vano per scheda SD.
- 8) Presa USB per dispositivo esterno.

#### 3.2 VISTA INTERNA

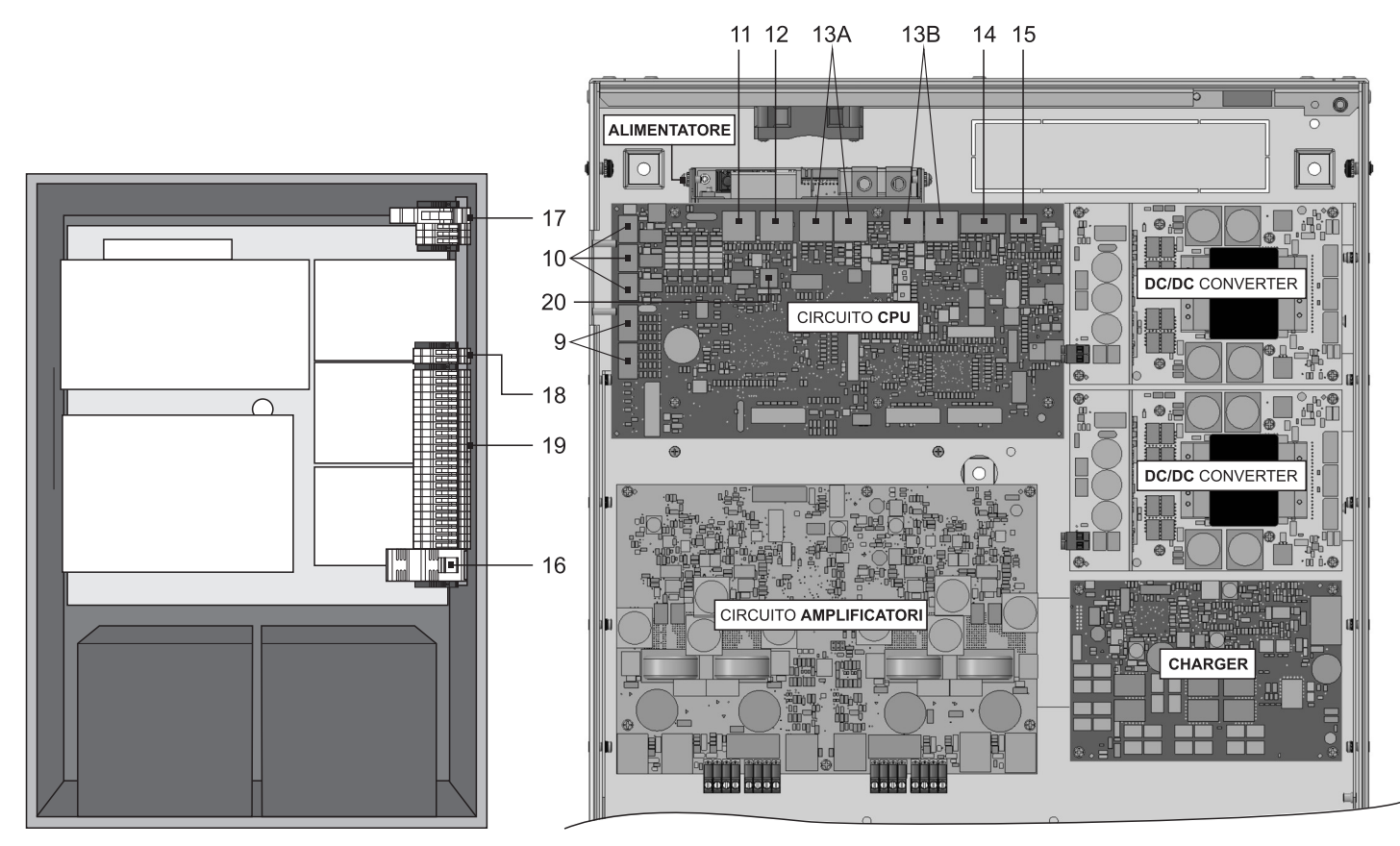

- 9) n°7 contatti d'ingresso controllati.
- 10) n°3 contatti d'uscita a relè.
- 11) Ingresso RJ45 per postazioni microfoniche d'emergenza (max 4)
- 12) Ingresso RJ45 per postazioni microfoniche broadcast (max 16).
- 13) Ingressi/uscite REMOTE LINK A/B RJ45 per collegamento ad altri sistemi VAIE 7M00 e/o VAIE 7500 (max 6 totali).
- 14) Morsettiera ingresso per sorgenti ausiliarie con contatto di precedenza.
- 15) Morsettiera ingresso per sorgenti musicali.
- 16) Fusibile 24Vcc (F40A / 690V).
- 17) Collegamento alimentazione 230 Vac (con fusibile di rete T10A, / 250V).
- 18) Collegamento amplificatore di riserva.
- 19) Collegamento diffusori zone.
- 20) Morsettiera collegamento 21÷29V.

## 4. INSTALLAZIONE E CONNESSIONI

## IMPORTANTE

Si ricorda che le operazioni riportate in questa sezione del manuale devono essere eseguite ESCLUSIVAMENTE da personale specializzato, addestrato e qualificato all'installazione ed alla manutenzione dell'apparecchio: l'apertura del VAIE rende accessibili parti ad alto rischio di scosse elettriche.

È consigliato prevedere l'installazione dell'apparecchio in un ambiente chiuso e riparato, che non sia a contatto con possibili fonti di danneggiamento (pioggia, umidità, alte temperature ecc.).

L'inserimento dei cavi può essere attuato eliminando a seconda delle esigenze i tappi chiudifori superiori o la portella posteriore (in entrambi i casi, utilizzare un cacciavite piatto o una tronchese per sollevarli e rimuoverli).

#### Si raccomanda di tenere separati i cavi di alimentazione da quelli dedicati alle altre connessioni.

#### 4.1 INSTALLAZIONE A PARETE

Posizionare la dima di cartone contenuta nella confezione ad un'altezza consona che la renda accessibile all'utente: il display frontale dovrebbe infatti essere idealmente ad altezza occhio.

Segnare sulla parete i cinque punti e, dopo aver praticato i fori, inserirvi dei tasselli Fisher ( $\emptyset$  minimo = 9 mm) dotati di bulloni.

Utilizzando i tasselli come spine di riferimento, sollevare l'apparecchio ed agganciarlo alla parete. Si consiglia che l'operazione venga eseguita da almeno due persone.

Serrare i bulloni.

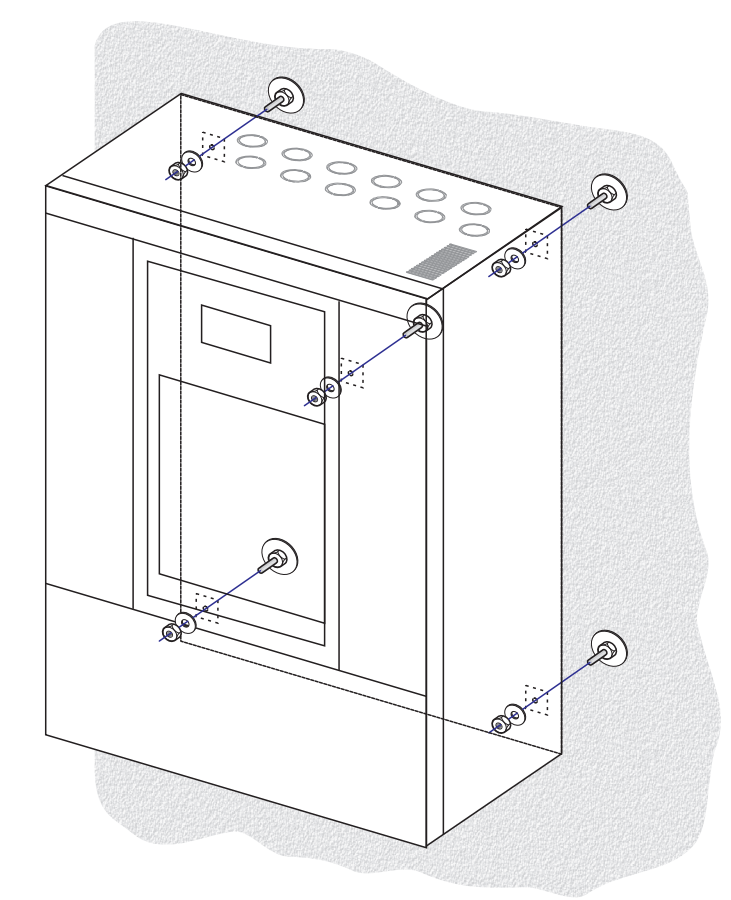

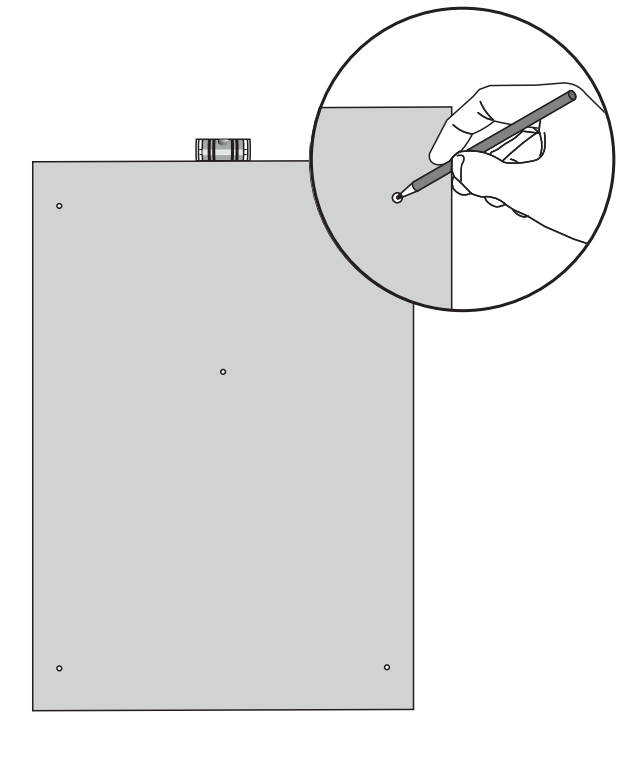

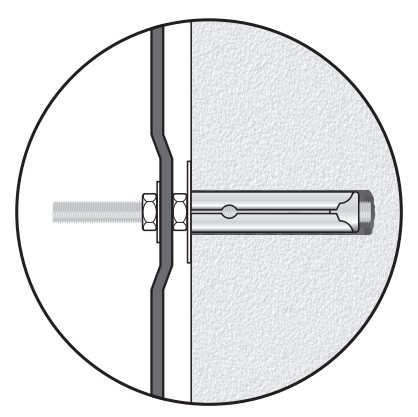

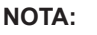

Per il montaggio a rack è necessario utilizzare l'accessorio opzionale **ACVAIE-RCK** e seguire le indicazioni riportate sul relativo foglio istruzioni.

IT

## 4.2 COLLEGAMENTI

## IMPORTANTE

Verificare che l'interruttore magnetotermico a monte sia SPENTO.

Se così non fosse, provvedere a portarlo in posizione OFF prima di eseguire qualsiasi altra operazione all'interno dell'armadio: pericolo di scossa elettrica.

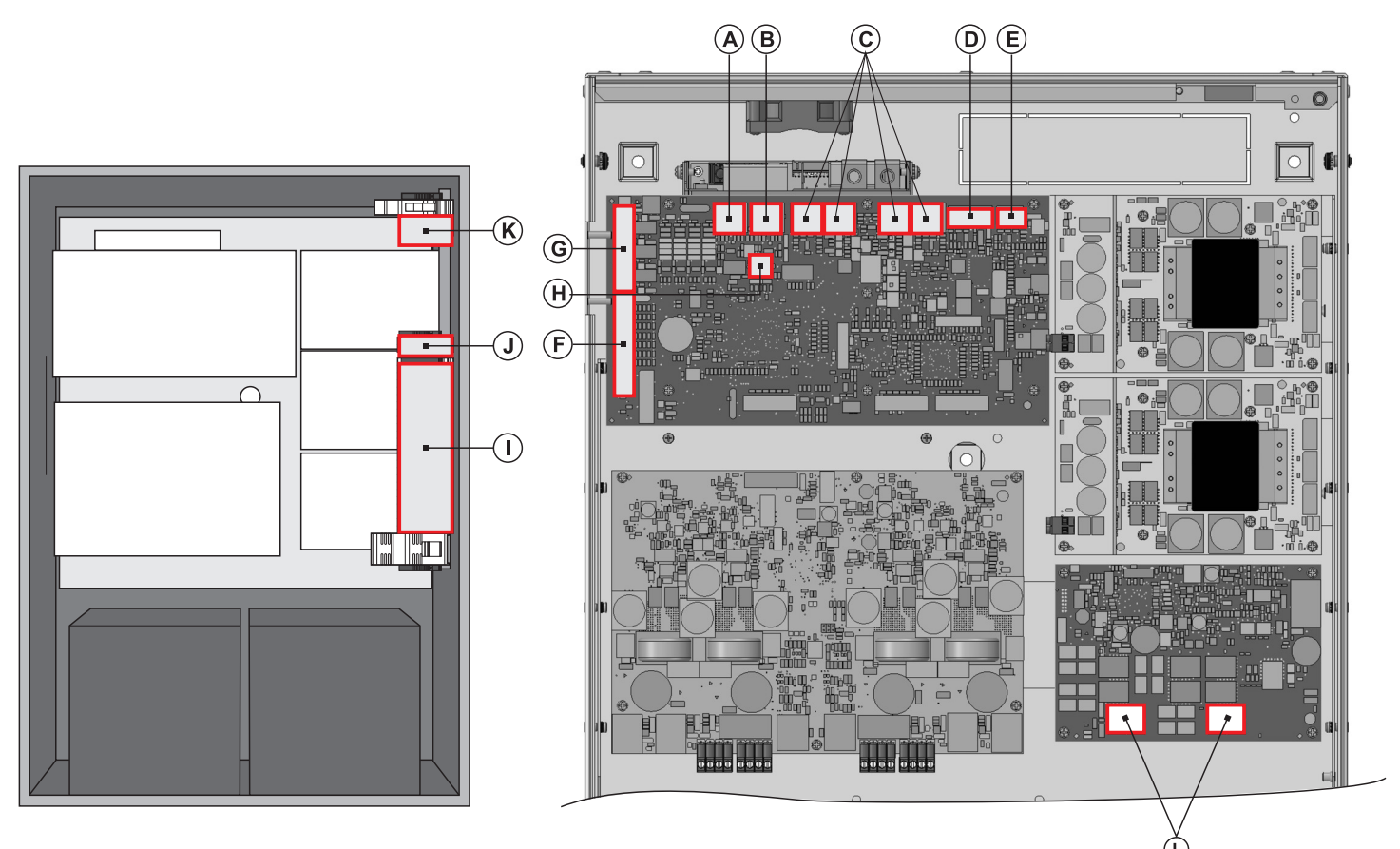

Procedere al collegamento dei vari dispositivi, facendo riferimento ai relativi paragrafi:

#### **Circuito CPU**

| Par. 4.2.1     | Collegamento postazioni d'emergenza                                                                                                    | (pag.11)                                                                                                    |
|----------------|----------------------------------------------------------------------------------------------------|----------------------------------------------------------------------------------------------------|
| Par. 4.2.2     | Collegamento postazioni broadcast                                                                                                    | (pag.11)                                                                                                    |
| Par. 4.2.3     | Collegamento verso altri VAIE 7M00 / VAIE 7500                                                                                                    | (pag.12)                                                                                                    |
| Par. 4.2.4     | Collegamento ingresso ausiliario                                                                                                    | (pag.12)                                                                                                    |
| Par. 4.2.5     | Collegamento ingresso musica                                                                                                    | (pag.13)                                                                                                    |
| Par. 4.2.6     | Collegamento contatti d'ingresso                                                                                                    | (pag.13)                                                                                                    |
| Par. 4.2.7     | Collegamento uscite relè                                                                                                    | (pag.14)                                                                                                    |
| Par. 4.2.8     | Collegamento 21÷29V                                                                                                    | (pag.14)                                                                                                    |
| cuito AMPLIFIC | ATORI                                                                                                    |                                                                                                    |
| Par. 4.2.9     | Collegamento linee altoparlanti                                                                                                    | (pag.14)                                                                                                    |
| Par. 4.2.10    | Collegamento amplificatore di riserva                                                                                                    | (pag.15)                                                                                                    |
|                | Par. 4.2.1<br>Par. 4.2.2<br>Par. 4.2.3<br>Par. 4.2.4<br>Par. 4.2.5<br>Par. 4.2.6<br>Par. 4.2.7<br>Par. 4.2.8<br><b>cuito AMPLIFIC</b><br>Par. 4.2.9<br>Par. 4.2.10 | Par. 4.2.1Collegamento postazioni d'emergenzaPar. 4.2.2Collegamento postazioni broadcastPar. 4.2.3Collegamento verso altri VAIE 7M00 / VAIE 7500Par. 4.2.4Collegamento ingresso ausiliarioPar. 4.2.5Collegamento ingresso musicaPar. 4.2.6Collegamento contatti d'ingressoPar. 4.2.7Collegamento uscite relèPar. 4.2.8Collegamento 21+29Vcuito AMPLIFICATORIPar. 4.2.9Collegamento linee altoparlantiPar. 4.2.10Collegamento amplificatore di riserva |

Una volta eseguite le connessioni di base, è possibile passare al collegamento dell'alimentazione: K/L) Par. 4.2.11 Collegamento alimentazioni (pag.16)

IMPORTANTE: È fondamentale seguire la corretta sequenza di alimentazione dell'apparecchio, pena il danneggiamento dello stesso.

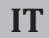

4.2.1 COLLEGAMENTO POSTAZIONI D'EMERGENZA [CIRCUITO CPU]

Utilizzare un cavo CAT.5e SF/UTP per collegare la presa **EMERG.** (11) alle prese 'IN/OUT' delle postazioni remote d'emergenza **Serie FMD (max 4)** o in alternativa **TSC6000-EN (max 2).** La massima distanza di collegamento tra il cestello e l'ultima postazione non deve superare i 1000 metri.

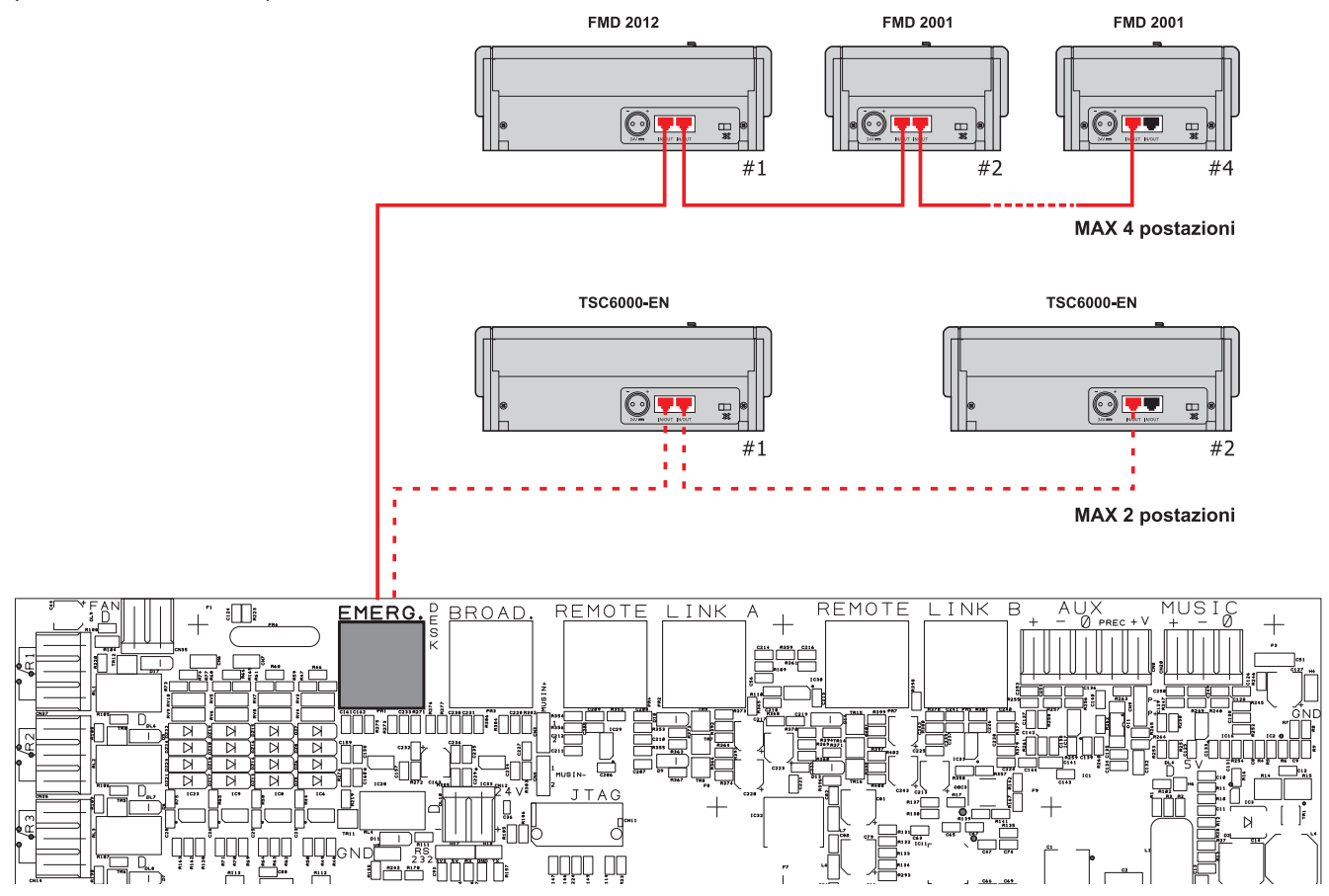

4.2.2 COLLEGAMENTO POSTAZIONI BROADCAST [CIRCUITO CPU]

Utilizzare un cavo CAT.5e SF/UTP per collegare la presa **BROAD.** (12) alle prese 'IN/OUT' delle postazioni broadcast **MBT 1106** / **MBT 1112**. La massima distanza di collegamento tra il cestello e l'ultima postazione non deve superare i 1000 metri.

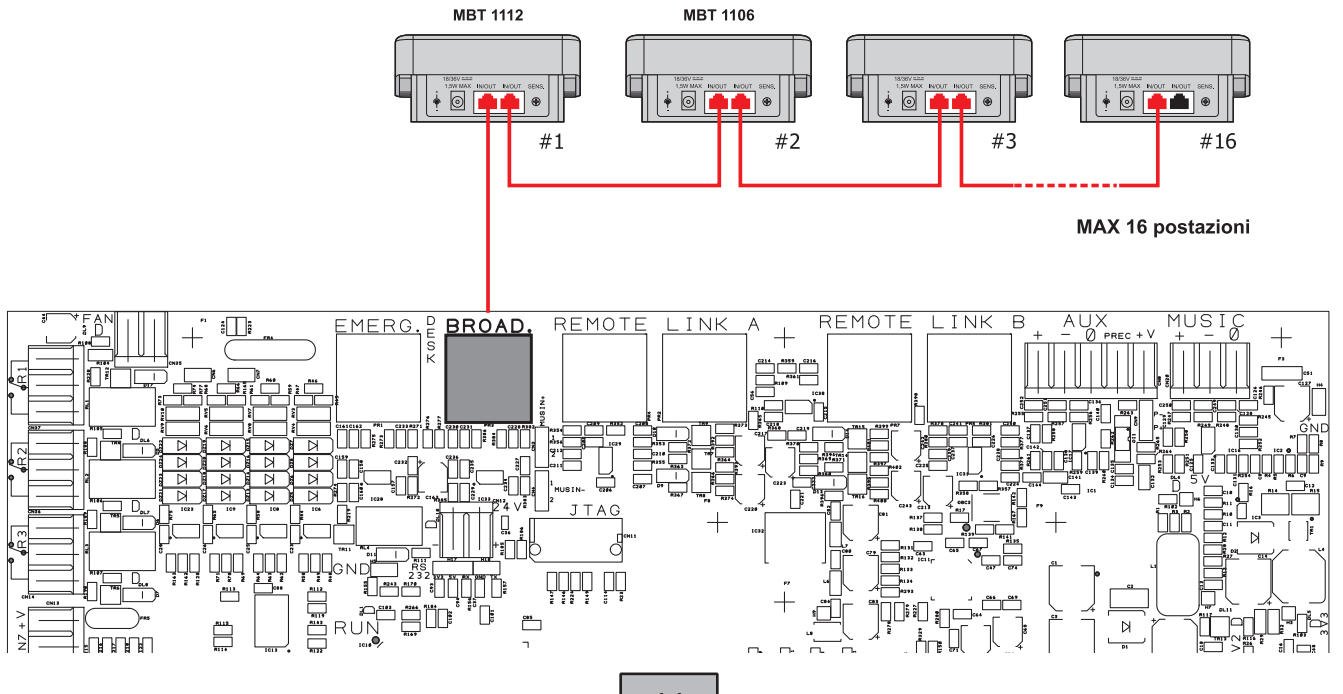

#### 4.2.3 COLLEGAMENTO VERSO ALTRI VAIE 7M00 / VAIE 7500 [CIRCUITO CPU]

IT

Utilizzare cavi CAT.5e SF/UTP per collegare tramite le prese **REMOTE LINK A/B** (13) altri sistemi compatti **VAIE 7M00** e/o **VAIE 7500** (fino a un massimo di 6 sistemi in totale). La massima distanza di collegamento tra il primo e l'ultimo cestello non deve superare i 1000 metri.

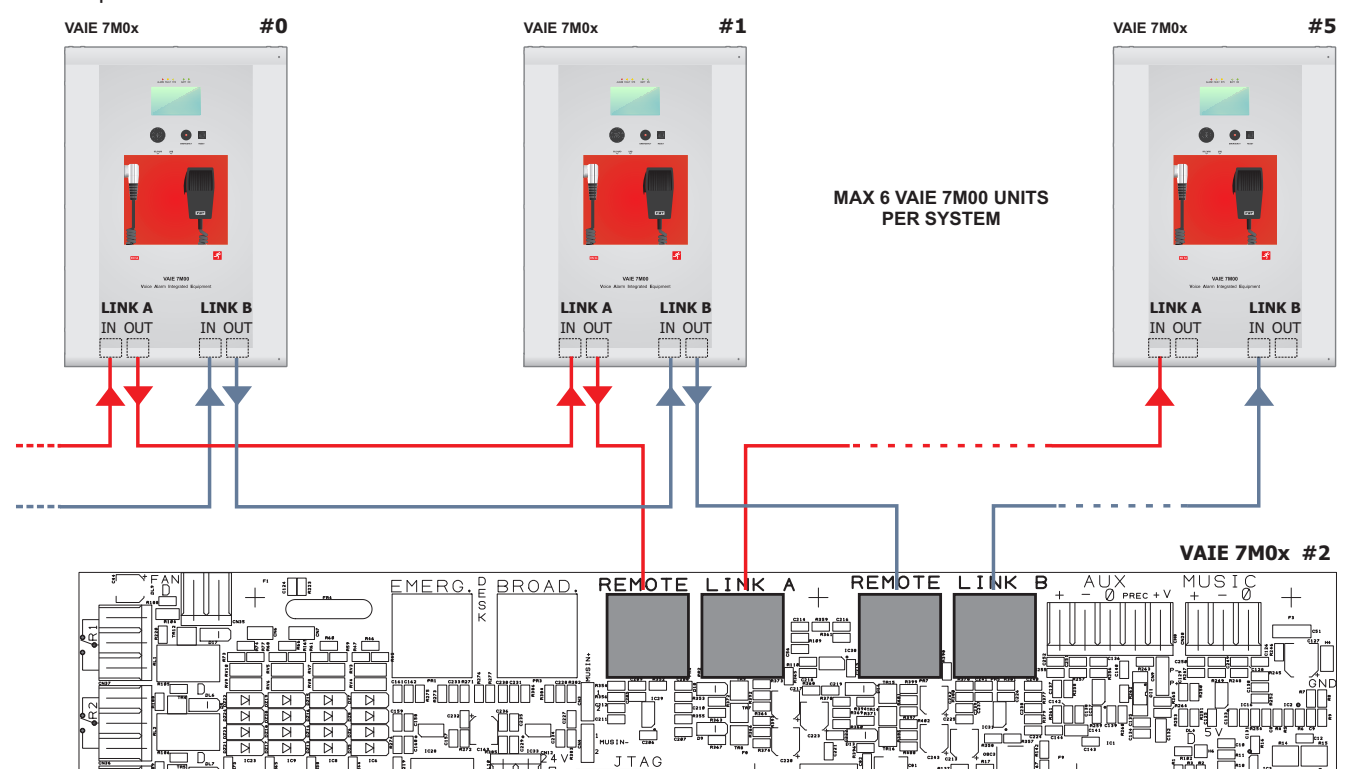

#### 4.2.4 COLLEGAMENTO INGRESSO AUSILIARIO [CIRCUITO CPU]

I morsetti AUX (14) sono disponibili per la connessione di sorgenti ausiliarie (ad es. un centralino telefonico od una base per annunci con contatto di precedenza). Nel primo caso, a cui fa riferimento la fig. 1, è necessario inserire un jumper sul connettore CN9 in posizione "P-"; nel secondo caso, invece, utilizzando una postazione preamplificata MBT 1101, il collegamento tra la presa AUDIO OUT della base e i morsetti AUX dovrà essere effettuato secondo quanto riportato nella tabella ed il jumper dovrà essere posizionato su "P+". NOTA: la selezione modalità P- / P+ deve essere effettuata anche via menu (AUDIO SETTING > set>AUX, CHIME, pag. 26).

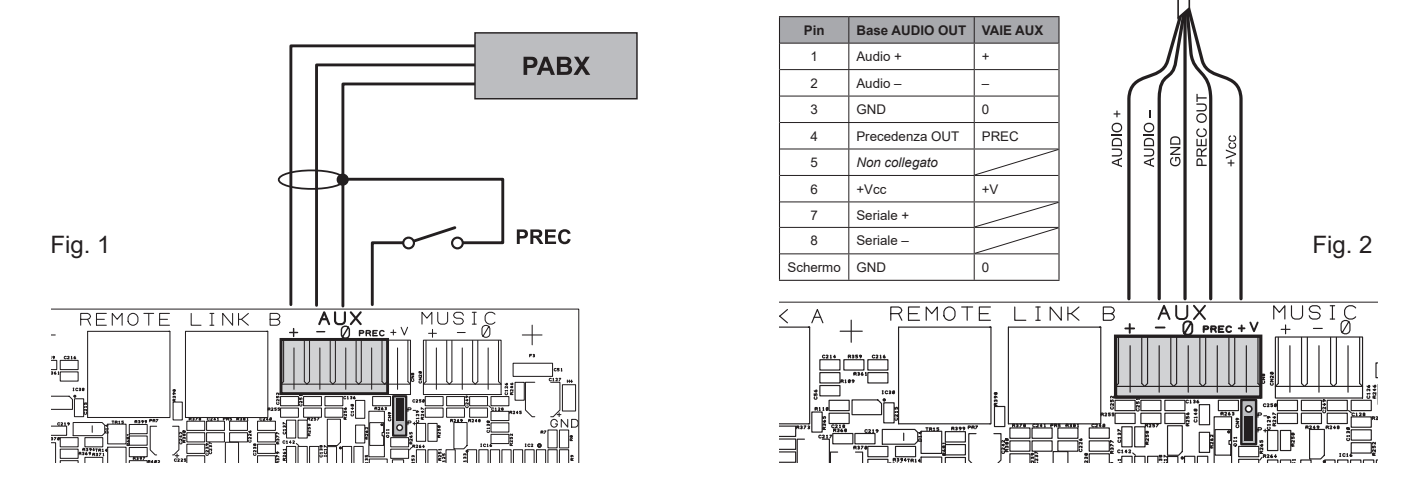

Per dettagli di collegamento e colore dei fili, fare riferimento al manuale delle basi MBT 1101 (cod. FBT 37781).

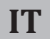

4.2.5 COLLEGAMENTO INGRESSO MUSICA [CIRCUITO CPU]

I morsetti MUSIC (15) sono disponibili per la connessione di sorgenti musicali esterne (lettore CD, tuner etc.).

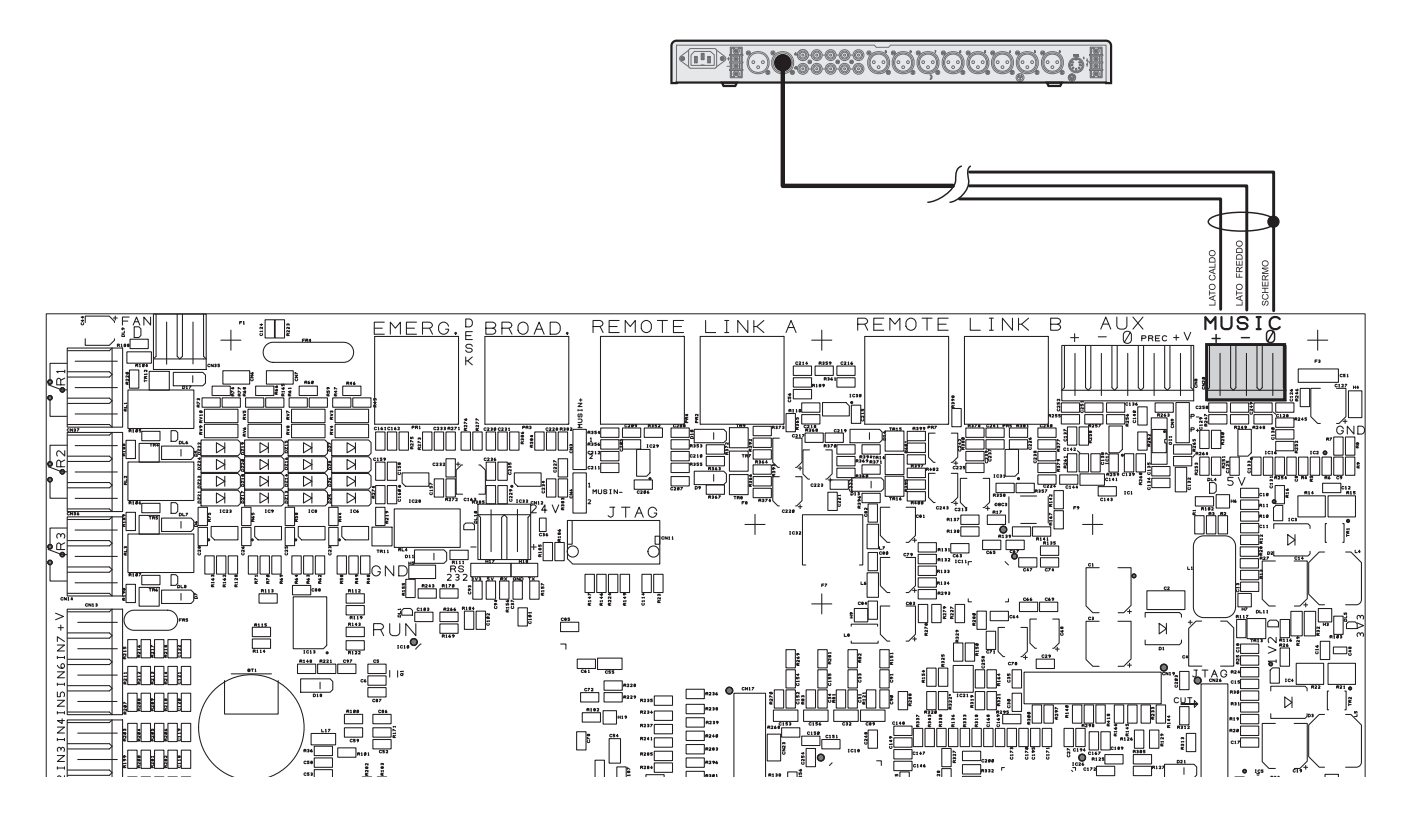

#### 4.2.6 COLLEGAMENTO CONTATTI D'INGRESSO [CIRCUITO CPU]

Alla morsettiera **CONTACT** (9) sono disponibili 7 contatti d'ingresso: in figura un esempio di collegamento dove i contatti 1, 2, 3, 5 e 6 sono di tipo sorvegliato mentre i contatti 4 e 7 non lo sono.

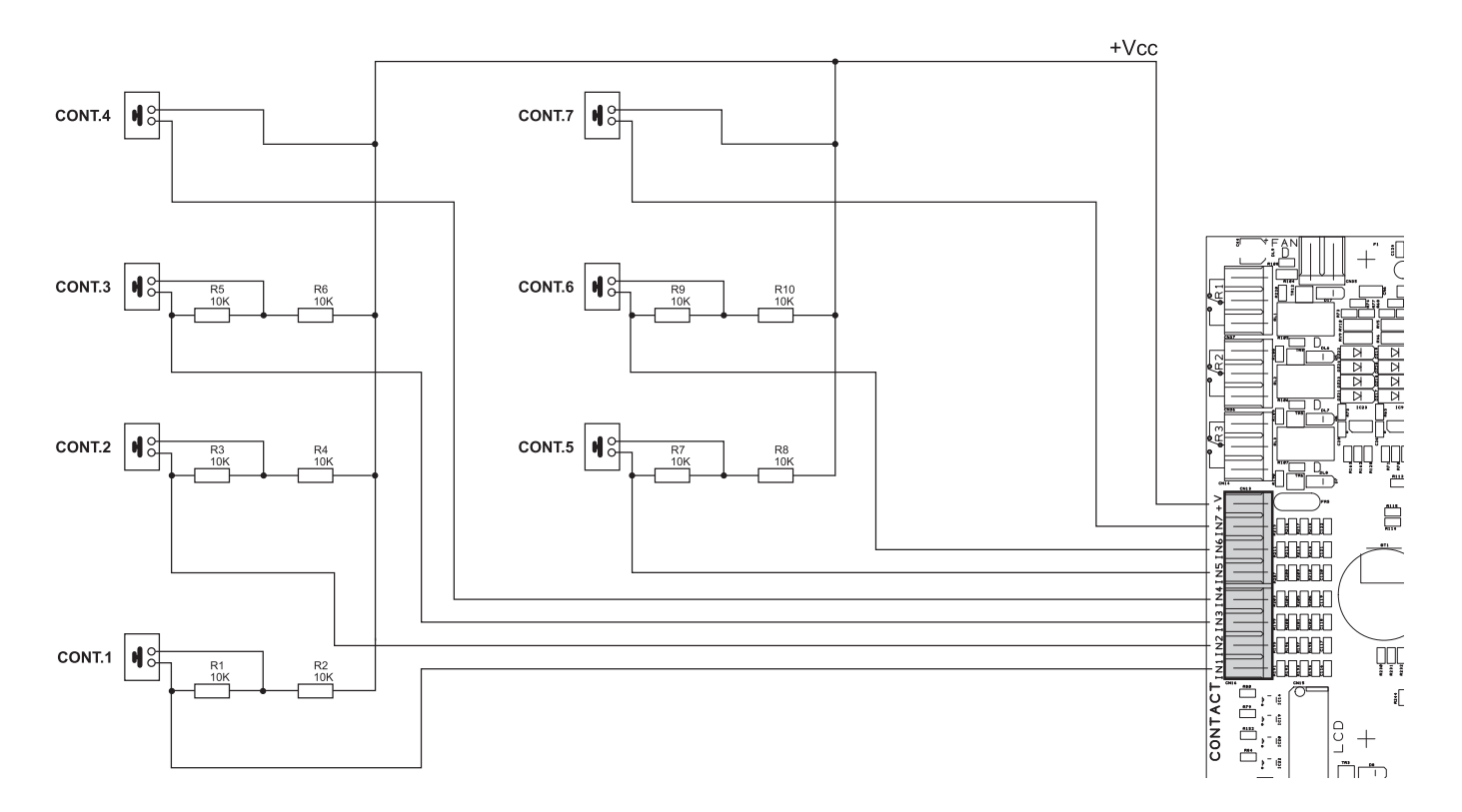

## **VAIE 7M00**

4.2.7 COLLEGAMENTO USCITE RELÈ [CIRCUITO CPU]

IT

Ai morsetti R1, R2 e R3 (10) sono disponibili 3 uscite a relè per segnalazione verso periferiche esterne.

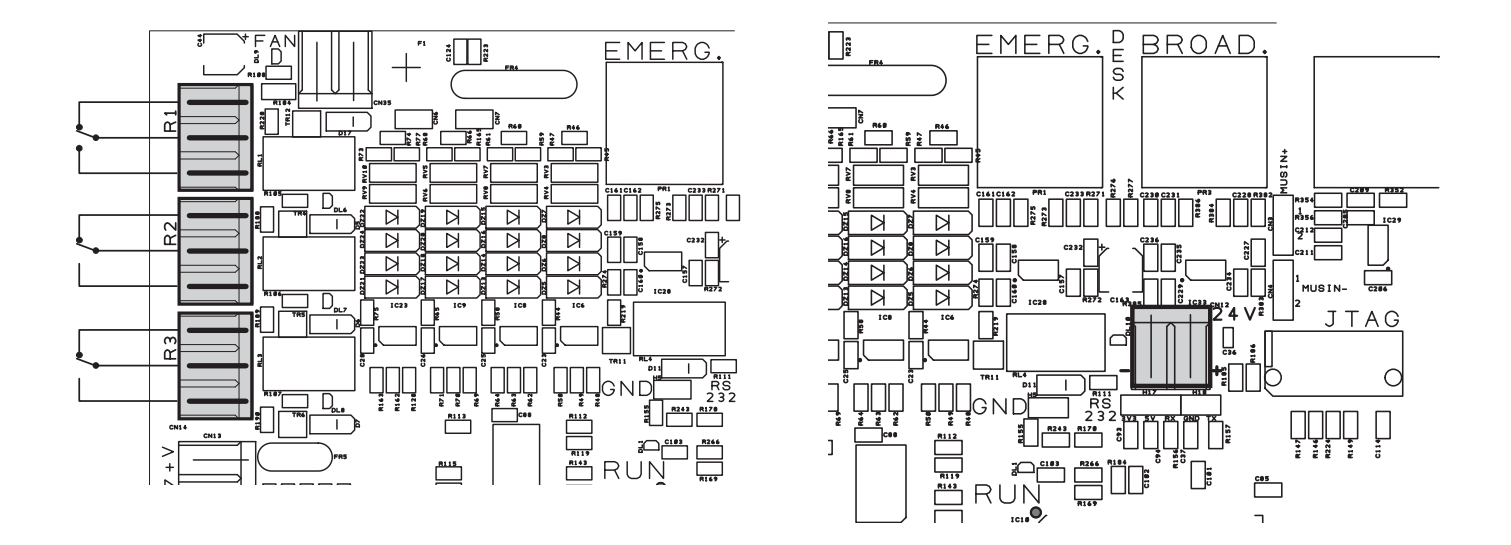

#### 4.2.8 COLLEGAMENTO 21÷29 V [CIRCUITO CPU]

Ai morsetti **24V** (20), a seconda delle modalità di funzionamento del VAIE, è possibile prelevare un'alimentazione compresa tra i 21 e i 29 V, con un assorbimento massimo di 50 mA.

#### 4.2.9 COLLEGAMENTO LINEE ALTOPARLANTI [CIRCUITO AMPLIFICATORI / MORSETTIERA COLLEGAMENTI]

I morsetti **A/B** (19) sono dedicati alla connessione delle linee altorparlanti. Nella figura che segue viene illustrato il collegamento di un modello **VAIE 7M04** (4 zone) e di uno **VAIE 7M06** (6 zone).

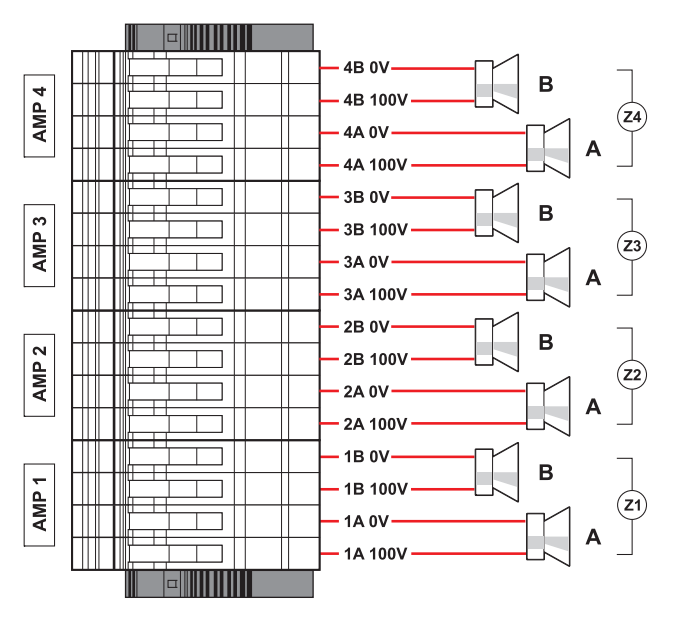

**VAIE 7M04** 

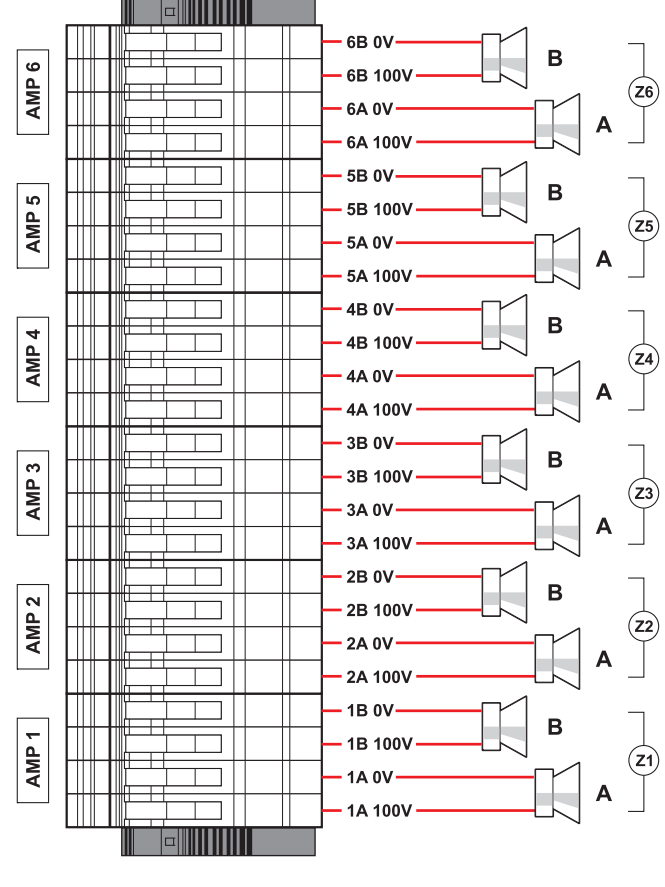

**VAIE 7M06** 

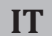

4.2.10 COLLEGAMENTO AMPLIFICATORE DI RISERVA [CIRCUITO AMPLIFICATORI]

Utilizzando i morsetti **R** (18) in combinazione con i morsetti **A/B** (19) è possibile impostare uno degli amplificatori come riserva. La figura illustra il collegamento di un modello **VAIE 7M04** (3 zone + riserva) e di un **VAIE 7M06** (5 zone + riserva).

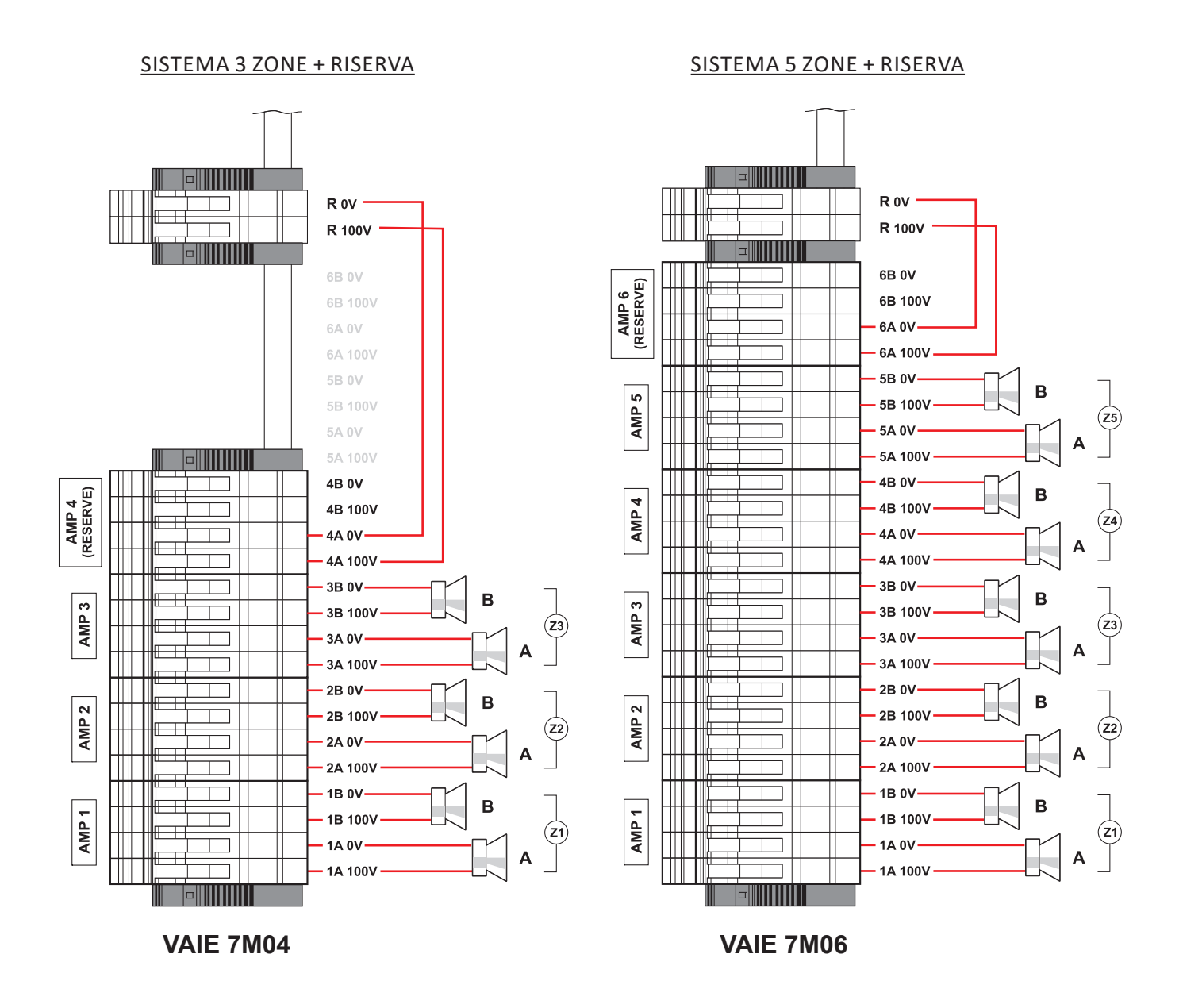

## VAIE 7M00

#### 4.2.11 COLLEGAMENTO ALIMENTAZIONI [CIRCUITO CHARGER E MORSETTIERA]

### IMPORTANTE

Verificare che l'interruttore magneto-termico a monte sia SPENTO.

Se così non fosse, provvedere a portarlo in posizione OFF prima di eseguire qualsiasi altra operazione all'interno dell'armadio: pericolo di scossa elettrica.

## IMPORTANTE

Questi apparecchi sono stati progettati per essere connessi ad una rete d'alimentazione compresa di terra. Assicurarsi che gli apparecchi siano sempre connessi ad un impianto di terra a norma di legge.

È di fondamentale importanza seguire la corretta sequenza di alimentazione dell'apparecchio, pena il danneggiamento dell'oggetto.

- Verificare che l'interruttore magnetotermico a monte sia spento.
- 2> Collegare il cavo di alimentazione proveniente dall'interruttore magnetotermico e il cavo di terra ai contatti della morsettiera (A).
- 3> Collegare i terminali capicorda esterni (B) delle batterie rispettando le polarità.
- 4> Portare in posizione ON l'interruttore magnetotermico.
- 5> Ponticellare fra loro i terminali interni delle batterie utilizzando il cavo (**C**) in dotazione.
- 6> Chiudere la porta frontale serrando a fondo le viti.

Da questo momento in avanti, il VAIE è in funzione.

NOTA: in caso di apertura della porta frontale, gli amplificatori vengono disattivati in automatico e possono essere riattivati solo da personale specializzato tramite una apposita voce di menu.

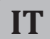

## 5. OPERATIVITÀ E NOMENCLATURA

Di seguito un elenco delle modalità di segnalazione delle condizioni operative del sistema e di definizioni utilizzate nei successivi paragrafi del manuale, completate da indicazioni di carattere generale.

#### 5.1 SEGNALAZIONE DELLE CONDIZIONI OPERATIVE

Il VAIE è strutturato per segnalare le differenti condizioni operative come da seguenti definizioni:

#### **Stato di Quiete** (*Led ALARM – FAULT – SYS spenti*)

Condizione operativa normale, senza guasti o emergenze in corso.

#### Stato di Allarme (Led ALARM acceso)

Condizione operativa che segnala la presenza di almeno un segnale d'allarme – preregistrato o a viva voce - in corso su almeno una zona d'uscita.

#### Stato di Guasto (Led FAULT acceso)

Condizione operativa che segnala la presenza di almeno un guasto in corso, rilevato dal sistema di diagnosi interna con l'accensione del led relativo.

#### Guasto di Sistema (Led SYS acceso)

Condizione operativa che segnala il blocco del sistema causato da un malfunzionamento temporaneo o permanente della CPU, rilevato dal watchdog di supervisione.

#### Emergenza Automatica (Display 'AUTOMATIC EMERGENCY' con zone attive)

Sequenza di operazioni richiamate da periferica esterna, collegata agli ingressi di controllo che, in base alla programmazione degli stessi, attiva la condizione di 'Stato di Allarme' o il Reset degli allarmi.

#### Emergenza Manuale (Led del pulsante EMERGENCY acceso/lampeggiante)

Procedura di intervento sui controlli manuali del sistema, da parte di operatore autorizzato, per l'attivazione di sorgenti d'emergenza. Le operazioni svolte in Emergenza Manuale hanno priorità superiore a quelle attivate dall'Emergenza Automatica.

## 6. GLOSSARIO

#### Sorgente BGM (BackGroundMusic)

Una delle sorgenti audio che impegnano i canali di amplificazione in modalità musicale.

#### Sorgente PA (Public Address)

Una delle sorgenti audio che impegnano i canali di amplificazione in modalità vocale per annunci di servizio.

#### Sorgente d'emergenza

Una delle sorgenti audio che impegnano i canali di amplificazione per annunci di emergenza vocale (messaggi pre-registrati di Allerta e/o Evacuazione, messaggi a viva-voce dal microfono locale, chiamata da parte di una postazione microfonica remota d'emergenza. L'attivazione di una Sorgente d'emergenza genera la condizione operativa di "Stato di Allarme".

#### Priorità

L'impegno delle zone d'uscita, da parte di un segnale audio o di un comando di reset è regolato gerarchicamente dal livello di priorità assegnato a ciascuna sorgente attiva. Un'attivazione in corso sulla zona, può essere interrotta solo da un'altra a priorità superiore.

## 7. STRUTTURA DEI MENU

IT

Il VAIE permette l'accesso alle funzioni del sistema tramite una serie di Pannelli di Gestione raggruppati, secondo tipologia operativa e destinazione d'uso, in Menu Opzioni accessibili dalla finestra MAIN MENU; inoltre, ai seguenti Menu Opzioni sono stati assegnati differenti livelli d'accesso, in riferimento alle varie circostanze che richiedono diversi gradi di competenza e di autorizzazione del personale preposto. All'interno dei menu è possibile scorrere tra le opzioni elencate facendo scorrere il dito sulla barra laterale o premendo i pulsanti 'Up' (su) e 'Dn' (giù); per selezionare una voce, premere il tasto relativo. Nello stesso modo, le regolazioni di livello si effettueranno semplicemente spostando il cursore sulla barra indicatrice.

#### MENU < MUSIC> | LIVELLO BASE

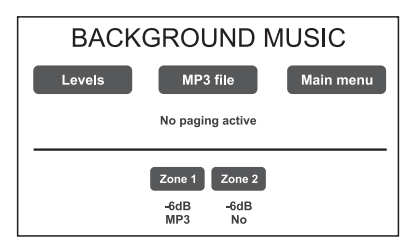

Finestra di default per l'utilizzo del sistema nelle normali condizioni dello Stato di Quiete, permette i controlli delle sorgenti BGM (musica di sottofondo), la selezione di file MP3 da dispositivi esterni (SD card o chiavetta USB) e la regolazione dei volumi della sezione musica. Il menu resta inaccessibile durante lo Stato di Allarme. In questo livello di base, il tasto RESET non è operativo. All'accensione del sistema, viene visualizzato direttamente questo pannello. Per accedere al menu principale, premere il tasto 'Main menu'. Per le caratteristiche specifiche del menu MUSIC, consultare pag. 24.

#### MENU <MAIN> | LIVELLO BASE

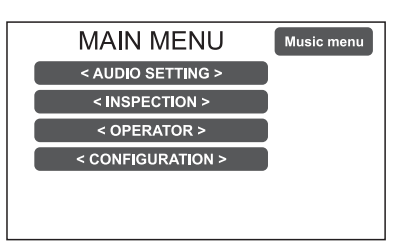

Menu principale per la selezione dei livelli operativi del VAIE. In questo livello di base, il tasto RESET non è operativo. Per tornare al menu MUSIC, premere il tasto '**Music menu**'. Per selezionare la voce desiderata, premere sul tasto relativo.

#### MENU < AUDIO SETTING> | LIVELLO BASE

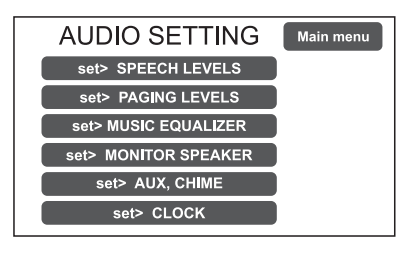

Dalla schermata MAIN MENU, premere il tasto < **AUDIO SETTING** > per accedere al menu relativo.

Per selezionare la voce desiderata, premere sul tasto relativo. Premere 'Escape' per tornare alla schermata principale. Per le caratteristiche specifiche del menu **AUDIO SETTING**, consultare pag. 25.

#### MENU <INSPECTION> | 1° LIVELLO DI SISTEMA

| INSPECTION            | Main menu |
|-----------------------|-----------|
| report> FAULTS        |           |
| set> CLOCK            |           |
| report> BATTERY       |           |
| report> IMPEDANCE     |           |
| report> EVENT LOG     |           |
| status> CONTROL INPUT | U Dn      |

**Primo livello d'accesso**, per l'ispezione dello stato del sistema. Dedicato al personale responsabile della verifica iniziale delle cause che hanno provocato lo stato di guasto o d'emergenza. In questo livello, il tasto RESET ha la funzione di silenziamento del cicalino di segnalazione FAULT. Per selezionare la voce desiderata, premere sul tasto relativo. Premere 'Main menu' per tornare alla schermata principale. Per le caratteristiche specifiche del menu **INSPECTION**, consultare pag. 28.

#### MENU <OPERATOR> | 2° LIVELLO DI SISTEMA

| Main menu |
|-----------|
|           |
|           |
|           |
|           |
|           |
|           |
|           |

**Secondo livello d'accesso**, per il personale istruito ed autorizzato a gestire il sistema in condizioni d'emergenza, guasto e disabilitazione. Per accedere a questo menu è necessario inserire la password d'accesso relativa. Premere 'Main menu' per tornare alla schermata principale. Per le caratteristiche specifiche del menu **OPERATOR**, consultare pag. 31.

#### MENU <CONFIGURATION> | 3° LIVELLO DI SISTEMA

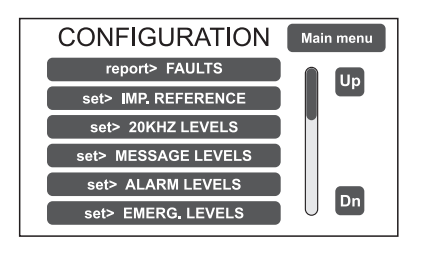

**Terzo livello d'accesso**, per il personale istruito ed autorizzato ad operare sulle funzioni avanzate del sistema e modificare i parametri di configurazione, per avviamento e modifica impianto. Per accedere a questo menu è necessario inserire la password d'accesso relativa. Premere 'Main menu' per tornare alla schermata principale. Per le caratteristiche specifiche del menu **CONFIGURATION**, consultare pag. 34.

#### MENU <SERVICE> | 4° LIVELLO DI SISTEMA

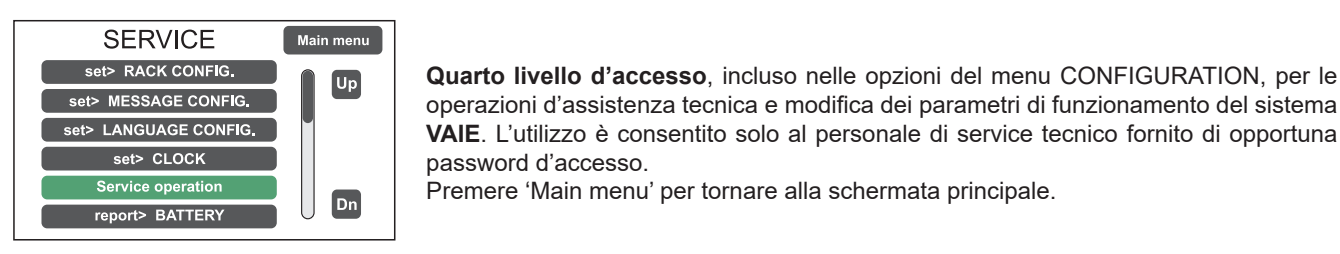

#### MENU < EMERGENCY> | ATTIVO

| > Z1:     | > Z2: | > R1: |  |  |  |  |
|-----------|-------|-------|--|--|--|--|
| > Z3:     | > Z4: |       |  |  |  |  |
| > Z5:     | > Z6: |       |  |  |  |  |
| EMERGENCY |       |       |  |  |  |  |
| ALERT     | EVAC  |       |  |  |  |  |

#### MENU < EMERGENCY> | PASSIVO

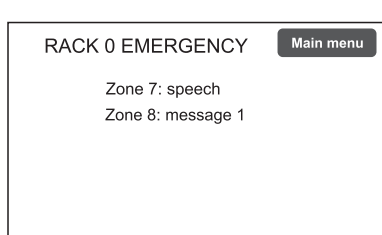

Ambiente operativo per la gestione, con priorità massima, dell'Emergenza Manuale. Accessibile in qualsiasi momento con il tasto espressamente dedicato "EMERGENCY", deve essere utilizzato esclusivamente da personale autorizzato e opportunamente istruito sul Piano di Emergenza ed Evacuazione (PEE). Per le caratteristiche specifiche del menu EMERGENCY, consultare pag. 43.

**Finestra visualizzata automaticamente**, riportante lo stato di emergenza del cestello richiamato da postazioni microfoniche di emergenza, ingressi di controllo o altri cestelli. È possibile accedere agli altri menu (tranne quello musicale) premendo 'Main menu'.

## 8. USO DEL SISTEMA

Dopo aver effettuato tutte le connessioni ed alimentato il cestello, rispettando le indicazioni riportate nel capitolo relativo, una volta chiusa la porta dell'armadio il display si illumina e visualizza il pannello del Menu MUSIC, dal quale è possibile accedere alla schermata principale di selezione menu premendo il tasto '**Main menu**'.

Se il sistema è al primo utilizzo, o sono state apportate modifiche alla configurazione, procedere con le indicazioni riportate nella sezione CONFIGURAZIONE DELL'IMPIANTO; se invece la procedura di inizializzazione è già stata completata, continuare con le indicazioni di utilizzo riportate nelle sezioni successive.

- Per il normale utilizzo di diffusione sonora musicale e annunci microfonici gli utenti possono limitarsi ai menu MUSIC e AUDIO SETTING.
- Per la gestione in condizione di guasto/emergenza e la configurazione utilizzando funzioni avanzate, consultare i successivi Menu INSPECTION, OPERATOR e CONFIGURATION.
- Per l'invio di messaggi d'emergenza consultare la sezione EMERGENZA MANUALE.

#### 8.1 CONFIGURAZIONE DELL'IMPIANTO

Le operazioni di configurazione devono essere effettuate da personale qualificato ed adeguatamente addestrato a tale scopo.

#### A) Password

Dal MUSIC MENU passare al MAIN MENU e selezionare la voce < **CONFIGURATION** >: se la restrizione d'accesso con password è abilitata, apparirà la schermata '**Enter configuration password**'.

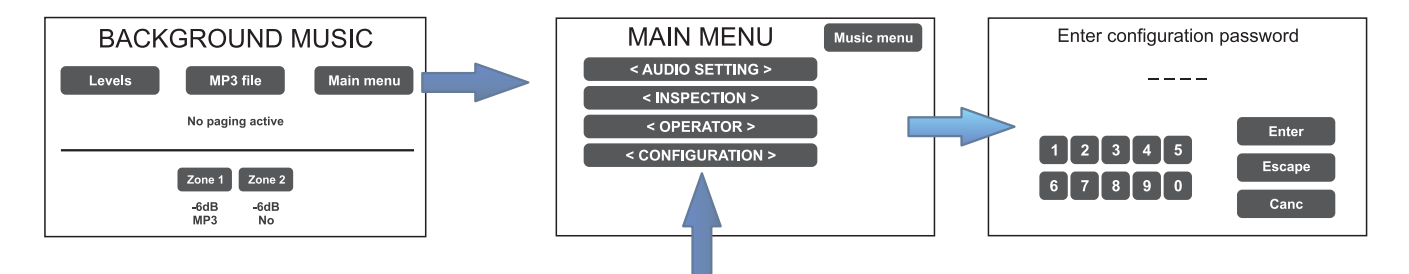

Digitare il codice a 4 cifre della password e confermare premendo 'Enter' (per default di fabbrica, la password è 3333, vedi pag. 34).

#### B) Silenziamento BEEP

Durante la procedura di inizializzazione, è possibile che si verifichino condizioni di guasto, causate dalle differenze tra la configurazione dell'impianto collegato ed i valori impostati di default. Per silenziare <u>temporaneamente</u> il tono di segnalazione acustica (beep) scorrere verso il basso il menu CONFIGURATION e selezionare la voce '**Beep operation**'.

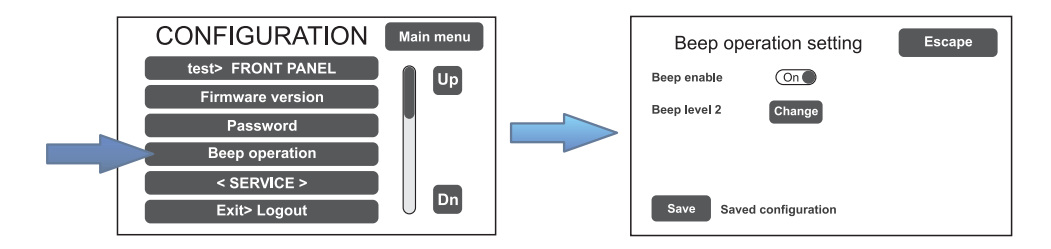

Nella schermata '**Beep operation setting**', spostare la slider della voce Beep enable in posizione 'Off'. Premere su 'Save' per salvare l'impostazione.

## IMPORTANTE

Per conformità alle normative, prima di mettere in funzionamento normale l'apparecchio è necessario abilitare la segnalazione acustica riportando 'Beep enable' in posizione 'On'.

#### C) Acquisizione impedenze

Dal menu CONFIGURATION selezionare la voce 'set> IMP. REFERENCE' per accedere alla schermata 'Zone impedance setting'.

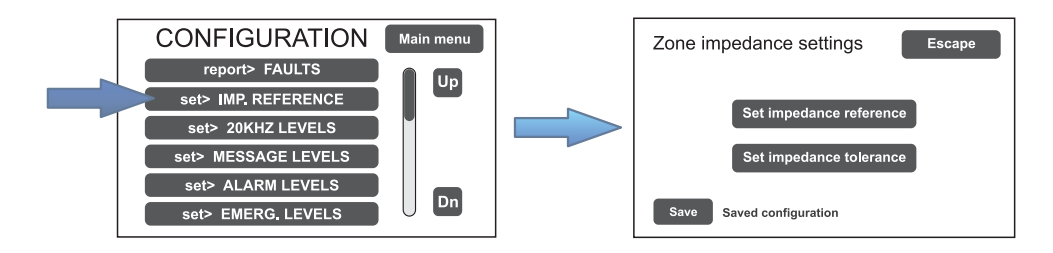

Da questa schermata è possibile impostare l'impedenza di riferimento e la tolleranza per il controllo d'impedenza delle linee altoparlanti (fare riferimento al par. *Acquisizione impedenza ed impostazione tolleranza*, pag. 35).

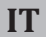

#### D) Configurazione rack

Nel menu CONFIGURATION, scorrere le voci e selezionare '**set>RACK CONFIG**'. Da questa schermata è possibile configurare tutte le impostazioni di base dell'impianto.

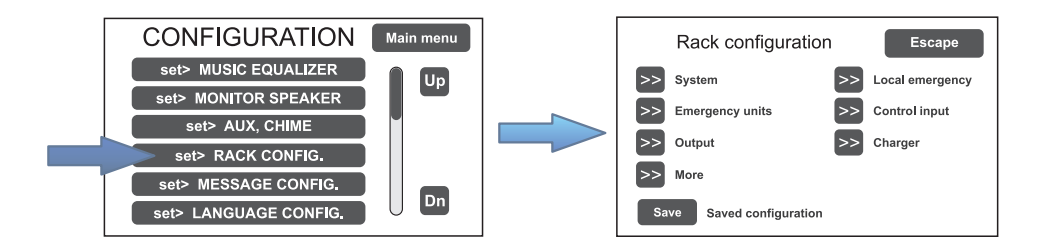

#### D1) >> System

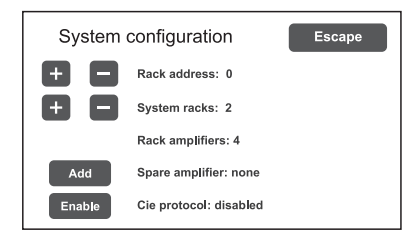

Nella schermata 'System configuration' impostare tramite i tasti [ + ] e [ – ]: Rack address: indirizzo ID del VAIE (da 0 a 5). System racks: numero di VAIE presenti nell'impianto (max 6). Spare amplifiers: amplificatore di riserva (aggiungere/rimuovere). La voce 'Rack amplifiers' riporta in automatico il numero di amplificatori presenti nel cestello.

#### D2) >> Emergency units

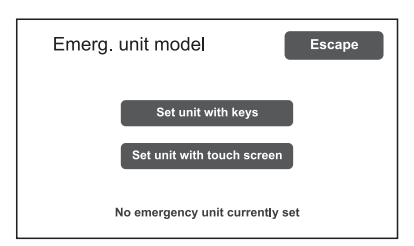

Nella schermata '**Emerg. unit model**' impostare tramite i sotto-menu la configurazione delle postazioni d'emergenza.

#### Set unit with keys Configurazione tasti postazioni

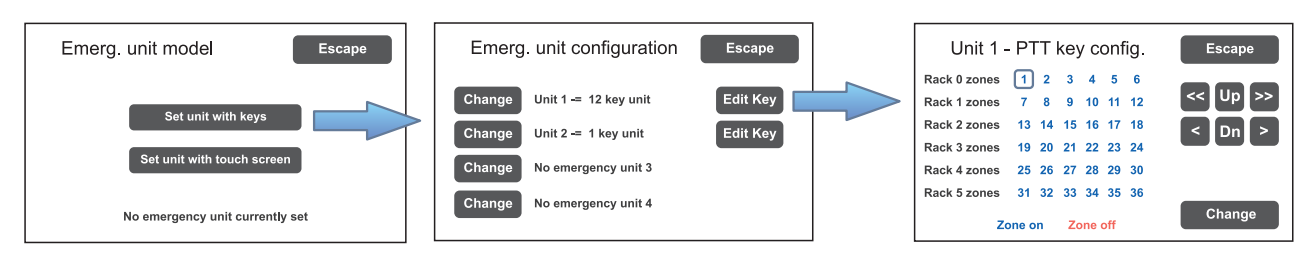

In un impianto d'emergenza con centrali **VAIE 7M00** è possibile collegare fino a 4 postazioni d'emergenza remote: cliccare su 'Change' per impostare la tipologia di base:

1 key unit = base singola zona (FMD 2001)

12 key unit = base 12 zone (FMD 2012)

Successivamente, premere 'Edit Key' per configurare i singoli tasti (vedi par. Emergency units, pag. 37).

Premendo su 'Set unit with touch screen' si accede alla schermata nella quale è possibile confermare o meno la presenza di postazioni TSC6000-EN collegate al VAIE.

#### D3) >> Local emergency

| Local e      | eme | erg. | zc | one | cc  | onfig. | Escape |
|--------------|-----|------|----|-----|-----|--------|--------|
| Rack 0 zones | 1   | 2    | 3  | 4   | 5   | 6      |        |
| Rack 1 zones | 7   | 8    | 9  | 10  | 11  | 12     | IIn    |
| Rack 2 zones | 13  | 14   | 15 | 16  | 17  | 18     |        |
| Rack 3 zones | 19  | 20   | 21 | 22  | 23  | 24     | Dn     |
| Rack 4 zones | 25  | 26   | 27 | 28  | 29  | 30     | -      |
| Rack 5 zones | 31  | 32   | 33 | 34  | 35  | 36     |        |
| Zone on      |     |      | Zo | one | off |        | Change |

Schermata per l'impostazione di default delle zone di diffusione per i messaggi d'emergenza. Il pannello riporta la situazione di tutti i **VAIE** presenti nell'impianto. Spostarsi sulla tabella utilizzando le frecce e i tasti Up/Dn.

Le zone selezionate in questa finestra sono richiamate direttamente alla pressione dei tasti EVAC / ALERT / PTT in assenza di selezioni nel menu di emergenza.

Colore blu = Zona attiva / Colore rosso = Zona non attiva

#### D4) >> Control input

Schermata per la gestione degli ingressi controllati (1 ÷ 7). Utilizzare i tasti 'Next' e'Prev.' per passare da un'ingresso all'altro.

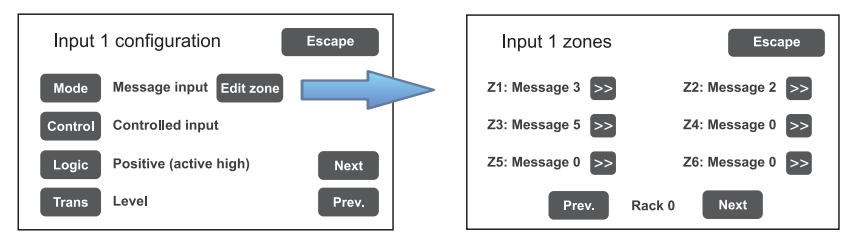

- **Mode** Impostazione modalità di funzionamento dell'ingresso (messaggio, reset o disattivato) e relativa di zone (solo se è selezionata la voce "Message input").
- **Control** Abilitazione/disabilitazione del controllo sull'ingresso selezionato.
- Logic Impostazione della logica di attivazione dell'ingresso.
- **Trans** Abilitazione dell'ingresso a livello o a transizione.

#### D5) >> Output

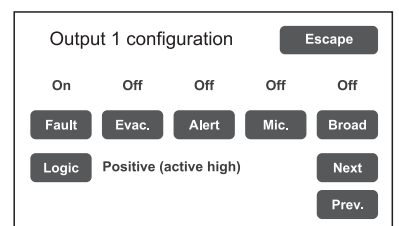

Schermata per l'impostazione delle uscite (1÷3).

Utilizzare i tasti 'Next' e'Prev.' per passare da un'uscita all'altra.

#### D6) >> Charger

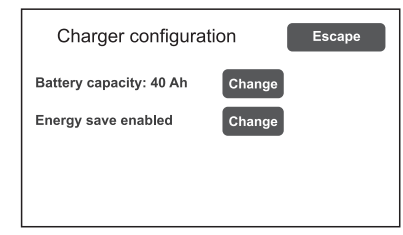

Selezionando la voce **>>Charger** si apre questa schermata che raccoglie informazioni sulle batterie interne.

#### Battery capacity

Capacità della batterie (premere su 'Change' e selezionare il valore 40 Ah). Vedere dettagli a pag. 39.

#### Energy save (enabled/disabled)

Abilitazione/disabilitazione della funzione che consente alle batterie di entrare in modalità di risparmio energetico durante l'assenza dell'alimentazione di rete.

## IMPORTANTE

Per conformità alle normative, la funzione "Energy save" deve sempre essere abilitata.

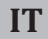

#### D7) >> More

| Other configurations |    | Escape |
|----------------------|----|--------|
| Optional cards       | >> |        |
| Local unit config.   | >> |        |
|                      |    |        |
|                      |    |        |
|                      |    |        |

- Selezionando la voce >>More si apre questa schermata che consente di selezionare:
  impostazioni locali delle postazioni broadcast. Attivando questa funzione, i tasti 1÷6 della postazione corrispondono ordinatamente alle zone del cestello a cui la postazione stessa è collegata (ad es., se la base locale è collegata al cestello n°2, il tasto 1 corrisponde alla zona 13, il 2 alla zona 14 e così via).
  Come postazione locale si consiglia di utilizzare il modello FBT MBT 1106.
- selezione di una eventuale card opzionale presente nell'apparecchio (ACVAIE-2IN o ACVAIE-6IN).

#### E) Messaggi d'emergenza

I messaggi di default (allerta, evacuazione e segnale di preavviso di chiamata) sono memorizzati nella memoria flash interna del VAIE 7M00. È inoltre possibile caricare file **.wav** personalizzati da dispositivo esterno (SD card o chiavetta USB). Per accedere alla schermata relativa, dal menu CONFIGURATION selezionare la voce **set> MESSAGE CONFIG.** Vedere pag. 40 per le operazioni relative.

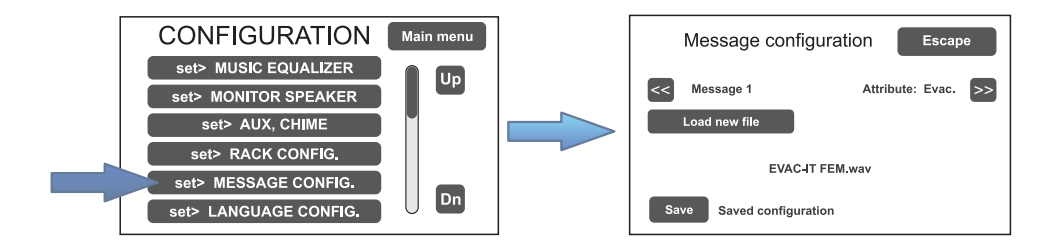

#### F) Selezione della lingua

La lingua di default impostata in fabbrica nell'apparecchio è l'inglese; la nuova serie VAIE 7M00 consente la selezione di altre lingue, preinstallate e memorizzate nella memoria flash interna. Per accedere alla schermata relativa, dal menu CONFIGURATION selezionare la voce **set> LANGUAGE CONFIG.** Vedere pag. 40 per le operazioni relative.

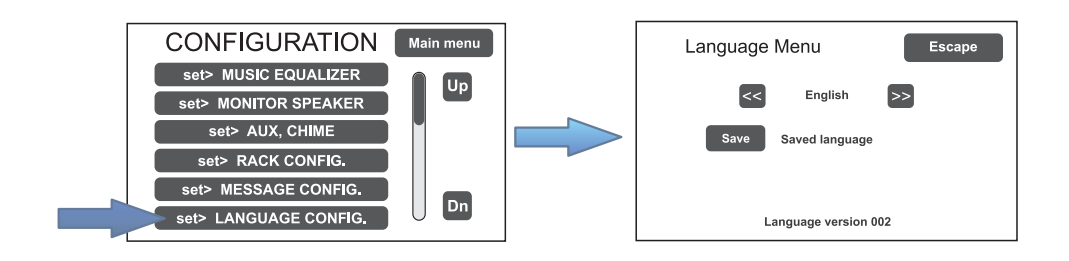

#### 8.2 MENU MUSIC

#### IMPOSTAZIONE DEI PARAMETRI AUDIO DELLE SORGENTI BGM

| Schermata                                                                             | Descrizione pannello principale                                                                                                    | Descrizione opzioni                                                                                                    |
|---------------------------------------------------------------------------------------|----------------------------------------------------------------------------------------------------|----------------------------------------------------------------------------------------------------|
| B<br>BACKGROUND MUSIC<br>Levels MP3 file Main menu C<br>D<br>Zone 1 Zone 2<br>-668 No | Pannello di controllo delle sorgenti musica,<br>visualizzato dal VAIE in condizioni di<br>normale operatività dello "Stato di Quiete".<br><u>Tasti di navigazione</u> :<br>Levels (A): Music source levels<br>Accesso al pannello di regolazione del<br>livello d'ingresso delle sorgenti BGM<br>disponibili.<br>Music source levels Escape<br>(Extringut lovels)<br>(Extringut lovels)<br>(Extringut lovels)<br>(Extringut lovels)<br>(Extringut lovels)<br>(Accesso al pannello per la selezione di file | I nuovi sistemi serie VAIE 7M00<br>consentono, attraverso i singoli pannelli,<br>la selezione indipendente su ogni zona<br>delle varie sorgenti musicali.<br>Premendo il relativo tasto zona, è infatti<br>possibile selezionare una sorgente<br>musicale fra:<br>- <i>No music</i><br>- <i>Music source (MUSIC IN)</i><br>- <i>Aux source (AUX IN)</i><br>- <i>Aux source (AUX IN)</i><br>- <i>Aux source (SD e/o USB)</i><br>- <i>EXT1</i> ÷ <i>EXT6 source (ACVAIE-2IN,</i><br><i>ACVAIE-6IN)</i> .<br>In ogni pannello di zona è inoltre<br>possibile regolare il volume d'uscita<br>relativo facendo scorrere il cursore<br>sulla barra ed impostando così il livello<br>di attenuazione desiderato (da 0dB a |
|                                                                                       | musicali MP3 da supporti esterni (SD card o<br>dispositivo USB).                                                                                                    | <ul> <li>-70dB/Off).</li> <li>Tale valore viene memorizzato per ciascuna sorgente BGM e visualizzato al di sotto del relativo pulsante.</li> <li>È inoltre possibile attivare/ammutolire l'uscita tramite il tasto 'Mute' senza modificare il livello d'uscita della zona.</li> <li>La regolazione di volume ingresso di tutte le sorgenti sonore è disponibile in un unico pannello (Levels &gt; Music source levels).</li> </ul>                                                                                                    |
|                                                                                       | <ul> <li>Main menu (C)<br/>Accesso alla schermata del menu principale.</li> <li>No paging active / Paging active (D)<br/>Indicazione di presenza di chiamate<br/>broadcast.</li> <li>Zone 1÷6 (E) &gt; Zone X<br/>Accesso al pannello di selezione sorgente<br/>musicale e regolazione del livello d'uscita.<br/>Premere Change per selezionare la sorgente<br/>desiderata e regolare il volume d'uscita</li> </ul>                                                                                        | SELEZIONE DEI FILE MP3<br>Dopo aver premuto sul tasto MP3 file,<br>selezionare il dispositivo in cui ricercare<br>i file cliccando sull'icona relativa (SD o<br>chiavetta USB). Utilizzare i tasti Dir Up<br>e Dir Down per navigare all'interno delle<br>cartelle e le frecce per scorrere fra i file in<br>elenco. Dopo aver evidenziato la traccia<br>desiderata, premere SELECT: viene<br>visualizzato il pannello di riproduzione<br>con i comandi relativi.                                                                                                    |
|                                                                                       | musica spostando il cursore sulla barra 'Zone out level'. Premere 'Mute' per ammutolire la musica senza modificare il livello d'uscita. Premere nuovamente per riattivare.         Zone 1       Escape         Source selection:       MP3 source         Change       della         Zone out level:                                                                                                    | ATTIVAZIONE E DISATTIVAZIONE DELLA<br>MUSICAPER CIASCUNAZONAD'USCITA<br>L'attivazione della musica su una zona<br>è riconoscibile dal colore verde del<br>relativo tasto; in caso contrario, il tasto<br>sarà di colore blu.<br>Per modificare lo stato d'attivazione,<br>premere una prima volta il tasto di zona<br>e quindi premere il tasto ' <b>Mute</b> '.                                                                                                    |

## 8.3 MENU < AUDIO SETTING>

### IMPOSTAZIONE DEI PARAMETRI AUDIO DELLE SORGENTI PA

| Schermata                                                                                                    | Descrizione pannello principale                                                                                                    | Descrizione opzioni                                                                                                    |
|----------------------------------------------------------------------------------------------------|----------------------------------------------------------------------------------------------------|----------------------------------------------------------------------------------------------------|
| AUDIO SETTING<br>set> SPEECH LEVELS<br>set> PAGING LEVELS<br>set> MUSIC EQUALIZER<br>set> MONITOR SPEAKER<br>set> AUX, CHIME<br>set> CLOCK                                                         | Pannello di controllo delle sorgenti<br>musicali e broadcast, visualizzato dal<br>VAIE in condizioni di normale operatività<br>dello "Stato di Quiete". Da questo<br>pannello è possibile anche impostare i<br>timers per la riproduzione programmata<br>dei messaggi broadcast.<br>Per selezionare la voce desiderata,<br>premere sul tasto relativo.<br>Premere 'Main Menu' per tornare alla<br>schermata principale. | Le opzioni del menu AUDIO<br>SETTING permettono l'accesso ai<br>seguenti pannelli:<br>set> SPEECH LEVELS<br>set> PAGING LEVELS<br>set> MUSIC EQUALIZER<br>set> MONITOR SPEAKER<br>set> AUX, CHIME<br>set> CLOCK<br>set> TIMERS                                                   |
| set> SPEECH LEVELS                                                                                                    | Regolazione livello sorgenti voce                                                                                                    | Voci relative                                                                                                    |
| Speech source levels       Escape         Eme unit (paging)       -3dB         Broadcast unit       -3dB         Aux input       -3dB         Link in (paging)       -3dB         Chime       -3dB | In questa schermata è possibile regolare<br>il volume delle sorgenti voce collegate al<br>VAIE.<br>Per modificare il valore indicato, è<br>sufficiente far scorrere il cursore sulla<br>barra a lato di ciascuna sorgente.<br>Premere 'Escape' per tornare alla<br>schermata < AUDIO SETTING >.                                                                                                    | Eme unit (paging)<br>Postazioni d'emergenza remote<br>in chiamata broadcast.<br>Broadcast unit<br>Postazioni broadcast.<br>Aux input<br>Ingresso ausiliario.<br>Link in (paging)<br>Chiamate broadcast provenienti da<br>altri VAIE collegati.<br>Chime<br>Segnale di preavviso. |

| set> PAGING LEVELS                        | Regolazione livello d'uscita                                                                                                    |  |  |
|-------------------------------------------|----------------------------------------------------------------------------------------------------|--|--|
| Zone paging levels Escape<br>Zone 1 level | In questa schermata è possibile regolare, zona per zona, il volume d'uscita<br>durante le chiamate broadcast.<br>Per modificare il valore indicato, è sufficiente far scorrere il cursore sulla barra<br>a lato di ciascuna sorgente.<br>Premere 'Escape' per tornare alla schermata < AUDIO SETTING >. |  |  |

| set> MUSIC EQUALIZER                                            | Equalizzazione toni delle sorgenti musicali                                                                                                    |
|-----------------------------------------------------------------|----------------------------------------------------------------------------------------------------|
| Music equalization Escape<br>Bass 0dB<br>Mid 0dB<br>Treeble 0dB | In questa schermata è possibile correggere la qualità dell'audio musicale tramite<br>un equalizzatore a tre bande.<br><i>Per modificare il valore indicato, è sufficiente far scorrere il cursore sulla barra a</i><br><i>lato di ciascuna banda.</i><br>Premere <b>Escape</b> per tornare al menu < AUDIO SETTING >. |

| set> MONITOR SPEAKER                                                                                                    | Gestione altoparlante monitor                                                                                                    |                                                                                                    |  |
|----------------------------------------------------------------------------------------------------|----------------------------------------------------------------------------------------------------|----------------------------------------------------------------------------------------------------|--|
| Source monitor speaker Escape<br>Speaker level -3dB<br>Change Local mic / MP3<br>Change Source monitor<br>Play alarm messages                                                                                                    | In questo pannello, oltre alla regolazione<br>del volume dell'altoparlante monitor<br>presente sul <b>VAIE</b> , è possibile il riascolto<br>locale dei segnali d'ingresso e<br>d'uscita dell'apparecchio.<br>La schermata <i>Source monitor speaker</i><br>consente il riascolto di una delle sorgenti<br>in ingresso, mentre <i>Zone monitor</i><br><i>speaker</i> permette il riascolto di una delle<br>zone d'uscita.                                                                                                    | Sorgenti selezionabili<br>Local mic / MP3<br>Emergency units<br>Link A input<br>Link B input<br>Broadcast unit<br>Music source<br>Aux source<br>Ext1 ÷ Ext6 source<br>Speaker monitor off                                                                                             |  |
| Alarm message monitor Escape<br>Change Alarm message 1 PLAY                                                                                                    | Il tasto <b><i>Play alarm messages</i></b> consente<br>l'accesso alla schermata dove è possibile<br>ascoltare su altoparlante monitor i<br>messaggi pre-registrati memorizzati<br>sulla memoria interna del VAIE. Premere<br>'Change' per scorrere tra i vari messaggi,<br>'PLAY' per avviare la riproduzione e<br>'STOP' per interromperla.                                                                                                    | <b>Zone selezionabili</b><br><i>Output on zone X</i><br><i>Speaker monitor oFF</i>                                                                                                    |  |
| set> AUX, CHIME                                                                                                    | Gestione ingressi AUX e CHIME                                                                                                    |                                                                                                    |  |
| Aux & chime configuration Escape  Aux input configuration  Chime configuration  Save Saved configuration                                                                                                    | Da questo pannello si accede alla configurazione dell'ingresso ausiliario e del segnale di preavviso.                                                                                                    |                                                                                                    |  |
| Aux input configuration       Escape         Mode: aux input off       Change         Hold on: 4 seconds       Change         Priority level: 1       Change         Aux input zone config.       Escape         Rack 0 zones       2       3       4       5       6         Rack 1 zones       7       8       9       10       11       12         Rack 2 zones       19       20       21       22       32       4         Rack 4 zones       25       26       27       28       29       30         Rack 5 zones       31       32       33       45       36         Zone on       Zone off       Change       Change | Aux input configuration<br>In questa schermata, è possibile<br>impostare la configurazione<br>dell'ingresso ausiliario, selezionando<br>la modalità (Mode), il tempo di rilascio<br>relativo al VOX al termine di una<br>chiamata (Hold on) ed il livello di<br>priorità di chiamata ( <i>Priority level</i> ).<br>Utilizzando il pulsante <b>Edit zone</b> ,<br>si accede ad una ulteriore schermata in<br>cui è possibile - utilizzando i tasti freccia<br>e Up/Dn. Selezionare le zone di chiamata<br>all'attivazione dell'ingresso AUX. | Mode<br>Aux input off<br>Input VOX level 1÷7<br>Aux input on<br>Aux with prec. +<br>Aux with prec. –<br>Le modalità con precedenza richiedono<br>anche il coerente settaggio del jumper<br>P+/P- sulla scheda CPU.<br>Hold on<br>0 / 1 / 2 / 4 / 8 / 16 sec.<br>Priority level<br>1÷7 |  |
| Chime settings Escape<br>Chime on emergency unit On<br>Chime on broadcast unit On<br>Chime on precedence Off                                                                                                    | Chime configuration<br>In questa schermata, è possibile abilitare<br>o disabilitare, in modo indipendente,<br>l'emissione del segnale di preavviso<br>che per le chiamate provenienti dalle<br>postazioni d'emergenza, dalle postazioni<br>broadcast o dal contatto di precedenza.                                                                                                    | Chime on emergency unit (on/off)<br>Chime on broadcast unit (on/off)<br>Chime on precedence (on/off)                                                                                                    |  |

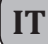

| set> CLOCK                                                                                                    | Visualizzazione data e ora correnti                                                                                                    |
|----------------------------------------------------------------------------------------------------|----------------------------------------------------------------------------------------------------|
| Clock setting Escape<br>Date: 2018 Feb 8, Thu<br>Time: 10:18.20                                                                                                    | In questa schermata è possibile visualizzare l'ora di sistema (non è possibile<br>effettuare modifiche, consentite nei livelli di accesso superiori).<br>Premere 'Escape' per tornare alla schermata < AUDIO SETTING >.                                                                                                    |
| set> TIMERS                                                                                                    | Impostazione timers                                                                                                    |
| Set timer 1       Escape         Change Activated timer       Next         Timer       Zones         Repeat       Relay         Save       Saved configuration         Set timer 1       Escape         Hour:       <<<<111                                                        | In questa schermata è possibile impostare fino a 16 timers che consentono di attivare eventi temporizzati come l'invio di messaggi broadcast e/o l'attivazione di relè.         Premere i tasti 'Next' e 'Prev.' per selezionare il timer desiderato (da 1 a 16).         Premendo sul tasto 'Change' è possibile impostare lo stato del timer:         - Activated timer (timer attivato)         - Not activated timer (timer disattivato)*         *La seconda opzione consente di disattivare temporaneamente un timer impostato.         Premere 'Timer' per impostare il timer su base settimanale.         Impostare tramite i tasti << / < e > / >> l'ora e selezionare i giorni in cui si desidera che venga richiamato l'evento. |
| Mon     Tue     Wed     Thu     Fri     Sat     Sun       Set timer 1     Escape       Z1: Messagge 5     >>     Z2: Messagge 5     >>       Z3: Messagge 0     >>     Z4: Messagge 0     >>       Z5: Messagge 0     >>     Z6: Messagge 0     >>       Prev.     Rack 0     Next | Premere 'Zones' per selezionare il messaggio e relativa zona di riproduzione.<br>In caso siano presenti nell'impianto più VAIE, sarà possibile selezionare anche<br>le zone gestite da questi cestelli.                                                                                                    |
| Set timer 1 Escape                                                                                                    |                                                                                                    |

Premere 'Repeat' per impostare le ripetizioni del timer, espresse in minuti: - Interval (intervallo di ripetizione)

- Range (durata totale della ripetizione)

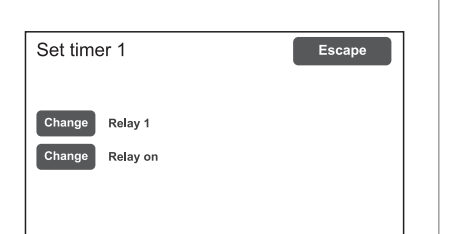

30

Repeat number: 16

-100 -10 -1

Range

+1 +10 +100

Premere 'Relay' per attivare uno dei relè\*. \*Se disponibile, ovvero non già programmato in configurazione per altri eventi).

Premere 'Escape' per tornare alla schermata < AUDIO SETTING >.

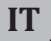

#### 8.4 MENU <INSPECTION>

#### ISPEZIONE DELLO STATO DEL SISTEMA

Menu di selezione opzioni, per ispezione dello stato del sistema.

Dedicato al personale responsabile alla verifica iniziale delle cause che hanno provocato lo stato di guasto o d'emergenza. Scorrendo il menu è possibile selezionare:

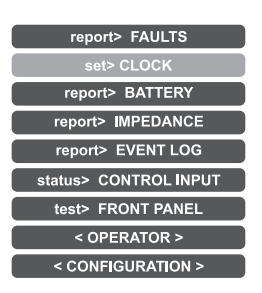

Premere Main menu per tornare alla schermata principale.

| report> FAULTS                                                                                                    | Interrogazione sullo stato dei guasti                                                                                                    |
|----------------------------------------------------------------------------------------------------|----------------------------------------------------------------------------------------------------|
| report> FAULTS       Fault report     Escape       >>     Loudspeaker lines     Ok       >>     Voice alarms     Fault       >>     Amplifiers     Ok       >>     Power supplies     Ok       >>     Control input     Ok       >>     Communication     Ok | Vengono elencate 6 voci con indicazione generica dello stato di guasto.<br>Le categorie degli elementi in guasto e la segnalazione generica di stato sono<br>riportati nella tabella sottostante.<br>Premere la voce desiderata per accedere al sub-pannello di opzione e<br>visualizzare il dettaglio del guasto come illustrato nelle schermate successive.<br>Premere <b>Escape</b> per tornare al menu INSPECTION. |

| Etichetta         | Categoria di diagnosi       | Vedi pannello                                                                                                    | Note                                                                                                    |
|-------------------|-----------------------------|----------------------------------------------------------------------------------------------------|----------------------------------------------------------------------------------------------------|
| Loudspeaker lines | Linee diffusori             | Loudpspeaker lines<br>Fault zone impedance report Escape<br>Zone 1: Impedance OK<br>Zone 2: Impedance OK<br>Zone 3: Impedance OK<br>Zone 4: Impedance OK                                  | Per ciascuna linea d'uscita<br>viene segnalato lo stato di<br>diagnosi.                                                                                 |
| Voice alarms      | Sorgenti d'emergenza vocale | Voice alarms Voice alarm fault Escape Emergency microphone Ok Emergency messages Ok Emergency units Ok Remote link Ok Remote link Ok Remote fault Ok                                      | Per ogni elemento<br>sorvegliato è possibile<br>accedere ad ulteriori<br>sub-pannelli in cui viene<br>specificato in dettaglio lo<br>stato di diagnosi. |
| Amplifiers        | Amplificatori               | Amplifier faults Escape          Amplifier faults       Escape         Amplifier 1:       Ok         Amplifier 2:       Ok         Amplifier 3:       OK         Amplifier 4:       Fault | Per ogni elemento<br>sorvegliato viene segnalato<br>lo stato di diagnosi.                                                                               |

| Etichetta      | Categoria di diagnosi                   | Vedi pannello                                                                                                  | Note                                                                      |
|----------------|-----------------------------------------|----------------------------------------------------------------------------------------------------|---------------------------------------------------------------------------|
| Power supplies | Alimentazione primaria e<br>secondaria  | Power supplies     Power supply fault     Escape     Mains     Ok     DC supply     Battery not connected      | Per ogni elemento<br>sorvegliato viene segnalato<br>lo stato di diagnosi. |
| Control input  | Contatti d'ingresso locali              | Sourcolled input<br>Control input fault<br>Input 1 Fault<br>Input 2 OK                                         | Per ogni elemento<br>sorvegliato viene segnalato<br>lo stato di diagnosi. |
| Communication  | Comunicazioni<br>interne al <b>VAIE</b> | Communication Communication faults Escape DSP communication OK Codec communication OK Display communication OK | Per ogni elemento<br>sorvegliato viene segnalato<br>lo stato di diagnosi. |

| report> BATTERY                                                                                                    | Stato batterie                                                                                                    |
|----------------------------------------------------------------------------------------------------|----------------------------------------------------------------------------------------------------|
| report> BATTERY         Battery charger report       Escape         Battery voltage       26.9 V         Battery current       2327 mA         Battery charge       90%         Supply voltage       29 V         Ambient temperature       30 C°         Battery impedance       42 mOhm | In questo pannello è possibile visualizzare tutti i dati relativi alle batterie interne<br>del <b>VAIE</b> .<br>L'apparecchio effettua in modo automatico il test della batteria ogni ora circa; è<br>comunque possibile avviare manualmente un test istantaneo premendo il tasto<br>'Test'. Nel caso le batterie non siano inserite, gli unici valori sensati sono la<br>tensione di alimentazione e la temperatura.<br>Premere <b>Escape</b> per tornare al menu INSPECTION. |

| report> IMPEDANCE                                                                                                    | Stato impedenza delle linee                                                                                                    |
|----------------------------------------------------------------------------------------------------|----------------------------------------------------------------------------------------------------|
| report> IMPEDANCE         Zone impedance report       Escape         Zone 1: 1446 ohm       (Ref. = 1446 ohm)         Zone 2: open circuit       (Ref. = open circuit)         Zone 3: 723 ohm       (Ref. = 723 ohm)         Zone 4: 2892 ohm       (Ref. = 2892 ohm) | Pannello di verifica delle impedenze misurate in tempo reale con riferimento al<br>valore memorizzato durante l'acquisizione (vedi pag. 35).<br>Se il valore di tolleranza viene superato, verrà segnalato, nell'apposito menu, il<br>guasto assieme alla condizione di impedenza troppo alta, troppo bassa oppure<br>di cortocircuito.<br>Premere <b>Escape</b> per tornare al menu INSPECTION. |

ΙΤ

| report> EVENT LOG                                                                                                    | Storico eventi                                                                                                    |
|----------------------------------------------------------------------------------------------------|----------------------------------------------------------------------------------------------------|
| Export> EVENT LOG   Excord   Excord   Excord   Excord   Excord   Excord   Excord   Excord   Excord   Excord   Excord   Imported attante events:   Excord   Imported attante events:   Excord   Imported attante events:   Excord   Imported attante events:   Excord   Imported attante events:   Excord   Imported attante events:   Excord   Imported attante events:   Excord   Imported attante events:   Excord   Imported attante   Excord   Imported attante   Excord   Imported attante   Excord   Imported attante   Excord   Imported attante   Excord   Imported attante   Excord   Imported attante   Excord   Imported attante   Excord Imported attante Imported attante | Pannello di resoconto, dove vengono riportati il numero totale degli eventi di<br>guasto ed allarme registrati durante il funzionamento del sistema.<br>Premere <b>Fault log view</b> per aprire la visualizzazione dettagliata dei guasti.<br>Premere <b>Alarm log view</b> per aprire la visualizzazione dettagliata degli allarmi.<br>Premere <b>Escape</b> per tornare al menu INSPECTION.                                                                                                    |
| status> CONTROL INPUT                                                                                                    | Stato dei contatti d'ingresso locali                                                                                                    |
| status> CONTROL INPUT         Control input status       Escape         Input 1 (message): ACTIVE       Input 2 (not used): not active         Input 3 (not used): not active       Input 4 (not used): not active         Input 4 (not used): not active       Input 5 (not used): not active         Input 7 (not used): not active       Input 7 (not used): not active                                                                                                    | Questo pannello riporta l'elenco degli ingressi di controllo, la loro tipologia<br>(messaggio, reset, non usato) ed il loro stato (ingresso attivo/non attivo).<br>In caso di attivazione di uno di questi ingressi, il sistema avvierà lo "Stato di<br>allarme", accenderà il led ALARM e visualizzerà automaticamente il pannello<br>che indica quali zone del <b>VAIE</b> sono interessate dall'emergenza (vedi par.<br><i>Attivazione dell'emergenza automatica</i> , pag. 44).<br>Premere <b>Escape</b> per tornare al menu INSPECTION. |
| test> FRONT PANEL                                                                                                    | Verifica della funzionalità degli elementi di segnalazione<br>visivi e sonori                                                                                                    |
| test> FRONT PANEL<br>Press dot for touch calibration test<br>Press emergency to test beep<br>Press reset key to exit                                                                                                    | Pannello di verifica della funzionalità dell'altoparlante monitor, del display, del touchscreen e dei led di segnalazione per le operazioni d'emergenza.<br>Ad eccezione del led giallo <b>SYS</b> , che rimane spento, vengono attivati in modalità lampeggiante tutti gli altri led ed il pulsante d'emergenza. Il display cambia in sequenza il colore dello sfondo per verificare il corretto funzionamento di tutti i pixels.                                                                                                    |
|                                                                                                    | Premere il piccolo quadratino nero che appare sul display per verificare la corretta calibrazione del touchscreen.                                                                                                    |
|                                                                                                    | Premere il pulsante <b>EMERGENCY</b> per testare la corretta emissione del "beep" dall'altoparlante monitor oltre all'efficienza del pulsante stesso.                                                                                                    |
|                                                                                                    | Premere il pulsante <b>RESET</b> per tornare al menu INSPECTION.                                                                                                    |
| I tasti < OPERATOR> e <configurat< td=""><td>ION&gt; consentono di passare ai menu successivi.</td></configurat<>                                                                                                    | ION> consentono di passare ai menu successivi.                                                                                                    |

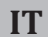

#### 8.5 MENU < OPERATOR>

GESTIONE DELLE CONDIZIONI D'EMERGENZA, GUASTO E DISABILITAZIONE

Menu di selezione opzioni, riservato al personale responsabile alla gestione del sistema in stato d'emergenza e/o guasto. Se in fase di configurazione è stata abilitata la password d'accesso, verrà visualizzato il pannello relativo: immettere la password numerica a 4 cifre (per default è **2222**) e premere **Enter**.

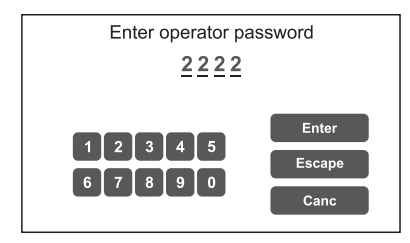

Una volta avuto accesso al menu OPERATOR, si noteranno nuove voci rispetto a quelle già viste precedentemente:

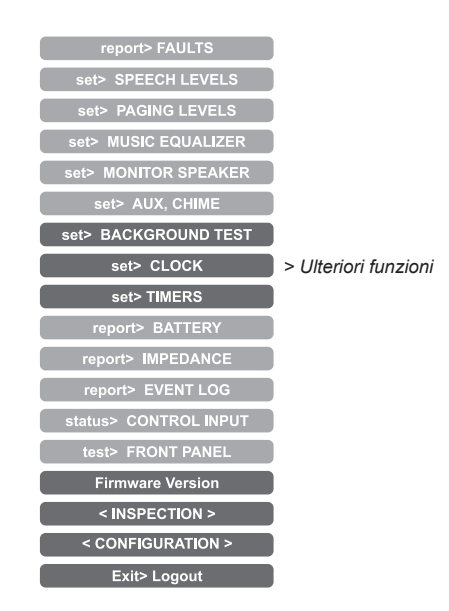

Premere Main menu per tornare alla schermata principale.

| set> BACKGROUND TEST                                                                                                    | Abilitazione e disabilitazione dei test di sorveglianza                                                                                                    |
|----------------------------------------------------------------------------------------------------|----------------------------------------------------------------------------------------------------|
| set> BACKGROUND TEST         Background test       Escape         >>       Loudspeaker lines       >>       Voice alarms         >>>       Amplifers       >>       Power supplies         >>>       Control input       >>       Communication | Pannello per l'abilitazione e la disabilitazione dei test di sorveglianza applicati<br>agli elementi che interessano la funzionalità del sistema in condizioni<br>d'emergenza.<br>Selezionare la/e voce/i desiderata/e per accedere ai sub-pannelli relativi*.<br>In caso si modifichino i parametri di una o più voci, premere <b>Save</b> per salvare la<br>nuova configurazione. Premere <b>Escape</b> per tornare al menu OPERATOR. |
| Save Saved configuration                                                                                                    | *vedi tabella a pag. 32 per il dettaglio.                                                                                                    |

#### Nota:

All'accesso nei vari pannelli che seguono, il display touch screen mostra lo stato di programmazione attualmente impostato; per modificarlo è sufficiente far scorrere i cursori nella posizione desiderata – secondo quanto indicato in tabella - e quindi premere 'Save' nel pannello set> BACKGROUND TEST.

| Etichetta         | Applicazione                   | Vedi pannello                                                                                                    | Note                                                                                                    |
|-------------------|--------------------------------|----------------------------------------------------------------------------------------------------|----------------------------------------------------------------------------------------------------|
| Loudspeaker lines | Linee diffusori                | Loudpspeaker lines       Zone test     Escape       Zone 1 test     On       Zone 2 test     On       Zone 3 test     On       Zone 4 test     On                        | Pannello dedicato al test<br>sulle linee altoparlanti.<br><b>On</b> = test abilitato<br><b>Off</b> = test disabilitato                                                                                                    |
| Amplifiers        | Amplificatori                  | Amplifier test Escape<br>Amplifier 1 test On<br>Amplifier 2 test On<br>Amplifier 3 test Off<br>Amplifier 4 test Off                                                      | Pannello dedicato al test<br>sugli amplificatori locali.<br>On = test abilitato<br>Off = test disabilitato                                                                                                    |
| Control input     | Ingressi controllati           | Control Input Input test Escape Input test On                                                                                                    | Pannello dedicato al test<br>sui contatti d'ingresso.<br><b>On</b> = test abilitato<br><b>Off</b> = test disabilitato                                                                                                    |
| Voice alarms      | Sorgenti d'emergenza<br>vocale | Voice alarms       Voice alarm test       Local mic test       On       Emerg. unit test     On       LinkA test     On       LinkB test     On       Remote test     On | Pannello dedicato ai test<br>sulle sorgenti d'emergenza in<br>ingresso:<br>- Test microfono locale<br>- Test postazioni emergenza<br>- Test messaggi<br>- Test Link A<br>- Test Link B<br>- Test VAIE remoti<br>On = test abilitato          |
| Power supplies    | Alimentazioni                  | Power supplies  Power supply test Charger test On Mains test On Chartery test On GND fault test On                                                                       | Off = test disabilitato<br>Pannello dedicato ai test sulle<br>alimentazioni:<br>- Test caricabatterie<br>- Test alimentazione di rete<br>- Test batterie 24Vcc<br>- Test GND fault<br>On = test abilitato<br>Off = test disabilitato         |
| Communication     | Comunicazioni interne del VAIE | Sommunication Communication test DSP communication Codec communication Display communication Con                                                                         | Pannello dedicato ai test sulla<br>comunicazione dati interna<br>del <b>VAIE</b> :<br>- Test comunicazione DSP<br>- Test comunicazione codec<br>- Test comunicazione display<br><b>On</b> = test abilitato<br><b>Off</b> = test disabilitato |

## VAIE 7M00

IT

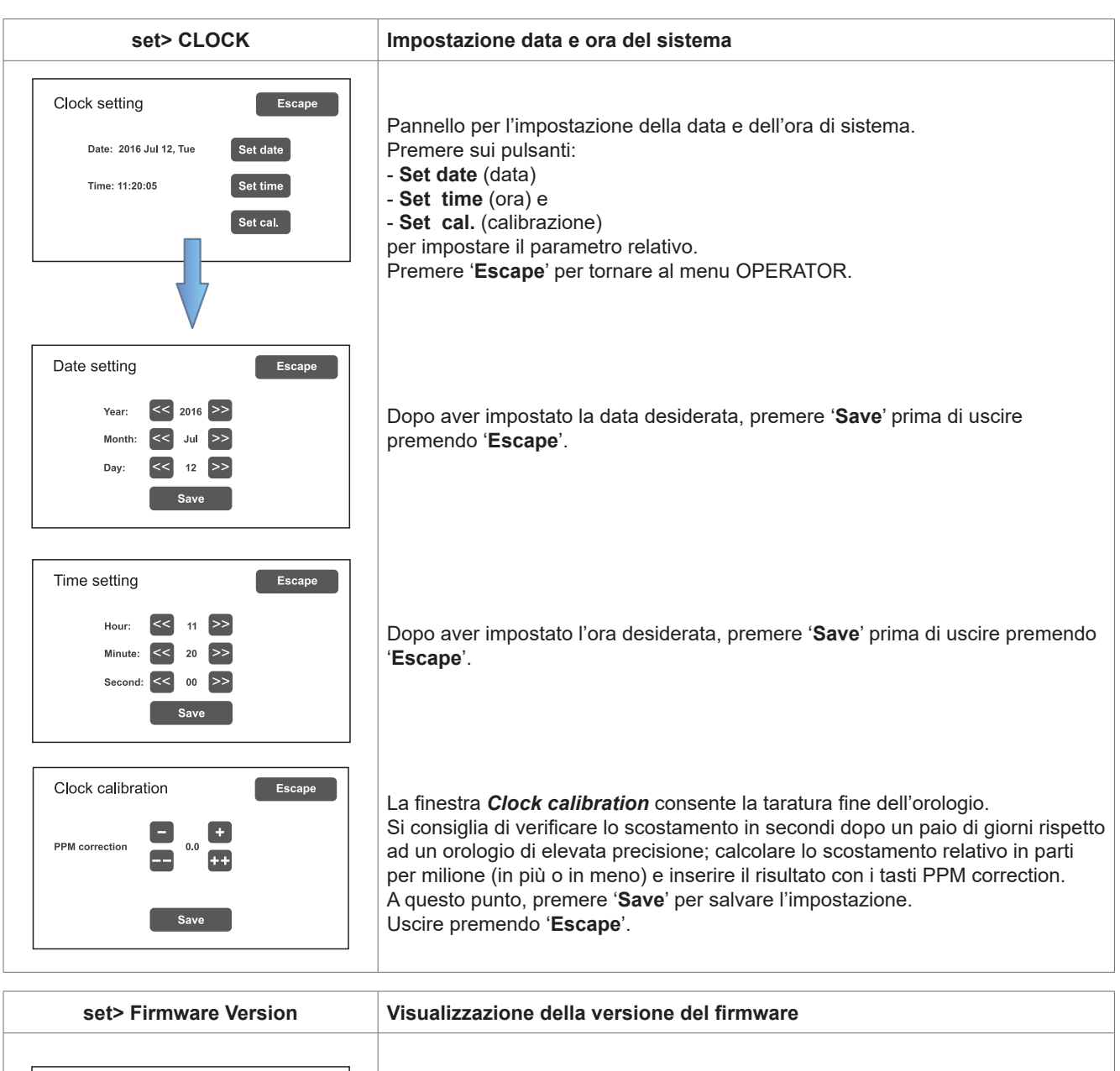

| Firmware versions Escape                                                                         |                                                                                             |
|--------------------------------------------------------------------------------------------------|---------------------------------------------------------------------------------------------|
| CPU: vers= 1, rel= 0 Build: 14<br>Display: vers= 1, rel= 0<br>DSP: vers= 1, rel=0                | Pannello per la visualizzazione della versione del firmware installato nel sistema<br>VAIE. |
| 2harger: vers= 0, rel= 1<br>Amplifiers 1, 2: vers= 0, rel= 1<br>Amplifiers 3, 4: vers= 0, rel= 1 | Premere Escape per tornare al menu OPERATOR.                                                |
| Module: vers= 0, rel= 0                                                                          |                                                                                             |

I tasti < INSPECTION > e <CONFIGURATION> consentono di passare ai menu relativi.

#### Importante

Al termine delle operazioni svolte, prima di tornare al livello base MUSIC MENU, è opportuno eseguire il logout dal livello di sistema del menu in corso, al fine di ripristinare la password richiesta per i futuri accessi ed impedire che il personale non autorizzato possa accedere alle funzioni avanzate del sistema.

Per fare ciò, è sufficiente selezionare dall'elenco del menu OPERATOR la voce **Exit> Logout**: il sistema torna al livello base e visualizza il pannello MUSIC MENU. La richiesta della password d'accesso sarà ripristinata anche per gli altri livelli eventualmente visitati. Diversamente, dopo 5 minuti senza pressione sui tasti, il sistema automaticamente ripristina la password.

#### 8.6 MENU < CONFIGURATION>

IT

#### GESTIONE DELLE FUNZIONI AVANZATE DEL SISTEMA E MODIFICA CONFIGURAZIONE

Menu di selezione opzioni di esclusiva pertinenza del personale espressamente istruito ed autorizzato ad operare sulle funzioni avanzate del sistema e modificare i parametri di configurazione, ai fini di avviamento e manutenzione impianto. Se in fase di configurazione è stata abilitata la password d'accesso, verrà visualizzato il pannello:

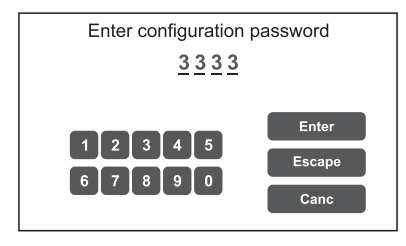

Immettere la password numerica a 4 cifre (per default è **3333**) e premere **Enter**. Una volta avuto accesso al menu CONFIGURATION, si noteranno ulteriori nuove voci:

| report> FAULTS                                                                                                    |
|----------------------------------------------------------------------------------------------------|
| set> IMP. REFERENCE                                                                                                    |
| set> 20KHZ LEVELS                                                                                                    |
| set> MESSAGE LEVELS                                                                                                    |
| set> ALARM LEVELS                                                                                                    |
| set> EMERG. LEVELS                                                                                                    |
| set> ZONE EQUALIZER                                                                                                    |
| set> MUSIC EQUALIZER                                                                                                    |
| set> SPEECH LEVELS                                                                                                    |
| set> PAGING LEVELS                                                                                                    |
| set> MONITOR SPEAKER                                                                                                    |
| set> AUX, CHIME                                                                                                    |
| set> RACK CONFIG.                                                                                                    |
| set> MESSAGE CONFIG.                                                                                                    |
| set> LANGUAGE CONFIG.                                                                                                    |
| set> BACKGROUND TEST                                                                                                    |
| set> CLOCK                                                                                                    |
| report> BATTERY                                                                                                    |
|                                                                                                    |
| report> IMPEDANCE                                                                                                    |
| report> IMPEDANCE<br>report> EVENT LOG                                                                                                    |
| report> IMPEDANCE<br>report> EVENT LOG<br>status> CONTROL INPUT                                                                                       |
| report> IMPEDANCE<br>report> EVENT LOG<br>status> CONTROL INPUT<br>test> FRONT PANEL                                                                  |
| report> IMPEDANCE<br>report> EVENT LOG<br>status> CONTROL INPUT<br>test> FRONT PANEL<br>Firmware Version                                              |
| report> IMPEDANCE<br>report> EVENT LOG<br>status> CONTROL INPUT<br>test> FRONT PANEL<br>Firmware Version<br>Password                                  |
| report> IMPEDANCE<br>report> EVENT LOG<br>status> CONTROL INPUT<br>test> FRONT PANEL<br>Firmware Version<br>Password<br>Beep operation                |
| report> IMPEDANCE<br>report> EVENT LOG<br>status> CONTROL INPUT<br>test> FRONT PANEL<br>Firmware Version<br>Password<br>Beep operation<br>< SERVICE > |

Premere Main menu per tornare alla schermata principale.

| set> IMP. REFERENCE                      | Acquisizione impedenza ed impostazione tolleranza                                                                                                    |
|------------------------------------------|----------------------------------------------------------------------------------------------------|
| set> IMP, REFERENCE                      |                                                                                                    |
| Zone impedance settings Escape           | Pannello di acquisizione dei valori di impedenza delle linee ed impostazione della soglia di tellaranza por i tost diagnostici                                                                                                    |
| Set impedance reference                  |                                                                                                    |
| Set impedance tolerance                  | Premere sui pulsanti relativi per accedere ai sub-pannelli.                                                                                                    |
| Save Saved configuration                 | essere memorizzati premendo il tasto ' <b>Save</b> '.                                                                                                    |
|                                          |                                                                                                    |
| Zone impedance reference Escape          |                                                                                                    |
| Zone 1 reference: 1446 ohm               |                                                                                                    |
| Zone 2 reference: open circuit           | Il pannello <b>Zone impedance reference</b> visualizza la lettura dei valori di impedenza rilevati sulle zone d'uscita che costituiranno i valori di riferimento.                                                                                                  |
|                                          |                                                                                                    |
| Impedance tolerance set Escape           | Utilizzare il pannello <b>Impedance tolerance set</b> per definire la tolleranza di controllo tra uno dei valori proposti (premere il tasto <b>Change</b> in corrispondenza                                                                                        |
| Zone 1: 30% Change<br>Zone 2: 30% Change | della zona desiderata ed impostare un valore fra 10% - 20% - 30% - 40%<br>e 50%). Quando il sistema di diagnosi rileva un'impedenza di valore al di fuori<br>della tolleranza impostata rispetto al valore di riferimento, viene attivato lo 'Stato<br>di guasto'. |
|                                          | Premere <b>Escape</b> per tornare al menu CONFIGURATION.                                                                                                    |

| set> 20KHZ LEVELS                         | Impostazione di livello del segnale di test                                                                 |
|-------------------------------------------|----------------------------------------------------------------------------------------------------|
| Set> 20KHZ LEVELS                         | Pannello per l'impostazione dei livelli di segnale dei test a 20 kHz nei vari                               |
| 20 KHz output levels Escape               | canali audio.                                                                                               |
| Amp1: off Change Amp2: level 2 Change     | Premere i tasti <b>Change</b> relativi al livello che si desidera regolare e selezionare                    |
| Amp3: level 2 Change Amp4: level 2 Change | un valore tra <b>level 1</b> / <b>level 2</b> / <b>level 3</b> / <b>off</b> . Il valore consigliato per gli |
| Amp5: off Change Amp6: level 2 Change     | amplificatori è 2, mentre per il link selezionare in base alla distanza tra i cestelli.                     |
| Link: level 2 Change                      | Premere <b>Escape</b> per tornare al menu CONFIGURATION.                                                    |

| set> MESSAGE LEVELS                                                                                                    | Impostazione di livello dei messaggi                                                                                                    |
|----------------------------------------------------------------------------------------------------|----------------------------------------------------------------------------------------------------|
| set> MESSAGE LEVELS       Message levels     Escape       Msg 1     -3dB       Msg 2     -3dB       Msg 3     -3dB       Msg 4     -3dB       Msg 5     -3dB | Pannello per l'impostazione dei livelli relativi ai messaggi presenti nella memoria<br>del cestello. Per la regolazione di ciascun livello, spostare i cursori sulle barre.<br>Premere <b>Escape</b> per tornare al menu CONFIGURATION. |

| set> ALARM LEVELS                                                                                                    | Impostazione di livello delle sorgenti d'allarme                                                                                                    |
|----------------------------------------------------------------------------------------------------|----------------------------------------------------------------------------------------------------|
| set> ALARM LEVELS       Alarm source levels     Escape       Emergency unit     3dB       Local microphone     3dB       Link input     3dB | <ul> <li>Pannello per la regolazione del volume d'uscita delle sorgenti d'allarme collegate al VAIE 7M00.</li> <li>Postazioni d'emergenza.</li> <li>Microfono palmare VVF.</li> <li>Ingresso LINK (connessione con altri VAIE).</li> <li>Premere Escape per tornare al menu CONFIGURATION.</li> </ul> |

| set> EMERG. LEVELS | Impostazione di livello zone in emergenza                                                                                             |
|--------------------|----------------------------------------------------------------------------------------------------|
| Set> EMERG. LEVELS | Pannello per la regolazione del volume di uscita delle zone in emergenza.<br>Premere <b>Escape</b> per tornare al menu CONFIGURATION. |

| set> ZONE EQUALIZER                                                                                   | Equalizzazione toni delle zone                                                                                                    |
|----------------------------------------------------------------------------------------------------|----------------------------------------------------------------------------------------------------|
| set> ZONE EQUALIZER<br>Zone equalization Escape<br>Bass 0 dB<br>Mid 0 dB<br>Treeble 0 dB<br>Cone 1 >> | Pannello per l'equalizzazione dei toni bassi, medi e alti nelle singole zone di<br>uscita.<br>Premere <b>Escape</b> per tornare al menu CONFIGURATION. |

| set> RACK CONFIG.                                                                                                    | Configurazione sistema                                                                                                    |
|----------------------------------------------------------------------------------------------------|----------------------------------------------------------------------------------------------------|
| set> RACK CONFIG.       Rack configuration     Escape       >>     System     >>     Local emergency       >>     Emergency units     >>     Control input       >>     Output     >>     Charger       >>     More     Saved configuration | Questo pannello racchiude tutti i parametri necessari per la configurazione:         - Sistema.         - Messaggi d'emergenza verso le zone di diffusione.         - Postazioni d'emergenza.         - Ingressi controllati.         - Uscite.         - Caricabatterie.         - Selezione card opzionali / Postazione broadcast locale.         Si ricorda che una qualsiasi modifica ad uno dei sub-pannelli che vengono illustrati nella pagina seguente dovrà essere memorizzata premendo sul tasto         Savo. Premere Escapo per tornare al menu CONEIGUERATION |
|                                                                                                    | ouve. Themere Escupe per terrare arment bolt hoort thou.                                                                                                    |
# VAIE 7M00

| Etichetta       | Applicazione                                      | Vedi pannello                                                                                                    | Note                                                                                                    |  |
|-----------------|---------------------------------------------------|----------------------------------------------------------------------------------------------------|----------------------------------------------------------------------------------------------------|--|
| System          | Composizione impianto<br>Amplificatore di riserva | <ul> <li>System</li> <li>System configuration</li> <li>Escape</li> <li>Rack address: 0</li> <li>System racks: 2</li> <li>Rack amplifiers: 4</li> <li>Add Spare amplifier: none</li> </ul>                                                                                                    | In questo pannello si impostano:<br>- Indirizzo ID del VAIE (0÷5).<br>- Numero di VAIE presenti<br>nell'impianto.<br>- Attribuzione amplificatore di<br>riserva.<br>Vengono inoltre visualizzati<br>in automatico il numero<br>totale di amplificatori presenti<br>nell'apparecchio.                                                                                                    |  |
| Local emergency | Emergenza locale                                  | Local emergency          Local emergency         Rack 0 zones       1       2       3       4       5       6         Rack 0 zones       1       2       3       4       5       6         Rack 1 zones       7       8       9       10       11       12         Rack 2 zones       13       14       15       16       17       18         Rack 3 zones       19       20       21       22       23       24         Rack 4 zones       25       26       27       28       29       30         Rack 5 zones       31       32       33       34       35       36         Zone on       Zone off       Change                                                                                                    | Pannello per l'impostazione di<br>default delle zone di diffusione<br>per i messaggi d'emergenza.<br>Viene riportata la situazione di<br>tutti i <b>VAIE</b> presenti nell'impianto.<br>Spostarsi sulla tabella utilizzando<br>le frecce e i tasti Up/Dn. Per i<br>cestelli remoti la selezione è di<br>tutte le zone.<br>Premere 'Change' per cambiare lo<br>stato della zona tra:<br>Colore blu = Zona attiva<br>Colore rosso = Zona non attiva<br>Premere ' <b>Escape</b> ' per uscire dalla<br>schermata.                                                                                                    |  |
| Emergency units | Postazioni d'emergenza                            | Emergency units          Emerg. unit model       Escape         Set unit with keys       Set unit with keys         Set unit with touch screen       No emergency unit currently set         No emergency unit currently set       Set unit with keys / Edit Key         Unit 1 - PTT key config.       Escape         Rack 0 zones       1       2       3       4       5       6         Rack 1 zones       1       2       3       4       5       6         Rack 2 zones       1       2       3       4       5       6         Rack 2 zones       1       2       3       4       5       6       C       Up       >>         Rack 2 zones       1       1       15       16       11       12       C       Dn       >         Rack 2 zones       3       14       15       16       17       18       C       Dn       >         Rack 4 zones       25       26       27       28       20       C       Dn       >         Zone on       Zone off       Change       Change       Change       Change       Change       Dinit 1 = Touch screen unit       Change       No emergency unit 2       No emergency unit 2 | Da questo pannello è possibile<br>impostare, tramite i sottomenu,<br>la configurazione delle postazioni<br>d'emergenza collegate al VAIE.<br>Per configurare le basi<br>d'emergenza a tasti <b>Serie FMD</b> ,<br>premere Set unit with keys, quindi<br>il tasto ' <b>Change</b> ' per selezionare il<br>modello.<br>Premere quindi 'Edit key' per la<br>configurazione dei tasti.<br>Utilizzare i tasti '<<' e '>>' per<br>passare da un tasto all'altro della<br>postazione; spostarsi sulla tabella<br>utilizzando le frecce < e > e i tasti<br>Up/Dn. Premere ' <b>Change</b> ' per<br>cambiare l'associazione della<br>zona al tasto tra:<br>Colore blu = Z. associata<br>Colore rosso = Z. non associata<br>Premere ' <b>Escape</b> ' per uscire dalla<br>schermata.<br>La voce ' <b>Set unit with touch<br/>screen</b> fa invece riferimento alla<br>presenza della postazione touch<br>screen <b>TSC6000-EN</b> . |  |

IT

| Etichetta     | Applicazione                       | Vedi pannello Note                                                                                                    |                                                                                                    |
|---------------|------------------------------------|----------------------------------------------------------------------------------------------------|----------------------------------------------------------------------------------------------------|
| Control input | Contatti d'ingresso<br>controllati | >> Control input     Input 1 configuration   Mode   Message input   Edit zone      Control led input   Logic   Positive (active high)   Met   Trans   Level   Prev   Node > Edit zone      Input 1 zones   Escape   2: Message 3   3: Message 5   2: Message 0   2: Message 0   2: Message 0   2: Message 0   2: Message 0   2: Message 0   2: Message 0   Prev Rack 0 Not | Pannello per la configurazione<br>degli ingressi controllati. Per<br>passare da un ingresso all'altro<br>(da 1 a 7) premere Next e Prev.<br>Premere Mode per selezionare<br>una modalità tra:<br>- Message input > Edit zone<br>- Broadcast > Edit zone<br>Premere 'Edit zone' per associare<br>un messaggio ad ogni zona<br>- Not active input<br>(ingr. non attivo)<br>- Reset input (ingresso di reset)<br>Premere Control per abilitare<br>o disabilitare il controllo<br>sull'ingresso in oggetto.<br>Premere Logic per impostare<br>la tipologia di logica attribuita<br>all'ingresso in oggetto fra:<br>- Positive (active high)<br>- Negative (active low)<br>Premere Trans per determinare la<br>modalità di funzionamento:<br>- Level: l'attivazione dei messaggi<br>è pari alla durata di attivazione<br>dell'ingresso.<br>- Transition: l'attivazione dei<br>messaggi parte con l'attivazione<br>dell'ingresso ma può essere<br>terminata solo da un reset<br>manuale o da un ingresso reset.<br>Premere 'Escape' per uscire dalla<br>schermata. |
| Output        | Uscite a relè                      | Output       Configuration       Escape         On       Off       Off       Off         Fault       Evac.       Alert       Mic.       Broad         Logic       Positive (active high)       Next         Prev.                                                                                                    | Pannello per la configurazione<br>delle uscite. Per passare da<br>un'uscita all'altra (da 1 a 3)<br>premere <b>Next</b> e <b>Prev</b> .<br>Attivare o disattivare (On/Off) la<br>tipologia di evento da associare<br>all'uscita in oggetto, premendo i<br>relativi pulsanti.<br>Premere ' <b>Escape</b> ' per uscire dalla<br>schermata.                                                                                                    |

| Etichetta | Applicazione                                       | Vedi pannello                                                                                                    | Note                                                                                                    |
|-----------|----------------------------------------------------|----------------------------------------------------------------------------------------------------|----------------------------------------------------------------------------------------------------|
|           | Selezione card opzionali<br>Unità broadcast locale | Other configurations     Escape       Optional cards     >>       Local unit config.     >>                                        | Pannello che consente di<br>effettuare due selezioni:<br>- <i>Optional cards</i><br>- <i>Local unit config.</i>                                                                                                    |
| More      |                                                    | Optional cards     Escape     G input card                                                                                         | Nella schermata 'Optional<br>cards' premere il tasto >> per<br>selezionare ed abilitare la<br>eventuale scheda opzionale<br>presente nell'apparecchio<br>(ACVAIE-2IN o ACVAIE-6IN).                                                                                                    |
|           |                                                    | Local unit config.<br>Local unit address 1 Ont<br>Local unit address 2 Ont<br>Local unit address 3 Off<br>Local unit address 4 Off | Nella schernata 'Local unit<br>config.' spostare i cursori per<br>selezionare fino a 4 postazioni<br>broadcast da utilizzare in locale<br>(comprese nelle 16 consentite).<br>Attivando questa funzione,<br>i tasti 1÷6 della postazione<br>corrispondono ordinatamente<br>alle zone del cestello a cui la<br>postazione stessa è collegata<br>(ad es., se la base locale è<br>collegata al cestello n°2, il tasto<br>1 corrisponde alla zona 13,<br>il 2 alla zona 14 e così via).<br>Come postazione locale si<br>consiglia di utilizzare il modello<br>FBT <b>MBT 1106</b> . |
|           |                                                    | Charger configuration     Escape     Battery capacity: 40 Ah     Change     Energy save enabled     Change                         | Pannello di configurazione relativa<br>alle batterie.<br>Premendo su ' <b>Change</b> ' è possibile<br>impostare:<br>- Capacità della batteria<br>( <b>selezionare 40 Ah</b> ).                                                                                                    |
| Charger   | Caricabatterie                                     | <u>4/6 AMP (Pmax = 1000W)</u><br>40 Ah 24 h + 30 min                                                                               | <ul> <li>Abilităzione/disabilităzione<br/>della modalità 'Energy save',<br/>che consente alle batterie di<br/>mantenere la modalità di<br/>risparmio energetico durante<br/>l'assenza dell'alimentazione<br/>di rete.</li> <li>*Conforme ai requisiti<br/>UNI ISO 7240-19 punto 5.15.3:</li> <li>24 h in standby più 30 minuti in<br/>appdiaica di allarme usaela</li> </ul>                                                                                                    |

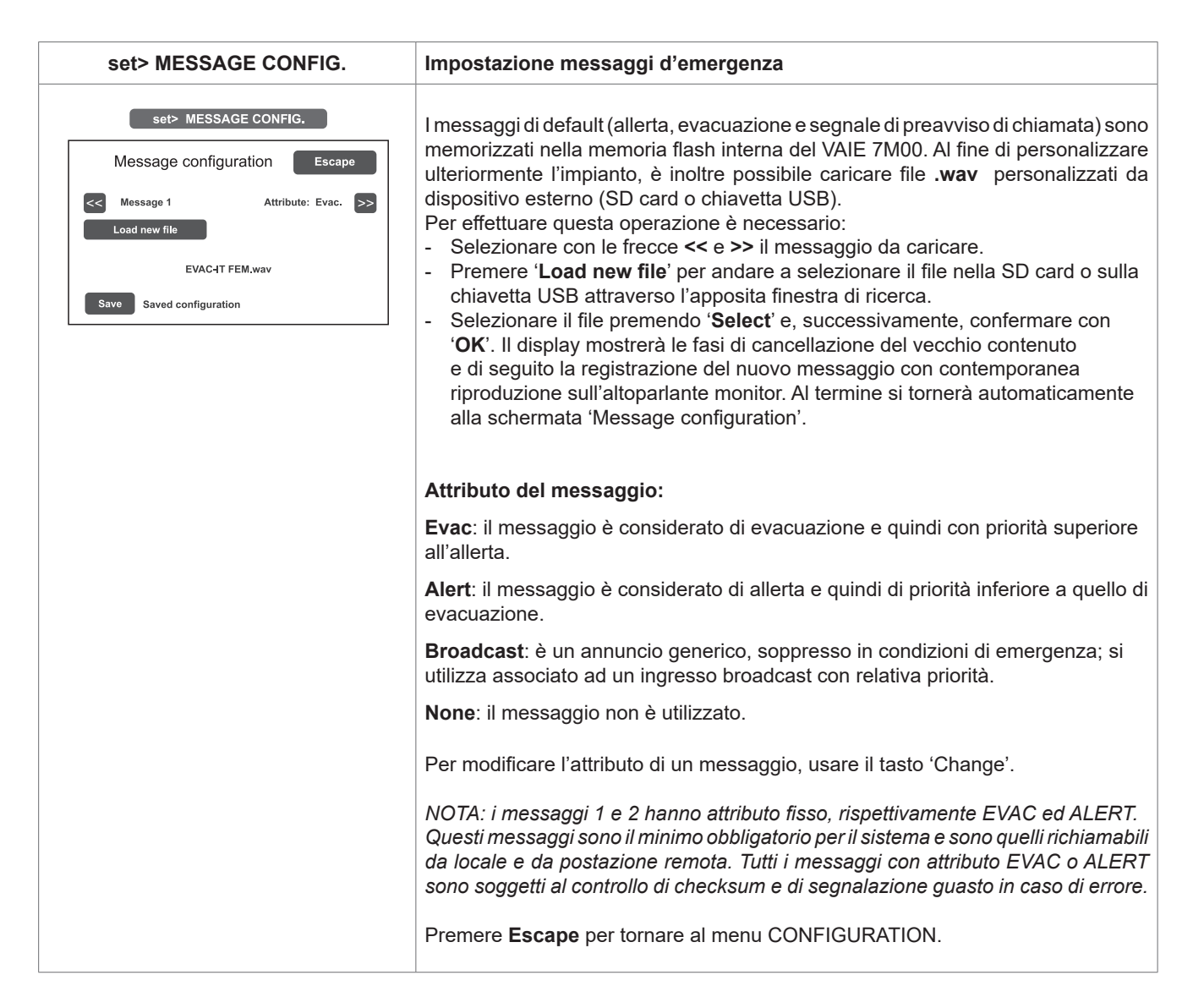

| set> LANGUAGE CONFIG.                                                               | Selezione della lingua                                                                                                    |
|-------------------------------------------------------------------------------------|----------------------------------------------------------------------------------------------------|
| Language Menu Escape<br>< English >><br>Save Saved language<br>Language version 002 | La lingua di default impostata in fabbrica nell'apparecchio è l'inglese; la<br>nuova serie VAIE 7M00 consente la selezione di altre lingue, preinstallate e<br>memorizzate nella memoria flash interna.<br>Utilizzare i tasti << e >> per scorrere fra le lingue disponibili. Quando viene<br>visualizzata la lingua desiderata, premere <b>Save</b> . I nuovi menu vengono<br>caricati istantaneamente e il display ritorna sulla schermata MUSIC.<br>Premere <b>Escape</b> per tornare al menu CONFIGURATION. |
|                                                                                     |                                                                                                    |

IT

| Password                                                                                                    | Impostazione del codice password                                                                                                    |
|----------------------------------------------------------------------------------------------------|----------------------------------------------------------------------------------------------------|
| Password       Password menu     Escape       >>     Operator pwd (enabled): 2222       >>     Config. pwd (enabled): 3333       >>     Service (enabled): 4444 | Pannello di abilitazione, disabilitazione e personalizzazione della password<br>d'accesso ai livelli di servizio di sistema. Per default, le password impostate<br>sono quelle visualizzate nella figura a lato.<br>Per cambiare queste impostazioni ed inserire un nuovo codice, premere sul<br>tasto relativo al menu su cui si vuole operare la modifica e, nel sub-pannello<br>successivo, inserire la nuova password. |
| Save Saved configuration                                                                                                    | Utilizzare il tasto <b>Canc</b> in caso di errore di digitazione.                                                                                                    |
| Enter new password                                                                                                    | Utilizzare il tasto <b>Enable password / Disable password</b> (a seconda dei casi) per abilitare o disabilitare la password.                                                                                                    |
|                                                                                                    | Premere Enter per confermare e tornare al pannello Password menu.                                                                                                    |
| 1   2   3   4   5     6   7   8   9   0     Enable password   Canc                                                                                              | Premere <b>Save</b> per salvare la modifica effettuata.<br>Premere <b>Escape</b> per tornare al menu CONFIGURATION.                                                                                                    |
|                                                                                                    |                                                                                                    |

| Beep operation                                                                                                    | Impostazione del tono di controllo 'beep'                                                                                                    |
|----------------------------------------------------------------------------------------------------|----------------------------------------------------------------------------------------------------|
| Beep operation<br>Beep operation<br>Beep operation setting Escape<br>Beep enable On<br>Beep level 2 Change<br>Save Saved configuration | <ul> <li>Impostazione del tono di controllo 'beep'</li> <li>Da questa schermata è possibile gestire l'emissione del tono di avviso guasti del sistema, per convenzione chiamato 'beep'.</li> <li>Beep enable / disable:<br/>Spostare il cursore in posizione 'On' (tono abilitato) o 'Off' (tono disabilitato) a seconda delle esigenze (vedi nota "Importante).</li> <li>Beep level:<br/>Regolazione di volume del tono, impostabile in tre livelli (1 / 2 / 3 / Off).<br/>Premere il tasto Change fino a raggiungere il livello desiderato.</li> </ul> |
|                                                                                                    | Premere <b>Escape</b> per tornare al menu CONFIGURATION.                                                                                                    |
|                                                                                                    | ! IMPORTANTE<br>Per conformità alle normative, prima di mettere in funzionamento normale<br>l'apparecchio è necessario abilitare la segnalazione acustica riportando<br>'Beep enable' in posizione 'On'.                                                                                                    |

# NOTA IMPORTANTE!

MENU <SERVICE> [RISERVATO AGLI OPERATORI DELL'ASSISTENZA TECNICA] Quarto livello d'accesso, incluso nelle opzioni del menu CONFIGURATION. L'utilizzo è consentito solo al personale di service tecnico fornito di opportuna password d'accesso.

# **8.7 CRITERI DI GESTIONE DELLE PRIORITÀ IN CONDIZIONI DI EMERGENZA** IL SISTEMA GESTISCE LE CONDIZIONI DI EMERGENZA SECONDO DUE CRITERI:

# 8.7.1 GESTIONE DELLE PRIORITÀ SULLA BASE DELLE RICHIESTE DI EMERGENZA

Le richieste di emergenza possono essere di due tipi:

**EMERGENZA MANUALE**: stato di emergenza attivato da operatore tramite il pulsante con led sui comandi locali del cestello o sulle postazioni microfoniche di emergenza.

EMERGENZA AUTOMATICA: stato di emergenza attivato da ingressi di controllo.

La gestione che un solo operatore possa avere accesso per l'EMERGENZA MANUALE; in questo caso, la massima priorità è data ai comandi locali dei cestelli.

Nel caso di sistema con più cestelli, la priorità è del primo cestello che attiva l'emergenza.

Nella scala delle priorità, seguono le postazioni di emergenza, sulla base del livello impostato sulla base stessa.

La condizione di EMERGENZA AUTOMATICA, invece, è sempre in aggiunta all'eventuale EMERGENZA MANUALE, con la possibilità di essere, se necessario, esclusa da quest'ultima.

# 8.7.2 GESTIONE DELLE PRIORITÀ DEI MESSAGGI DI ALLARME

Quando da più sorgenti di emergenza (comandi locali, postazioni microfoniche remote, ingressi di controllo e cestelli remoti) vengono richiamati differenti messaggi di allarme su una data zona, il sistema sceglierà il messaggio da inviare sulla base della gestione delle priorità. Di seguito si illustra la scala delle priorità a partire da quella maggiore fino a quella minore:

- 1. Messaggi viva voce da locale / postazione remota / controllo remoto (in questo caso tutti i messaggi pre-registrati vengono tacitati.
- 2. Messaggio di EVACUAZIONE (messaggio 1) attivato da EMERGENZA MANUALE.
- 3. Messaggio di ALLERTA (messaggio 2) attivato da EMERGENZA MANUALE.
- 4. Messaggio 1 attivato da EMERGENZA AUTOMATICA.
- 5. Messaggi a scalare, da 3 a 8 con attributo EVAC attivati da EMERGENZA AUTOMATICA.
- 6. Messaggio 2 attivato EMERGENZA AUTOMATICA.
- 7. Messaggi a scalare, da 3 a 8 con attributo ALERT attivati da EMERGENZA AUTOMATICA.

IT

# 8.8 EMERGENZA MANUALE

DI SEGUITO VERRÀ DESCRITTA LA PROCEDURA PER LA GESTIONE DELLE EMERGENZE CON INTERVENTO MANUALE DA PARTE DI UN OPERATORE AUTORIZZATO.

# 8.8.1 INFORMAZIONI GENERALI

L'emergenza manuale è accessibile in qualunque momento e ha priorità sia su messaggi pre-registrati eventualmente in corso – attivati dalla perifierica esterna collegata agli ingressi controllati (9) – che sulle eventuali postazioni d'emergenza che hanno facoltà di operare sulle linee d'uscita del **VAIE** in uso.

# 8.8.2 GESTIONE MANUALE DELL'EMERGENZA

Il **VAIE** consente una gestione articolata dei messaggi d'allarme, del silenziamento degli stessi e della selezione zone come approfondito nei paragrafi successivi. Di seguito viene riportato un elenco di operazioni per un rapido approccio all'emergenza manuale.

# 8.8.3 INVIO EMERGENZA A VIVA VOCE DAL VAIE

 Sollevare il coperchietto di sicurezza e premere 1 volta il tasto EMERGENCY (5) che si accende in modo fisso.
 Il display visualizza le zone d'uscita del VAIE. L'avvenuta messa in stato d'emergenza del sistema viene visualizzata contemporaneamente su eventuali postazioni e VAIE presenti nell'impianto.

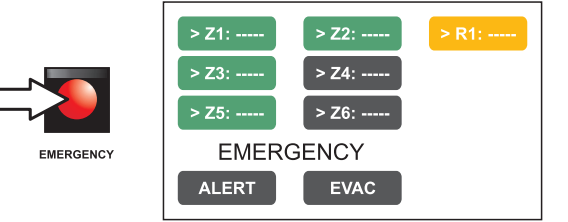

IT

## 2) Per inviare un:

**Messaggio vocale** > Selezionare le zone e i rack desiderati e, utilizzando il microfono palmare (3), parlare tenendo premuto il pulsante laterale.

Messaggio pre-registrato di ALLERTA (messaggio 2)> Selezionare le zone e i rack desiderati e premere ALERT.

Messaggio pre-registrato di EVACUAZIONE (messaggio 1) > Selezionare le zone e i rack desiderati e premere EVAC.

In entrambi i casi, i tasti sul display visualizzano la tipologia di messaggio in diffusione su ciascuna zona.

## Nota:

Premere il tasto P.T.T del microfono palmare oppure i tasti ALERT ed EVAC <u>senza effettuare una selezione preventiva delle</u> <u>zone</u>, produce l'invio del messaggio secondo quanto impostato in fase di configurazione dell'impianto (vedi par. *set> RACK CONFIG. > Local emergency*, pag. 37); le zone selezionate in questa fase configurazione sono evidenziate dal marker '>' sui tasti.

Eventuali zone o rack in condizione di guasto sono segnalate dal colore giallo del tasto.

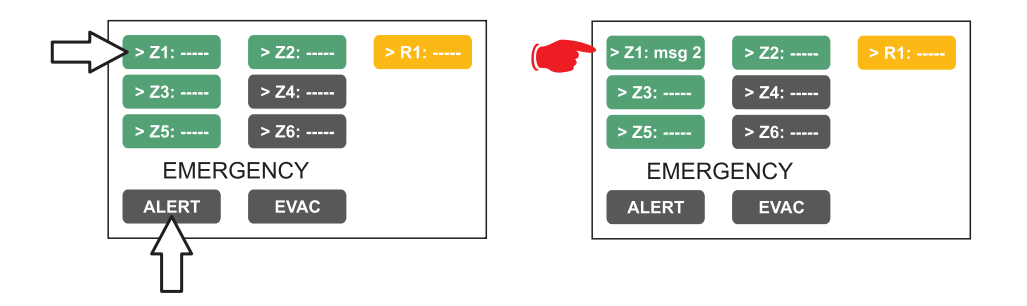

## Nota:

Il messaggio inviato tramite microfono palmare ha priorità assoluta sui messaggi di evacuazione e allerta preregistrati. In caso di selezione contemporanea, il messaggio EVAC ha sempre priorità su quello ALERT.

3) Per terminare lo stato d'emergenza, premere nuovamente il pulsante EMERGENCY (5).

IT

# 8.8.4 INVIO EMERGENZA A VIVA VOCE DA POSTAZIONI REMOTE

- Sollevare il coperchietto di sicurezza sulla postazione e premere 1 volta il tasto EMERGENCY, che si accende in modo fisso. L'avvenuta messa in stato d'emergenza da parte della postazione viene visualizzata anche su eventuali altre postazioni e sui VAIE collegati (con tasto lampeggiante).
- 2) Selezionare le zone dove si desidera inviare il messaggio.
- Attivare il messaggio EVAC (messaggio 1) o il messaggio ALERT (messaggio 2) tramite i relativi pulsanti, oppure parlare al microfono tenendo premuto il tasto P.T.T. fino al termine del messaggio.

Nota: il tasto P.T.T. ha la priorità su eventuali messaggi pre-registrati in corso.

- 4) Se necessario, ripetere più volte la sequenza dei punti **2**) e **3**).
- 5) Per terminare lo stato d'emergenza, premere nuovamente il pulsante EMERGENCY.

# 8.8.5 USCITA DEL SISTEMA DALLA GESTIONE MANUALE DELL'EMERGENZA

Al termine della procedura di gestione dell'Emergenza Manuale, premere il tasto rosso EMERGENCY, che si spegnerà e - se non sono in corso attivazioni provenienti da periferiche esterne collegate ai contatti d'ingresso controllati - il sistema ritornerà automaticamente allo stato di Riposo visualizzando il MUSIC MENU.

Il led ALARM si spegnerà ad indicare la condizione di VOICE ALARM disattiva.

Se invece sono in corso attivazioni sugli ingressi controllati, il pulsante EMERGENCY comincerà a lampeggiare ed il sistema rimarrà nello stato di Emergenza Automatica, riprendendo la diffusione dei messaggi sulle varie zone in base alla programmazione prevista per gli ingressi attivati.

# 8.9 EMERGENZA AUTOMATICA - STATO DI ALLARME ATTIVATO DA PERIFERICA ESTERNA

DI SEGUITO VERRÀ DESCRITTA LA PROCEDURA PER LA GESTIONE DELLE EMERGENZE AVVIATE DA PERIFERICA ESTERNA CHE ATTIVA I CONTATTI DI INGRESSO PROGRAMMATI PER ABILITARE LO "STATO DI ALLARME".

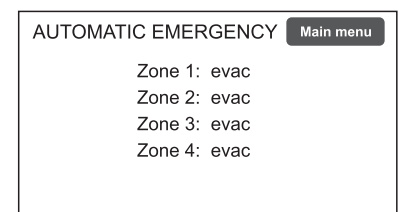

# 8.9.1 ATTIVAZIONE DELL'EMERGENZA AUTOMATICA

Nel caso di attivazione di un contatto d'ingresso programmato, il **VAIE** interrompe la normale attività dello 'Stato di Quiete', silenzia la musica in diffusione, blocca la funzionalità delle sorgenti PA per annunci broadcast e visualizza la schermata AUTOMATIC EMERGENCY, che riporta la tipologia di messaggio in uscita sulle zone. Per visualizzare velocemente quale degli ingressi sta attivando l'emergenza, premere il tasto **Main menu** per tornare al pannello di selezione principale, quindi accedere al menu **INSPECTION** e selezionare la voce **status> CONTROL INPUT**:

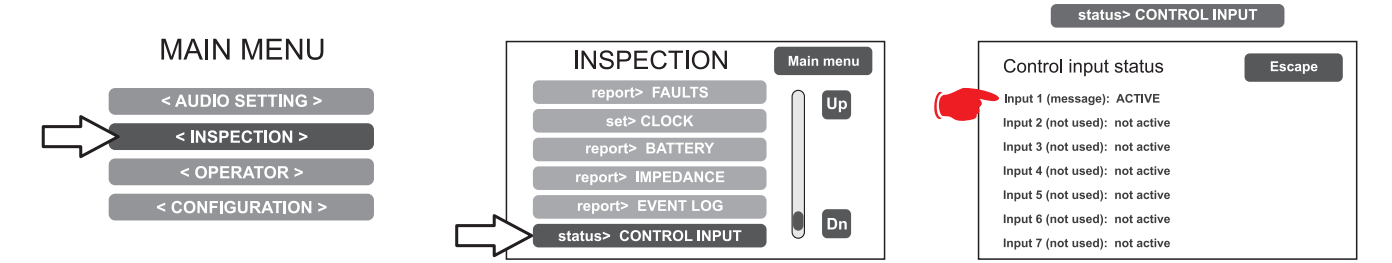

## 8.9.2 VISUALIZZAZIONE DELLO STATO OPERATIVO

La condizione di VOICE ALARM attiva - annuncio microfonico a viva-voce o messaggio pre-registrato in corso - viene visualizzata dall'accensione del Led rosso ALARM sul pannello frontale del VAIE.

# 8.9.3 OPERATIVITÀ DEL SISTEMA DURANTE L'EMERGENZA AUTOMATICA

Fino a quando i contatti d'ingresso rimangono attivi, il pannello MUSIC MENU rimane disattivato ma è possibile tuttavia navigare fra i vari menu di opzione per accedere alle funzioni avanzate del sistema e ispezionarne o modificarne le impostazioni. Lo "Stato d'Allarme" in corso per Emergenza Automatica può essere modificato dall'operatore autorizzato che interviene sul sistema per attivare i controlli manuali di gestione dell'emergenza, al fine di silenziare i messaggi tenendo premuto per almeno 2 sec. il tasto RESET, cambiare quelli in corso o inviare annunci a viva-voce con il microfono predisposto. Per dettagli sull'**Emergenza Manuale**, consultare la sezione relativa (pag. 43).

# 8.9.4 USCITA DALL'EMERGENZA AUTOMATICA

L'uscita dall'Emergenza Automatica avverrà quando nessun contatto d'ingresso sarà attivo. Il sistema ritornerà allo 'Stato di Quiete' visualizzando il pannello MUSIC MENU.

ГТ

# 9. STATO DI GUASTO

IL VAIE 7M00 DISPONE DI ROUTINE DIAGNOSTICHE CHE MONITORANO CONTINUAMENTE LA DISPONIBILITÀ DELLE SORGENTI D'EMERGENZA E L'INTEGRITÀ DEL PERCORSO CRITICO DEI SEGNALI ADIBITI ALLA FUNZIONALITÀ DELL'IMPIANTO IN CONDIZIONI D'EMERGENZA.

# 9.1 OPERATIVITÀ E SEGNALAZIONI DEL SISTEMA IN CONDIZIONE DI GUASTO GENERICO

# • SEGNALAZIONE DEL SISTEMA PER "STATO DI GUASTO" IN CORSO

Quando il sistema di sorveglianza, durante la normale operatività dello "Stato di Quiete", rileva una causa di guasto, attiva tempestivamente la segnalazione dello "Stato di Guasto" come segue:

- accensione del Led FAULT (segnalazione visiva).
- emissione del segnale "beep" dall'altoparlante monitor (segnalazione sonora).
- attivazione dei contatti d'uscita locali eventualmente programmati per segnalazione a periferica esterna.
- localizzazione del guasto (FAULT) e visualizzazione nelle pagine di menu alla voce **report> FAULTS** del dispositivo oggetto del guasto e della tipologia.

# • SEGNALAZIONE DEL SISTEMA PER "STATO DI GUASTO" RIENTRATO

Se la causa del guasto rientra, il sistema ritorna automaticamente allo "Stato di Quiete", disattivando tutte le segnalazioni sopra descritte e mantenendo in memoria l'ultimo guasto occorso mediante visualizzazione della scritta RESUMED nelle pagine di menu alla voce **report> FAULTS** relative al dispositivo precedentemente guasto.

# • CANCELLAZIONE DELLA SEGNALAZIONE ACUSTICA DI GUASTO E DELLA SEGNALAZIONE DI GUASTO RIENTRATO

Per cancellare la segnalazione acustica del guasto in corso:

- accedere ai menu INSPECTION, OPERATOR o CONFIGURATION.
- premere brevemente il pulsante RESET per tacitare il 'beep'.

Per cancellare la segnalazione del guasto memorizzato e non più in corso (RESUMED) è necessario che non vi siano guasti in corso oppure che il 'beep' sia già stato silenziato. Quindi:

- accedere ai menu INSPECTION, OPERATOR o CONFIGURATION.
- premere brevemente il pulsante RESET per resettare tutti i guasti 'RESUMED'.

**Nota**: in caso di guasto della linea diffusori sonori per corto-circuito (Short), quando la linea viene riparata, è necessario effettuare il RESET MANUALE DEL GUASTO, al fine di riattivare il segnale audio sull'uscita della linea interessata:

- accedere ai menu OPERATOR o CONFIGURATION.
- selezionare il menu report> FAULTS e quindi >>Loudspeaker line e, all'interno della schermata 'Fault zone impedance report' premere il tasto Reset per almeno 2 sec.

# 9.2 OPERATIVITÀ E SEGNALAZIONI DEL SISTEMA IN CONDIZIONE DI GUASTO LINEA DIFFUSORI

Il guasto della linea diffusori può essere dovuto a varie cause, quali impedenza alta, impedenza bassa o corto-circuito. Se si tratta di una variazione di impedenza, il **VAIE** continua a diffondere il segnale audio in uscita della zona; se invece si tratta di un corto-circuito, il sistema scollega la linea in guasto della zona e continua a diffondere il segnale audio sull'altra linea della stessa zona (se previsto dall'installazione).

45

IT

# **10.** CARATTERISTICHE TECNICHE

| MODELLO                                                                                                    | VAIE 7M04                                                                                                    | VAIE 7M06       |  |  |
|----------------------------------------------------------------------------------------------------|----------------------------------------------------------------------------------------------------|-----------------|--|--|
| Potenza nominale audio @230Vca<br>*distorsione tipica a 25 W 0,025%                                                              | 1000 W / D=2,5%*                                                                                                    |                 |  |  |
| Potenza nominale audio @24Vcc<br>*distorsione tipica a 25 W 0,025%                                                               | 800 W / D=10%*                                                                                                    |                 |  |  |
| Display                                                                                                    | 4.3" retroilluminato con touch screen 480x272 punti                                                                                                    |                 |  |  |
| N° VAIE 7M00/x per impianto                                                                                                    | Max 6                                                                                                    | (ID 0÷5)        |  |  |
| N° zone/amplificatori                                                                                                    | 4                                                                                                    | 6               |  |  |
| Ingressi                                                                                                    |                                                                                                    |                 |  |  |
| Microfono d'emergenza<br>• Sensibilità / Impedenza<br>• Risposta in frequenza<br>• Rapporto S/N                                  | <b>Bilanciato XLR-F sulla porta frontale</b><br>Livello segnale 20 mV / 10 kΩ<br>60 ÷20.000 Hz<br>72 dB                                                                                                    |                 |  |  |
| Paging units (BROAD.)<br>• Sensibilità / Impedenza<br>• Risposta in frequenza<br>• Rapporto S/N                                  | n°1 Rj45 per unità di chiamata (PA) MBT<br>Livello segnale max. 1400 mV / 85 kΩ<br>60 ÷20.000 Hz<br>83 dB                                                                                                    | 1106 / MBT 1112 |  |  |
| Emergency units (EMERG.)<br>• Sensibilità / Impedenza<br>• Risposta in frequenza<br>• Rapporto S/N                               | n°1 Rj45 per microfoniche d'emergenza Serie FMD o TSC6000-EN Livello segnale max. 1400 mV / 85 k $\Omega$ 60 ÷20.000 Hz 83 dB                                                                                      |                 |  |  |
| AUX (LINE-VOX)<br>• Sensibilità / Impedenza<br>• Risposta in frequenza<br>• Rapporto S/N                                         | Bilanciata a morsetti (HOT-COM-GND)Programmabile per modalità ON / OFF / VOX con A.P.T.Ingresso precedenza con attivazione chiusura contatto134 mV / 31 kΩ90 ÷ 20.000 Hz81 dB / 85 dBA                             |                 |  |  |
| MUSIC / EXT<br>• Sensibilità / Impedenza<br>• Risposta in frequenza<br>• Rapporto S/N                                            | Bilanciata a morsetti (HOT-COM-GND)<br>134 mV / 31 kΩ<br>90 ÷ 20.000 Hz<br>81 dB / 85 dBA                                                                                                    |                 |  |  |
| Equalizzazioni                                                                                                    |                                                                                                    |                 |  |  |
| Equalizzazioni indipendenti<br>per ogni zona di uscita                                                                           | <b>Equalizzatore a 3 bande</b><br>Toni bassi (100 Hz): ± 10 dB                                                                                                    |                 |  |  |
| Equalizzazioni indipendenti<br>per ogni ingresso musicale                                                                        | Toni medi (1 kHz): ± 10 dB<br>Toni acuti (10 kHz): ± 10 dB                                                                                                    |                 |  |  |
| Uscite                                                                                                    | Uscite                                                                                                    |                 |  |  |
| Uscite a tensione costante<br>a doppia linea (A/B)<br>Un'uscita di zona può essere configurata<br>come riserva per le rimanenti. | 4 zone         6 zone           per linee 100V         per linee 100V           Minimo 40 Ω         Minimo 40 Ω                                                                                                    |                 |  |  |
| REMOTE LINK A/B<br>• Livello d'uscita / Impedenza<br>• Sensibilità / Impedenza d'ingresso                                        | n°2+2 Rj45 per collegamento ad altra unità VAIE 7M00 1 V / 400 $\Omega$ 3600 mV / 3 k $\Omega$                                                                                                    |                 |  |  |
| Controlli d'emergenza<br>• Ingressi controllati CONTACT<br>• Uscite R1, R2, R3                                                   | <b>Programmabili per stato</b> <i>normalmente attivo</i> o <i>normalmente disattivo</i><br>n°7 ingressi con diagnosi<br>n°3 relè per segnalazione e stato d'emergenza e guasto,<br>morsetti <i>N.O-N.C-Scambio</i> |                 |  |  |

| Т | 1 | r |
|---|---|---|
| 1 |   | L |

| MODELLO                                        | VAIE 7M04                                                                                                    | VAIE 7M06                                            |
|------------------------------------------------|----------------------------------------------------------------------------------------------------|------------------------------------------------------|
| Generalità                                     |                                                                                                    |                                                      |
| Alimentazione da rete                          | 100~264 Vca -47/63Hz                                                                                                    | 100~264 Vca -47/63Hz                                 |
|                                                | 1280 W pieno carico<br>(4amp attivi)                                                                                             | 1280 W pieno carico<br>(4amp attivi / 2amp stand-by) |
|                                                | 100 W a vuoto                                                                                                    | 100 W a vuoto                                        |
| Alimentazione secondaria<br>@24 Vcc (26,3 Vcc) | 40 A pieno carico                                                                                                    | 40 A pieno carico                                    |
| Alimentazione secondaria                       | 2 A a vuoto / quiescent                                                                                                    | 2 A a vuoto / quiescent                              |
| Consumo @24 Vcc                                | 0,3 A a vuoto / energy saving                                                                                                    | 0,3 A a vuoto / energy saving                        |
| Batterie                                       | Utilizzare <u>solo</u> batterie da 40 Ah (vedi pag. 39).                                                                         |                                                      |
| Caricabatterie / Alimentatore                  | 16 A (I max. a)<br>20 A (I max. b)<br>21 V (tensione finale – con stacco della batteria)<br>27,2 V (tensione di carica completa) |                                                      |
| Condizioni ambientali operative                | Temperatura: +5°C ÷ +40°C<br>Umidità relativa: 25% ÷ 75% senza condensa                                                          |                                                      |
| Montaggio                                      | A parete / A rack con accessorio opzionale ACVAIE-RCK                                                                            |                                                      |
| Dimensioni prodotto (L x H x P)                | 430 x 620 x 240 mm                                                                                                    |                                                      |
| Peso netto (senza batterie)                    | 22 kg                                                                                                    |                                                      |

# LISTA DELLE FUNZIONI OPZIONALI

| CLAUSOLA | DESCRIZIONE                                                |
|----------|------------------------------------------------------------|
| 7.6.2    | Silenziamento manuale della condizione d'allarme vocale    |
| 7.7.2    | Reset manuale della condizione d'allarme vocale            |
| 7.9      | Uscita per segnalazione della condizione d'allarme vocale  |
| 8.3      | Indicazione di guasto relativa ai percorsi di trasmissione |
| 8.4      | Indicazione di guasto relativa alle zone d'allarme         |
| 10       | Controllo manuale degli allarmi vocali                     |
| 11       | Interfaccia per dispositivo(i) di controllo esterno(i)     |
| 12       | Microfono(i) d'emergenza                                   |
| 13.14    | Amplificatore di riserva                                   |

# LISTA DELLE FUNZIONI AUSILIARIE

| DESCRIZIONE          |
|----------------------|
| Chiamate broadcast   |
| Musica di sottofondo |

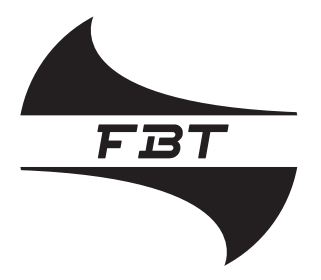

# Audio Contractor

# (6

19

FBT Elettronica S.p.A. Via Paolo Soprani, 1 - Zona Ind. Squartabue - 62019 RECANATI (MC)

0068

# 0068/CPR/069-2019

# EN54-4:1997 + A1:2002 + A2:2006 EN 54-16:2008

Apparecchiatura di controllo e segnalazione per sistemi di allarme vocali per i sistemi di rivelazione e allarme con alimentatore integrato

# VAIE 7M04 | VAIE 7M06

# Funzioni:

- 7.6.2 Silenziamento manuale della condizione d'allarme vocale
- 7.7.2 Reset manuale della condizione d'allarme vocale
- 7.9 Uscita per segnalazione della condizione d'allarme vocale
- 8.3 Indicazione di guasto relativa ai percorsi di trasmissione
- 8.4 Indicazione di guasto relativa alle zone d'allarme
- 10 Controllo manuale degli allarmi vocali
- 11 Interfaccia per dispositivo(i) di controllo esterno(i)
- 12 Microfono(i) d'emergenza
- 13.14 Amplificatore di riserva

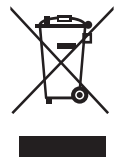

code: 42783

Le informazioni contenute in questo manuale sono state scrupolosamente controllate; tuttavia non si assume nessuna responsabilità per eventuali inesattezze. La FBT Elettronica S.p.A. si riserva il diritto di modificare le caratteristiche tecniche ed estetiche dei prodotti in qualsiasi momento e senza preavviso.

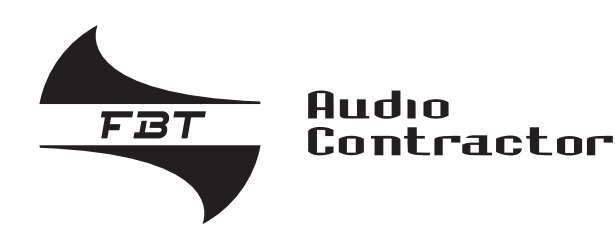

# VAIE 7M00 Wall-mounted voice evacuation system

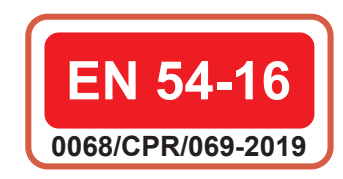

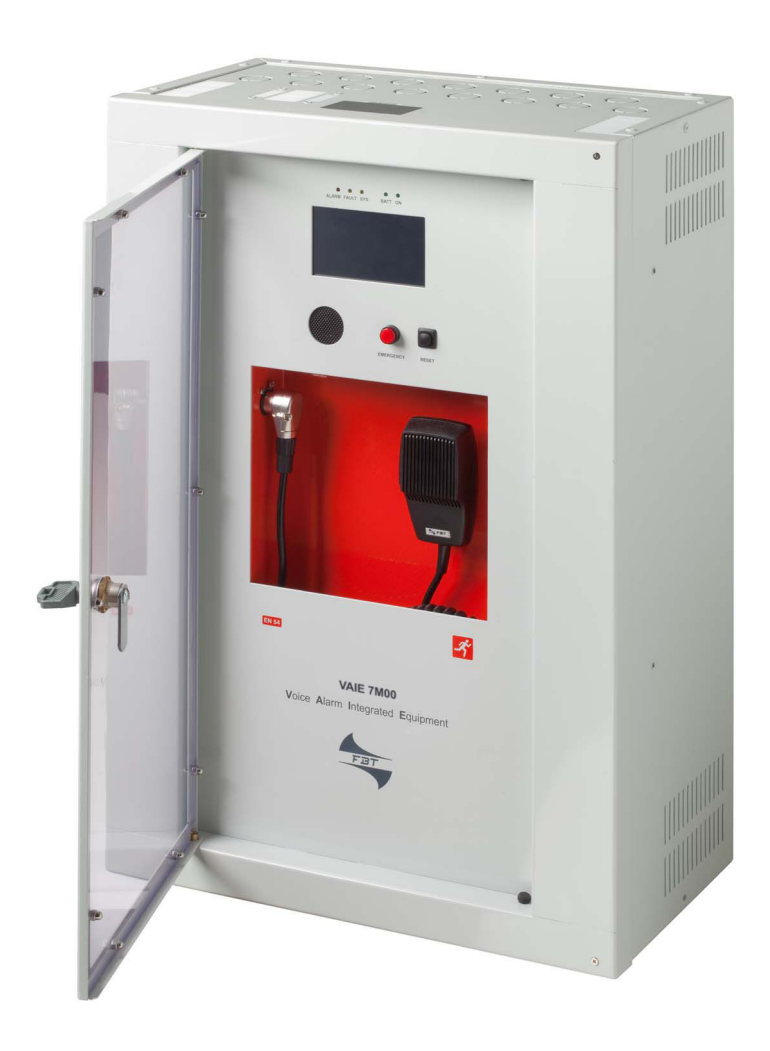

# VAIE 7M04 1000W / 4-ZONE VAIE 7M06 1000W / 6-ZONE

INSTRUCTIONS FOR USE

FBT ELETTRONICA S.p.A. - Via Paolo Soprani, 1 - ZONA IND. SQUARTABUE - 62019 RECANATI (MC) - ITALY TEL. 071750591 r.a. - FAX 0717505920 - P.O. BOX 104 - E-mail: info@fbt.it - www.fbt.it

# **TABLE OF CONTENTS**

| 1. | WARNINGS                                                                         | 4  |
|----|----------------------------------------------------------------------------------|----|
|    | 1.1 Power supply and earthing                                                    | 4  |
|    | 1.2 Safety notes                                                                 | 4  |
|    |                                                                                  |    |
| 2. | INTRODUCTION                                                                     | 5  |
|    | 2.1 Overview of the system                                                       | 5  |
|    | 2.2 Functional features                                                          | 5  |
|    | 2.3 Typical configuration                                                        | 6  |
|    |                                                                                  |    |
| 3. | GENERAL DESCRIPTION                                                              | 7  |
|    | 3.1 Front panel                                                                  | 7  |
|    | 3.2 Inside view                                                                  | 8  |
| 4  | INSTALLATION AND CONNECTIONS                                                     | Q  |
| ч. | 4.1 Wall mounting                                                                | 9  |
|    | 4.2 Connections                                                                  | 10 |
|    | 4.2.1 Connection of emergency units                                              | 10 |
|    | 4.2.2 Connection of paging units                                                 | 11 |
|    | 4.2.3 Connection to other VAIE 7M00 / VAIE 7500 units                            | 12 |
|    | 4.2.4 Connection of auxiliary input                                              | 12 |
|    | 4.2.5 Connection of music input                                                  | 12 |
|    | 426 Connection of input contacts                                                 | 13 |
|    | 4.2.7 Connection of relay outputs                                                | 14 |
|    | 4.2.8 21 to 29V connection                                                       | 14 |
|    | 4.2.9 Connection of loudspeaker lines                                            | 14 |
|    | 4.2.10 Connection of standby amplifier                                           | 15 |
|    | 4.2.11 Connection of power supplies                                              | 16 |
|    |                                                                                  |    |
| 5. | OPERATIONAL CONDITIONS AND TERMINOLOGY                                           | 17 |
|    | 5.1. Signalling of operating conditions                                          | 17 |
| •  |                                                                                  | 47 |
| ю. | DEFINITIONS                                                                      | 17 |
| 7. | MENU STRUCTURE                                                                   | 18 |
|    |                                                                                  |    |
| 8. | USING THE SYSTEM                                                                 | 19 |
|    | 8.1. Configuration of the system                                                 | 20 |
|    | 8.2. < MUSIC > Menu                                                              | 24 |
|    | 8.3. < AUDIO SETTING > Menu                                                      | 25 |
|    | 8.4. < INSPECTION > Menu                                                         | 28 |
|    | 8.5. < OPERATOR > Menu                                                           | 31 |
|    | 8.6. < CONFIGURATION > Menu                                                      | 34 |
|    | 8.7. Criteria for managing priorities in emergency conditions                    | 42 |
|    | 8.8. MANUAL emergency – < EMERGENCY > Menu                                       | 43 |
|    | 8.9. AUTOMATIC emergency (alarm status activated by an external peripheral unit) | 44 |
| 9  | FAILURE STATUS                                                                   | 45 |
|    | 9.1. System operation and signalling in a generic failure condition              | 45 |
|    | 9.2. System operation and signalling with a fault on a loudspeaker line          | 45 |
|    |                                                                                  |    |
| 10 | TECHNICAL SPECIFICATIONS                                                         | 46 |

EN

# 1. WARNINGS

# 1.1 POWER SUPPLY AND EARTHING

These items of equipment are intended to work on a 100~264 Vca 47~63 Hz mains voltage and a 24 VDC supply from the internal batteries.

# N.B. – FEATURES OF THE WIRING SYSTEM

The mains AC power MUST be supplied through a two-pole differential thermal-magnetic circuit breaker with a current of 10 to 16A dedicated SOLELY to the equipment.

# N.B.

These devices have been designed to be connected to an earthed power supply. Make sure that the equipment is always connected to earth in accordance with legal regulations.

# **1.2 SAFETY NOTES**

All **FBT** equipment is made according to the strictest international standards and complies with European Union requisites. For correct and effective use of the equipment it is important to be aware of all the characteristics by reading carefully these instructions and warnings. While the equipment is in use, it is necessary to ensure adequate ventilation, above all leaving the slits for providing air for the cooling fans free.

# REFER TO THE 'INSTALLATION AND CONNECTIONS' SECTION FOR THE RELEVANT PROCEDURES, TO BE CARRIED OUT BY TRAINED SPECIALISED PERSONNEL ONLY.

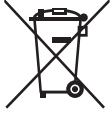

Important information for correct disposal of the product in accordance with EC Directive 2002/96/EC his product must not be disposed of as urban waste at the end of its working life. It must be taken to a special waste collection centre licensed by the local authorities or to a dealer providing this service. Separate disposal of electric and/or electronic equipment (WEEE) will avoid possible negative consequences for the environment and for health resulting from inappropriate disposal, and will enable the constituent materials to be recovered, with significant

savings in energy and resources. As a reminder of the need to dispose of this equipment separately, the product is marked with a crossed-out wheeled dustbin.

**C E** This product is in keeping with the relevant European Community Directives.

# 2. INTRODUCTION

# 2.1 OVERVIEW OF THE SYSTEM

The new VAIE 7M00 range incudes two integrated voice evacuation systems for emergency facilities, designed specifically for wall-mounting and equipped with control units, certified in compliance with EN 54-16:2008 / EN 54-4 standards. Depending on the model, these systems are capable of managing from 4 to 6 alarm zones, each driven by a single amplifier, as well as remote microphone stations and controlled inputs to be connected to a central fire-fighting system.

It is possible to connect up to a maximum of 6 of these systems to one other (for managing an overall maximum of 36 zones).

# 2.2 FUNCTIONAL FEATURES

- Rated audio output: 1000 W overall, distributable freely among the zones with a maximum limit of 250 W per single zone.
- Backlit 4.3" display with touch screen for selecting the alert and evacuation zones and enabling navigation for adjusting volume levels, configuring the equipment and viewing failures.
- Handheld fireman's paging microphone.
- Sending out of pre-recorded EVACUATION and ALERT messages.
- · Sending out of pre-recorded BROADCAST messages (i.e. spots, announcements, sound bells).
- · Playing back of pre-recorded messages via monitor loudspeaker.
- 7 off controlled input contacts, configurable for playing the evacuation and/or alert messages to the programmed zones or for resetting the messages.
- 1 off music input for sound sources.
- 1 off auxiliary input configurable as a music source, a call with precedence activation or a call with automatic activation (VOX).
- 3 off configurable relay outputs.
- Double A+B output for each zone.
- · Event log (list of failures and/or alarms that have occured in the system).
- · Double LINK line for connecting other VAIE 7M00 / VAIE 7500 (up to a total of 6 units).
- Multilanguages management.
- · Protected local button for placing the system in an emergency state, equipped with its own LED.
- Local reset button.
- 3-band equalisation for each zone output.
- 3-band equalisation for each music input.
- Optional internal expansion card ACVAIE-2IN for two additional music inputs (EXT 1 and EXT 2).
- Optional internal expansion card **ACVAIE-6IN** with DSP for six additional music inputs.
- Built-in SD/USB input for background music MP3 player.
- · Independent selection on each zone of the various audio sources (MUSIC IN, AUX IN, MP3 player and EXT).
- Up to 8 pre-recorded messages can be retrieved from outside through input contacts (of which 2 fixed emergency messages
   – plus 6 that can be classed as emergency / evacuation / broadcast messages).
- Possibility of setting up to 16 timers for the programmed playing out of the broadcast messages with the possible activation of signalling relays.
- Up to 16 MBT 1106 and/or MBT 1112 broadcasting microphone stations can be connected.
- Up to 4 of the above mentioned stations can be set for local calls only (zones of the card-cage to which they are connected).
- Up to 4 FMD 2001 and FMD 2012 remote emergency units can be connected (or, as an alternative, up to 2 touch screen units TSC6000-EN).
- EN54-4 certified battery charge unit for 24VDC secondary power supply (batteries not included).
- Mounting on 19" rack (optional, with ACVAIE-RCK accessory kit).

# 2.3 TYPICAL CONFIGURATION

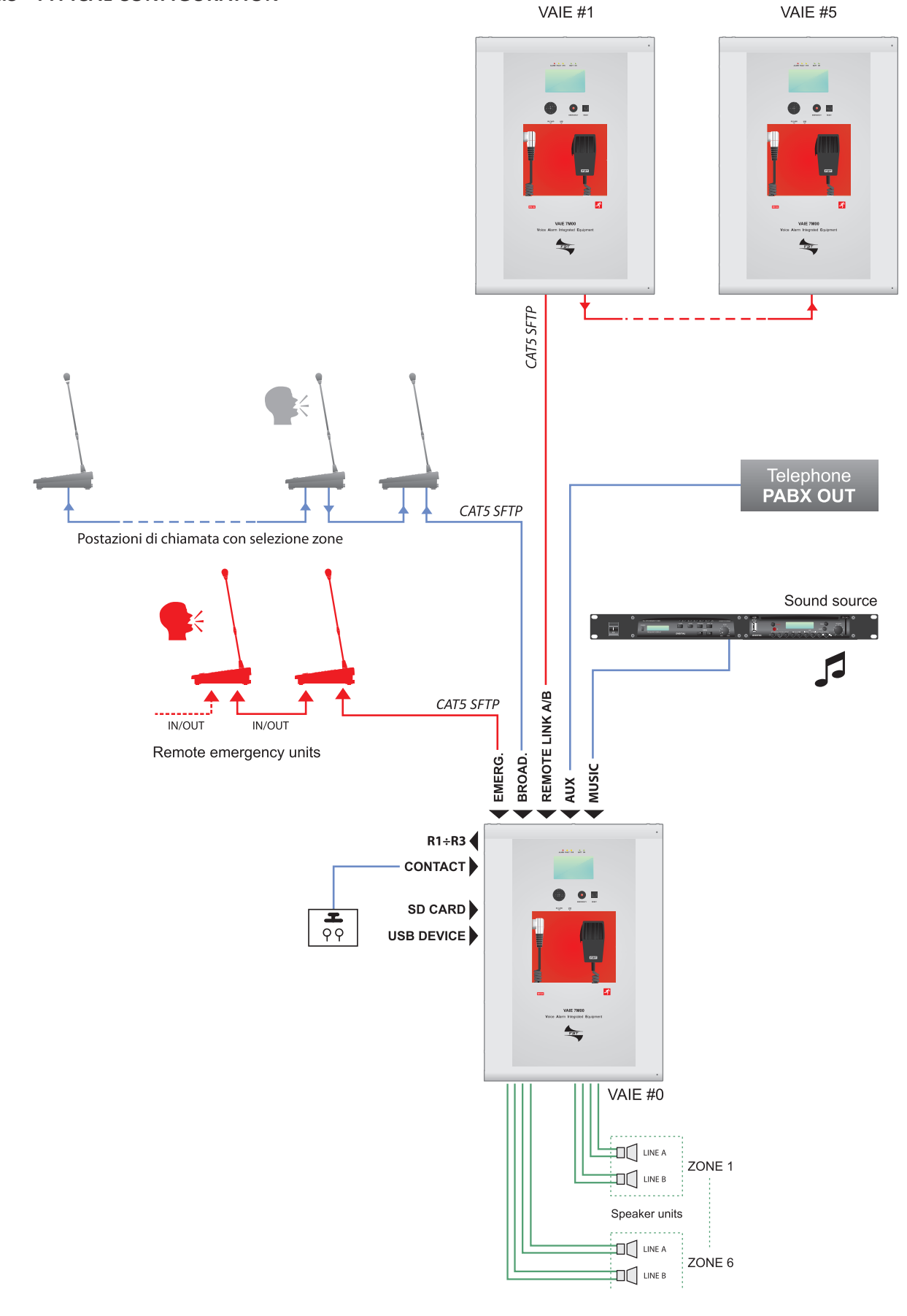

# 3. GENERAL DESCRIPTION

# 3.1 FRONT PANEL

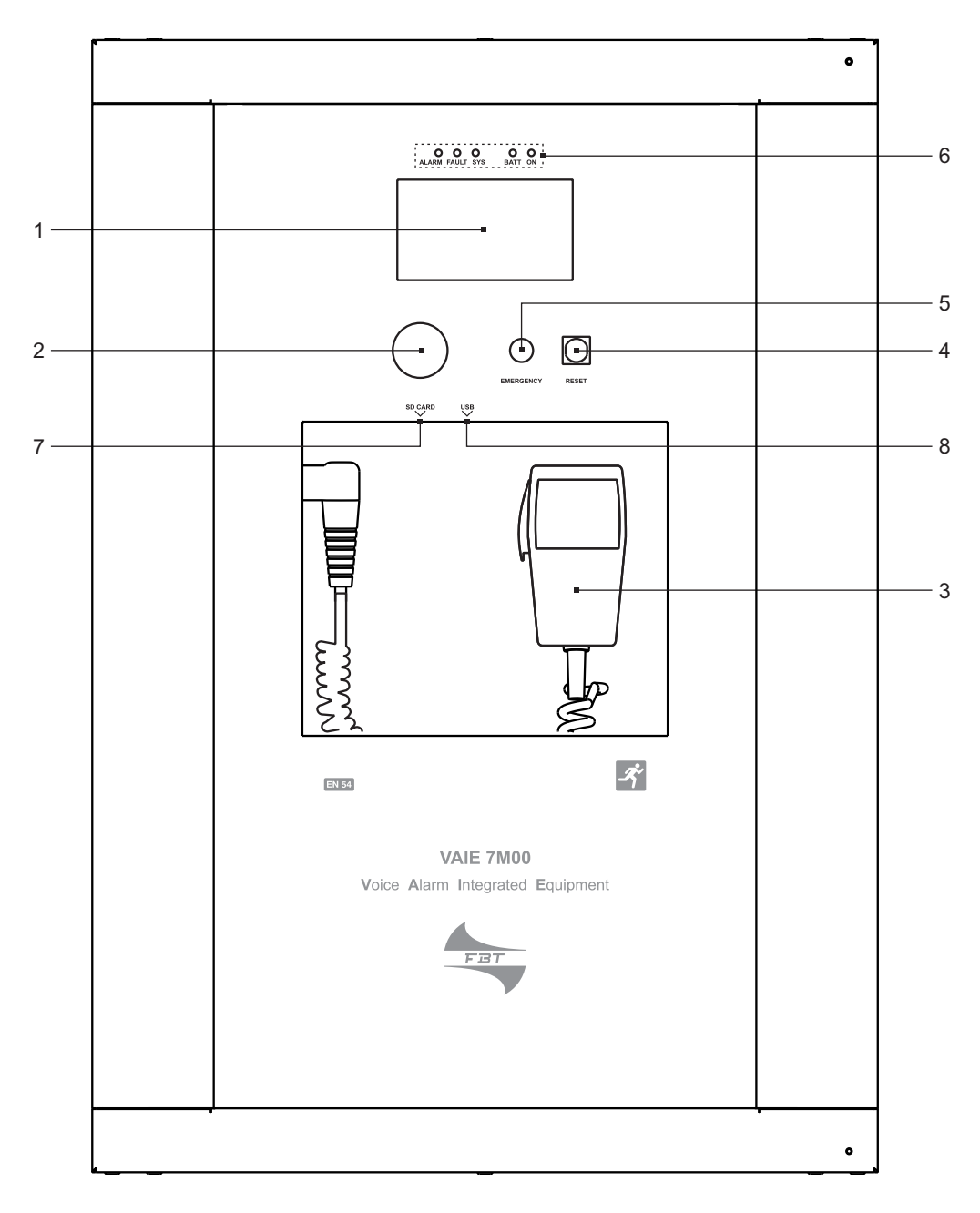

- 1) Backlit 4.3" display with touchscreen for selecting the Alert/Evacuation zones and for navigation for adjusting volume levels, configuring the equipment and viewing failures.
- 2) Integrated loudspeaker for playing back the output signals from the zones or the signals of the input sources and for replaying the acoustic signal indicating that a failure has been detected (beep). The signalling tone will be automatically muted if the conditions of failure end. Furthermore, in accordance with the regulations, the beep is muted by the system while the Emergency Microphone is being used.
- 3) Handheld fireman's paging microphone.
- 4) RESET button.
- 5) EMERGENCY button.
- 6) Status LEDs.
- 7) SD card slot.
- 8) USB socket for external device.

# 3.2 INSIDE VIEW

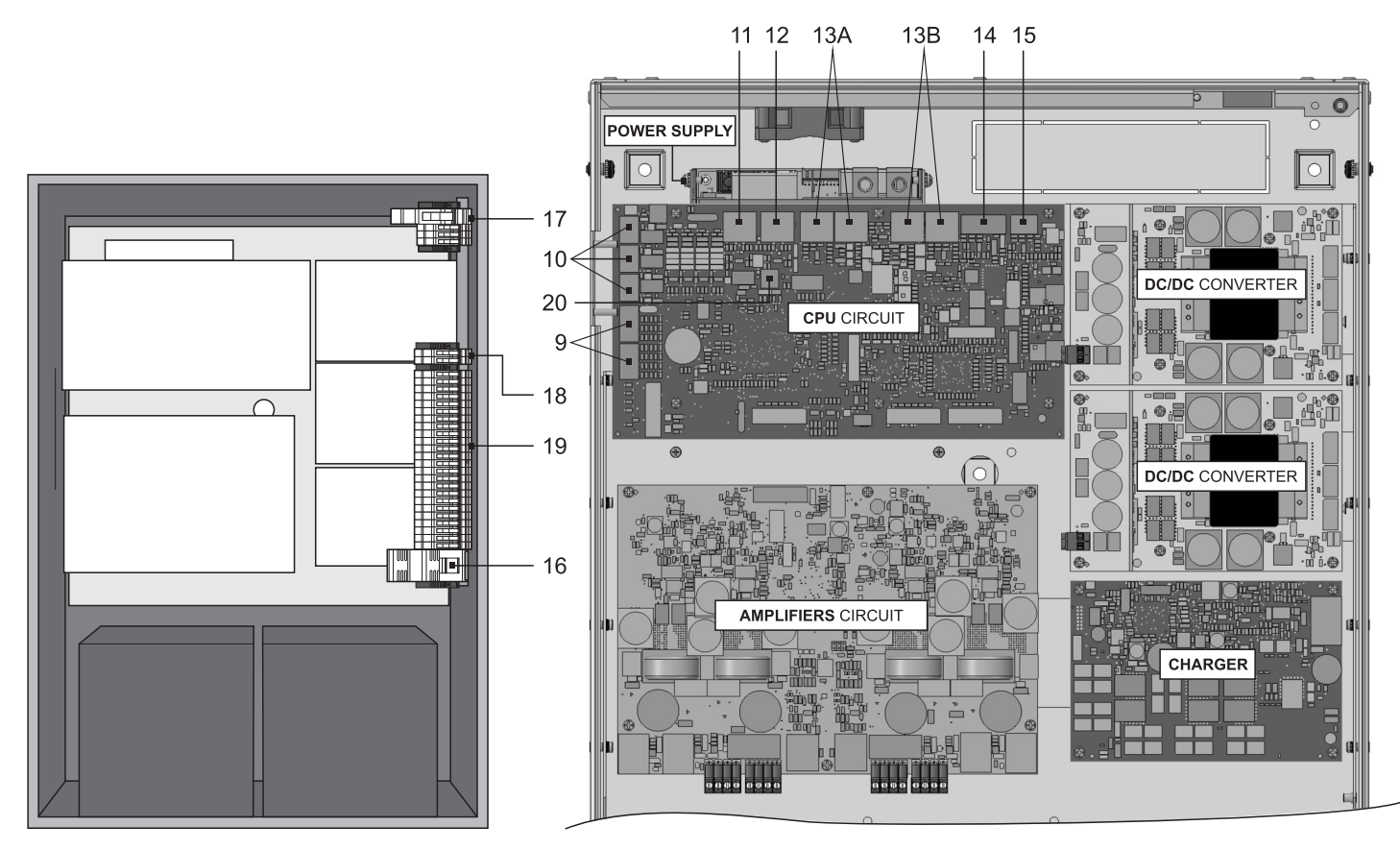

- 9) 7 off controlled input contacts.
- 10) 3 off relay output contacts.
- 11) Input for emergency microphone stations (max. 4).
- 12) Input for paging microphone stations (max. 16).
- 13) Input/output sockets REMOTE LINK A/B for connection to other VAIE 7M00 / VAIE 7500 units (overall max. of 6).
- 14) Input terminal strip for auxiliary sources with precedence contact.
- 15) Input terminal strip for music sources.
- 16) Fuse 24VDC (F40A / 690V).
- 17) Connection to 230 VAC power supply (with mains fuse T10A, / 250V).
- 18) Connection of standby amplifier.
- 19) Connection of loudspeakers lines.
- 20) Terminal strip for 21 to 29 V connection.

# 4. INSTALLATION AND CONNECTIONS

# N.B.

Please remind that the operations illustrated in this part of the manual must be carried out by specialised personnel ONLY, trained and qualified in the equipment installation and maintenance. When the VAIE is opened, parts entailing a high risk of electric shocks become accessible.

It is advisable to install the equipment in a closed and sheltered place, protected against possible sources of damage (rain, moisture, high temperatures, etc.).

Depending on requirements, the cables can be inserted by eliminating either the plugs sealing the holes in the top or the rear door (in both cases use a flat screwdriver or a cutter to lift them and remove them).

# It is important to keep the power cables separate from those dedicated to the other connections.

# 4.1 WALL MOUNTING

Take the cardboard template included in the package and position it at a suitable height so that it is accessible to the user. Ideally, the front display should be at eye level.

Having decided on the position, mark the five points on the wall and fit Fischer wall plugs (min. Ø 9 mm) equipped with bolts into them.

Using the wall plugs as reference pins, lift the equipment and hook it to the wall. It is advisable for this activity to be carried out by two people.

Tighten the bolts.

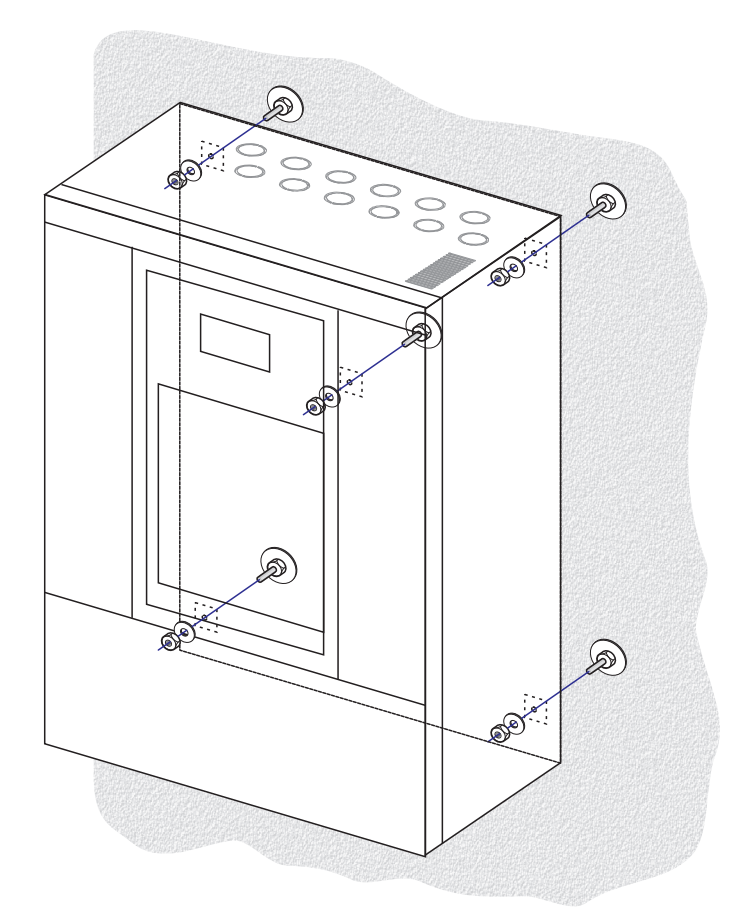

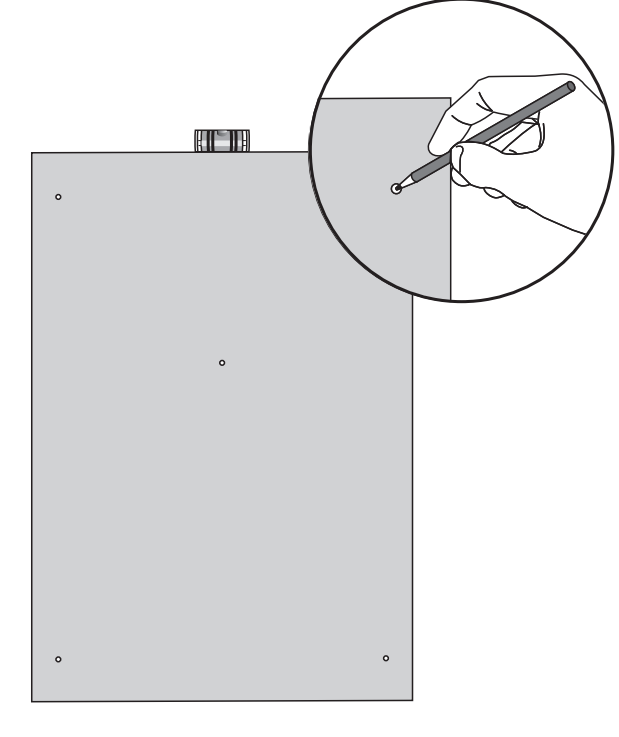

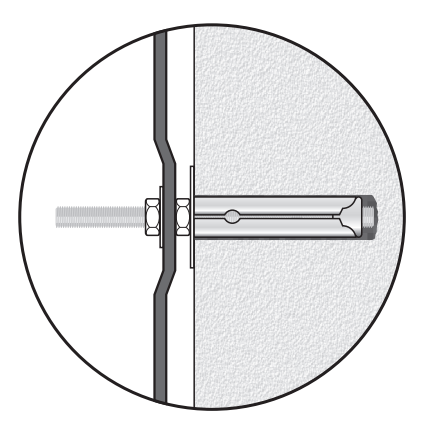

#### NOTE:

For rack mounting, it is necessary to use the optional accessory **ACVAIE-RCK** and to follow the indications provided on its instruction sheet.

EN

# 4.2 CONNECTIONS

# N.B.

Check that the main thermal-magnetic circuit breaker is switched OFF. If it is not, switch it OFF before carrying out any other activities in the cabinet as there is a danger of electric shocks.

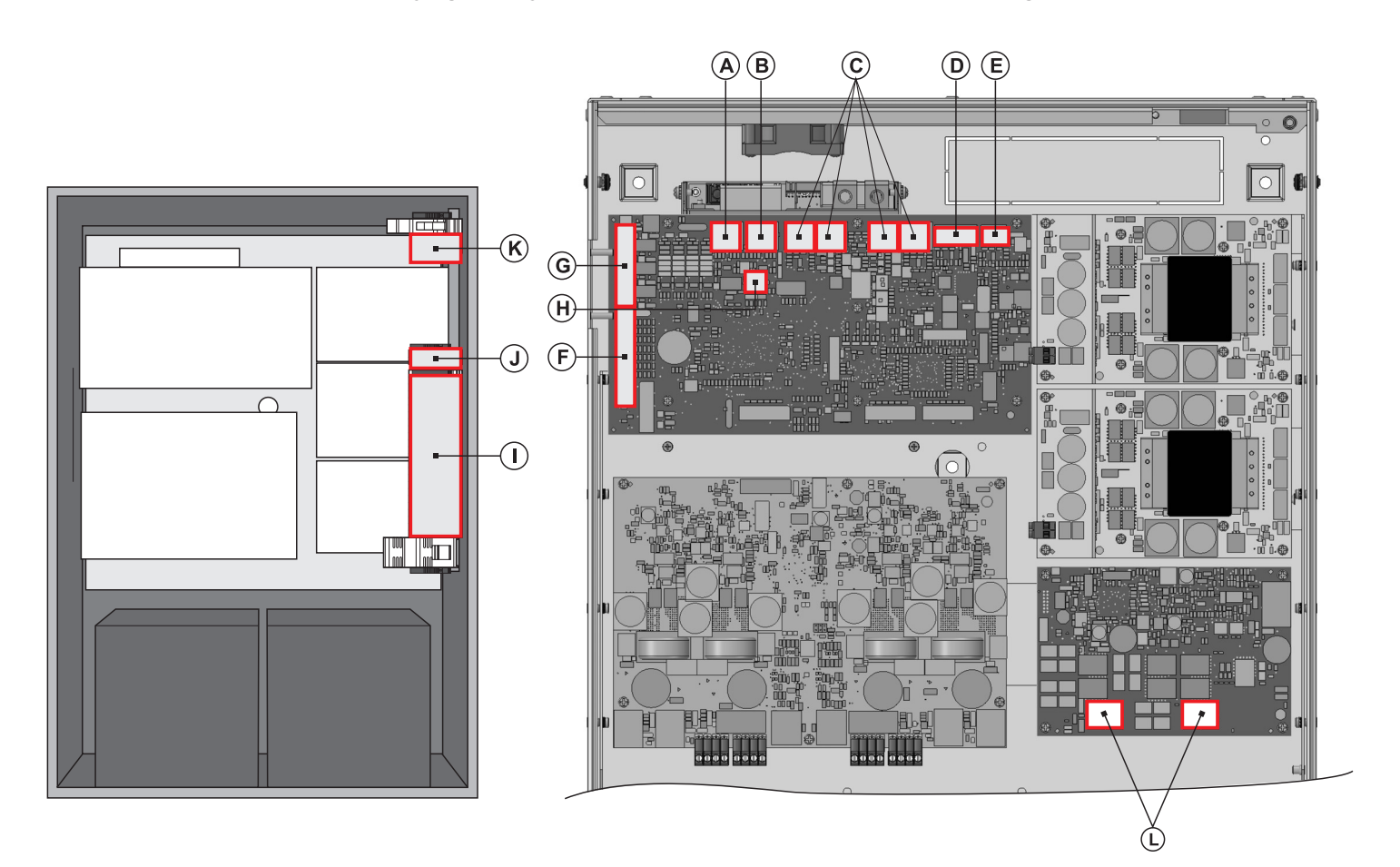

Proceed with connection of the various devices, referring to the appropriate points of the manual:

# CPU circuit

| A)                                                                                                | Point 4.2.1    | Connection of emergency units                     | (page 11) |  |  |
|---------------------------------------------------------------------------------------------------|----------------|---------------------------------------------------|-----------|--|--|
| B)                                                                                                | Point 4.2.2    | Connection of paging units                        | (page 11) |  |  |
| C)                                                                                                | Point 4.2.3    | Connection to other VAIE 7M00 / VAIE 7500 systems | (page 12) |  |  |
| D)                                                                                                | Point 4.2.4    | Connection of auxiliary input                     | (page 12) |  |  |
| E)                                                                                                | Point 4.2.5    | Connection of music input                         | (page 13) |  |  |
| F)                                                                                                | Point 4.2.6    | Connection of input contacts                      | (page 13) |  |  |
| G)                                                                                                | Point 4.2.7    | Connection of relay outputs                       | (page 14) |  |  |
| (H)                                                                                               | Point 4.2.8    | 21 to 29V connection                              | (page 14) |  |  |
| AMP                                                                                               | LIFIER circuit |                                                   |           |  |  |
| H)                                                                                                | Point 4.2.8    | Connection of the loudspeaker lines               | (page 14) |  |  |
| I)                                                                                                | Point 4.2.9    | Connection of the standby amplifier               | (page 15) |  |  |
| Once the basic connections have been made, it is possible to go on to connect the power supplies: |                |                                                   |           |  |  |

Once the basic connections have been made, it is possible to go on to connect the power supplies: J/K) Point 4.2.10 Connection of power supplies (page 16)

# N.B.: It is essential to follow the correct sequence for powering up the equipment, failing which it could be damaged.

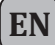

# 4.2.1 CONNECTION OF EMERGENCY UNITS [CPU CIRCUIT]

Use a CAT. 5e SF/UTP cable for connecting the **EMERG.** socket (11) to the 'IN/OUT' sockets of the **FMD** remote emergency units (up to 4). As an alternative, it is possible to connect up to 2 touch screen units **TSC6000-EN**. The length of the link between the card-cage and the last station must not exceed 1000 metres at most.

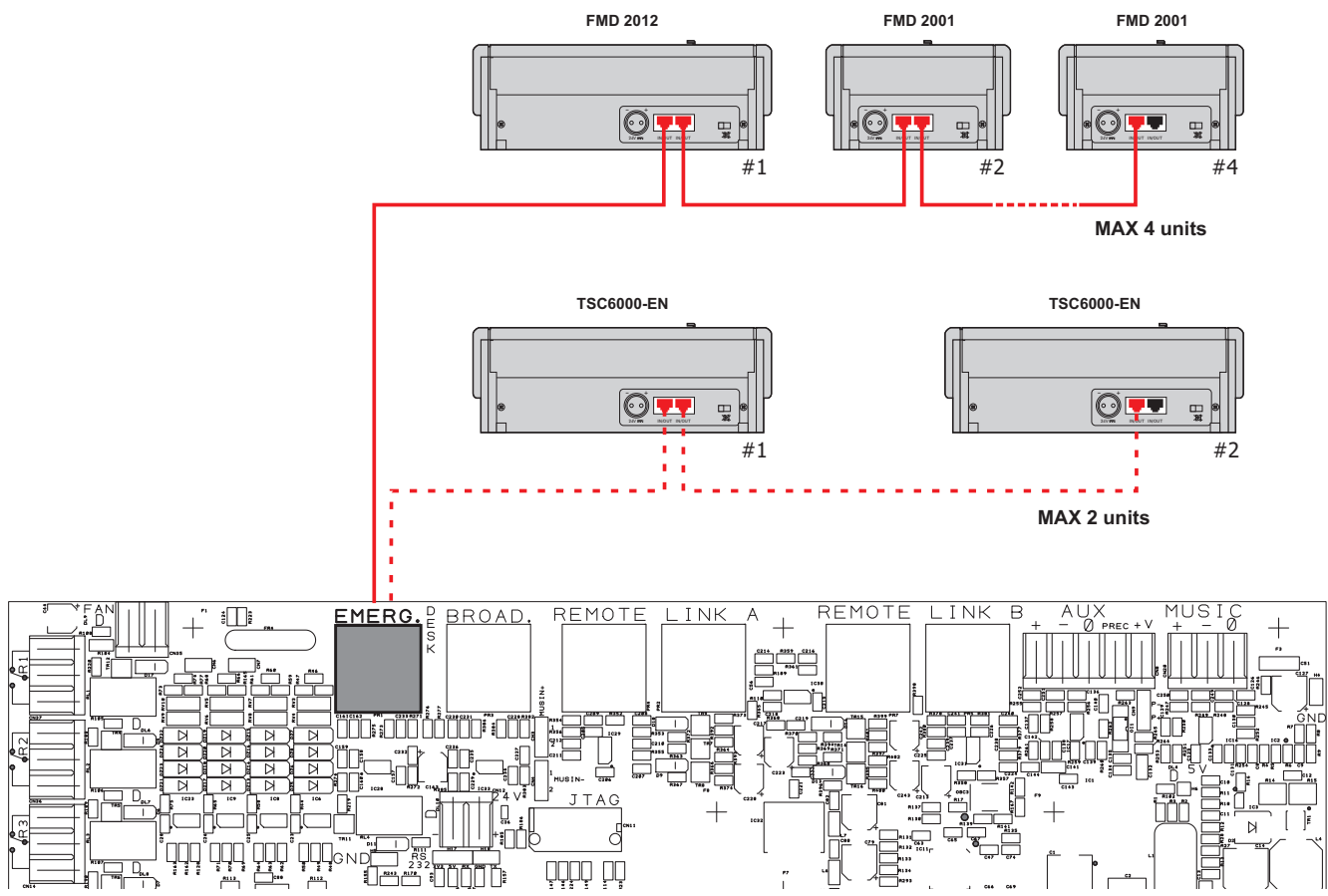

# 4.2.2 CONNECTION OF PAGING UNITS [CPU CIRCUIT]

Use a CAT. 5e SF/UTP cable for connecting the **BROAD.** socket (12) to the 'IN/OUT' sockets of the **MBT 1106 / MBT 1112** paging units. The length of the link between the card-cage and the last station must not exceed 1000 metres at most.

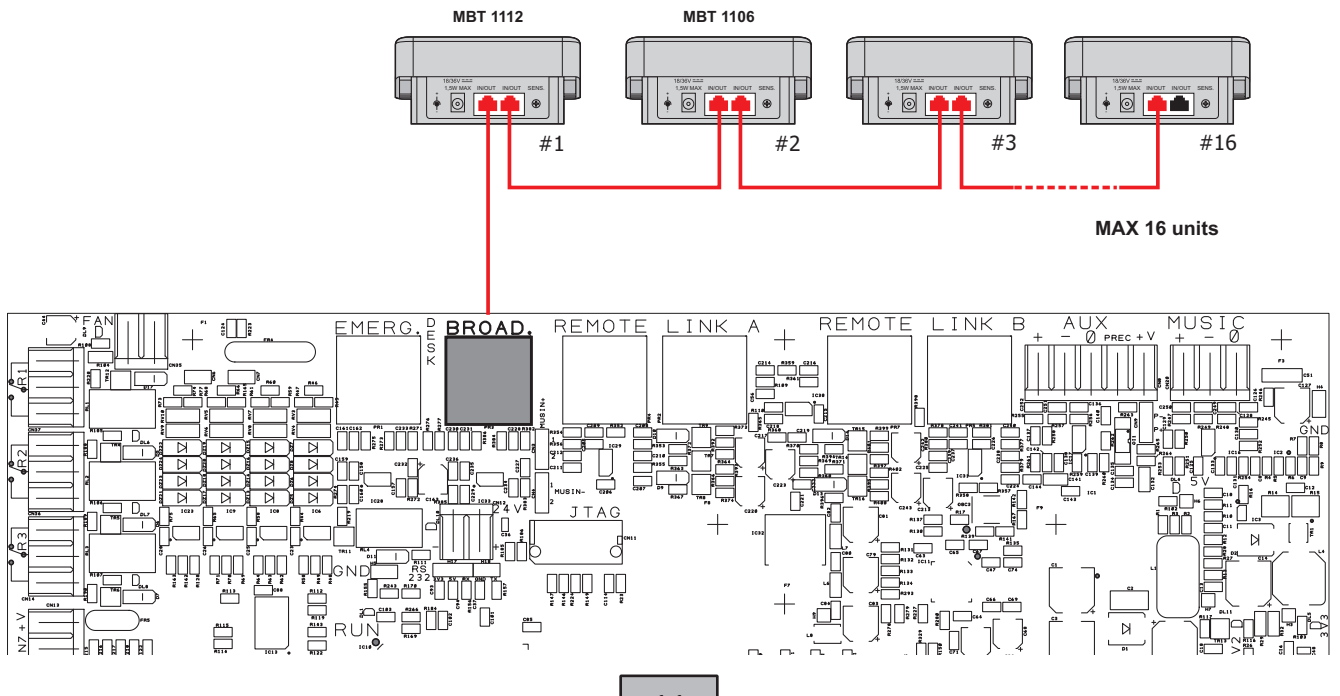

# **VAIE 7M00**

## 4.2.3 CONNECTION TO OTHER VAIE 7M00 / VAIE 7500 UNITS [CPU CIRCUIT]

**EN** 

Use CAT. 5e SF/UTP cables for connecting other VAIE 7M00 and/or VAIE 7500 units (up to a maximum total of 6 per system) via the **REMOTE LINK A/B** sockets (13). The length of the link between the first card-cage and the last unit must not exceed 1000 metres at most.

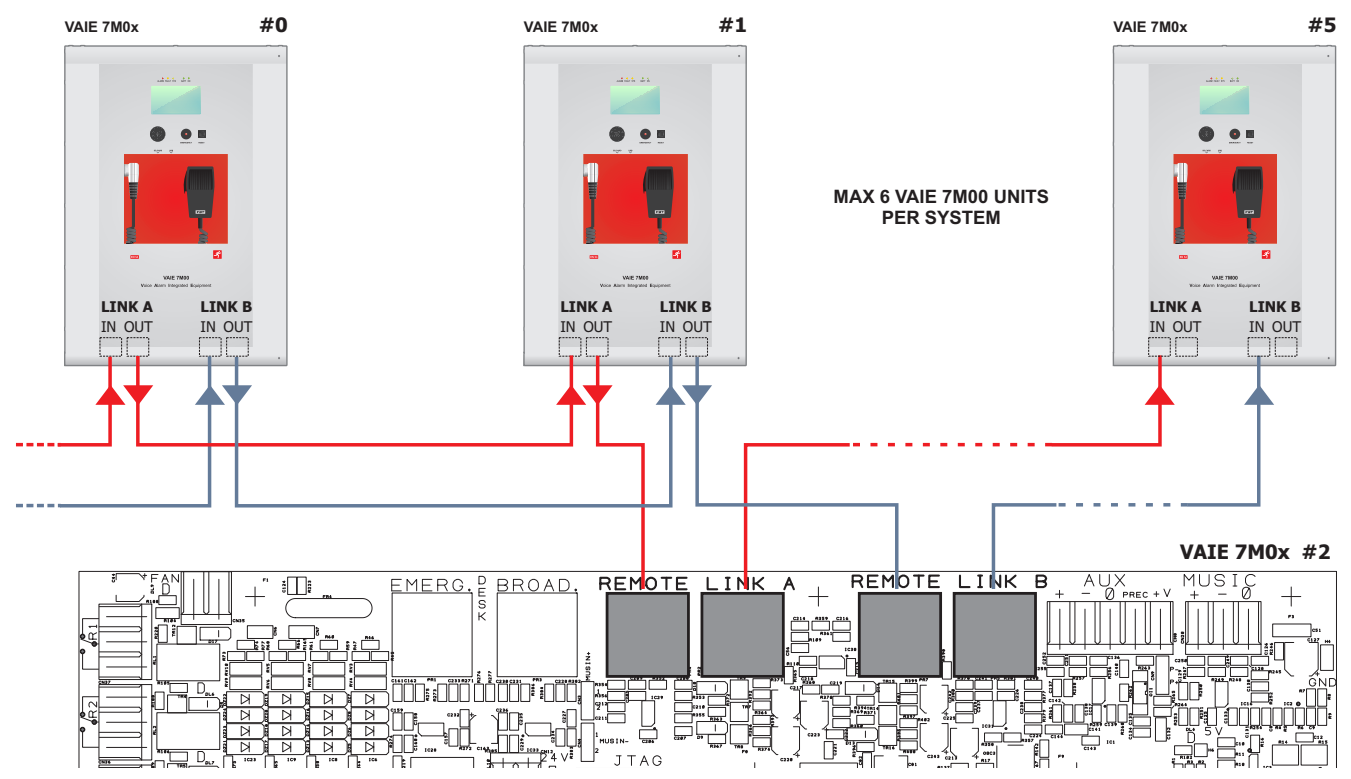

## 4.2.4 CONNECTION OF AUXILIARY INPUT [CPU CIRCUIT]

The **AUX** terminals (14) are available for connecting auxiliary sources (e.g. a PABX or a base for announcements with a precedence contact). In the first case, to which Fig. 1 refers, it is necessary to fit a jumper onto connector CN9 in position "P-". In the second case, on the other hand, using a pre-amplified station of the MBT 1101 range, connection between the AUDIO OUT socket of the base and the AUX terminals has to be made as indicated in Table 1 and the jumper will have to be positioned on "P+". NOTE: Selection between modes P- and P+ must be made also via the menu (**AUDIO SETTING > set>AUX, CHIME**, page 26).

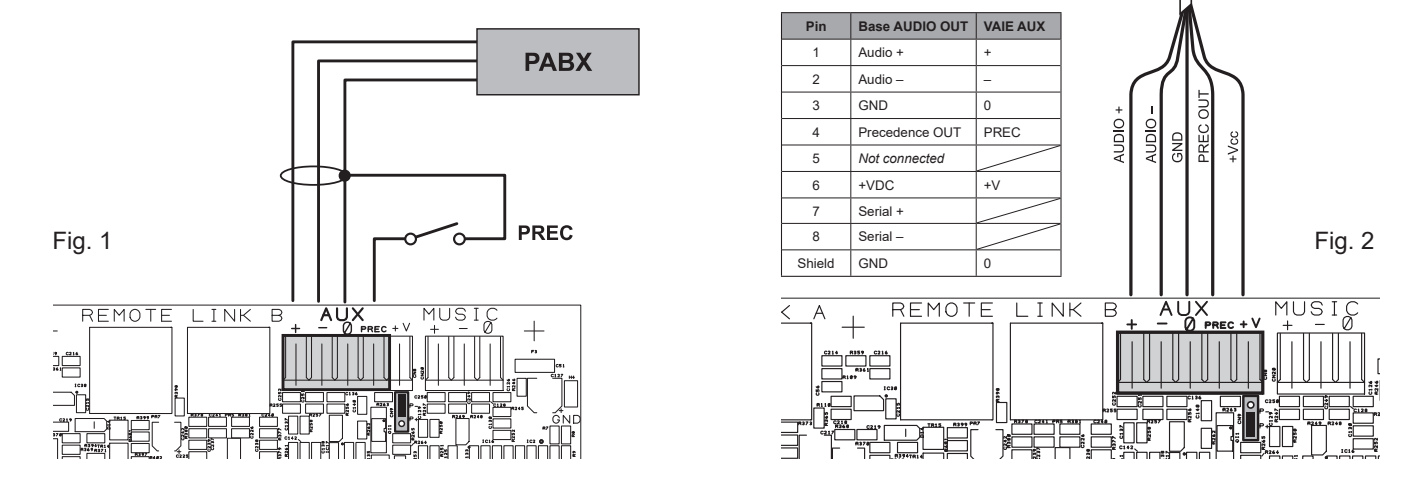

For details concerning connection and the colours of the wires, refer to the manual of the MBT 1101 base (FBT # 37780).

4.2.5 CONNECTION OF MUSIC INPUT [CPU CIRCUIT]

The MUSIC terminals (15) are available for connecting outside music sources (CD player, tuner etc.).

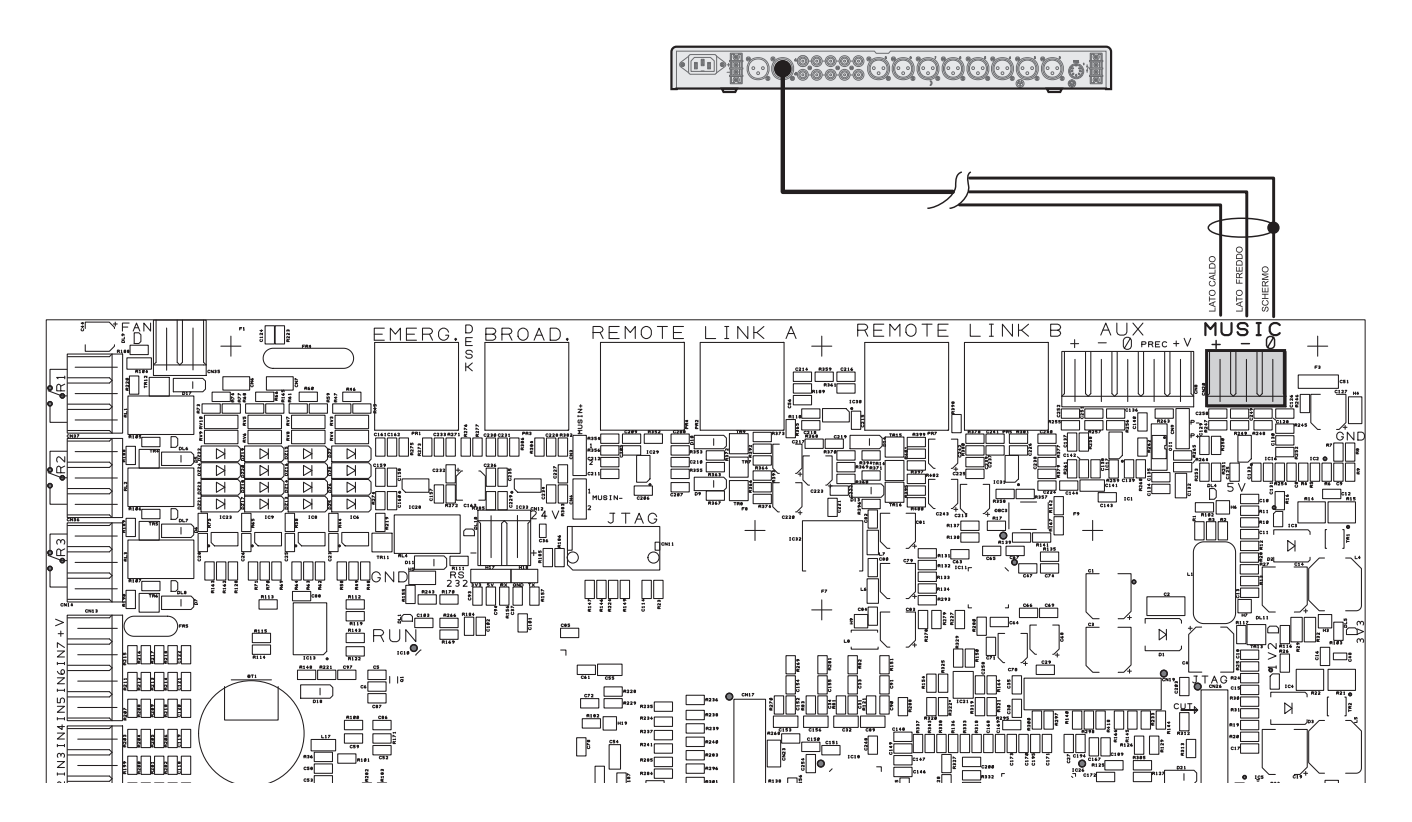

4.2.6 CONNECTION OF INPUT CONTACTS [CPU CIRCUIT]

There are 7 input contacts on the **CONTACT** terminal strip (9): the figure shows an example of a connection in which contacts 1, 2, 3, 5 and 6 are of the monitored type while contacts 4 and 7 are not.

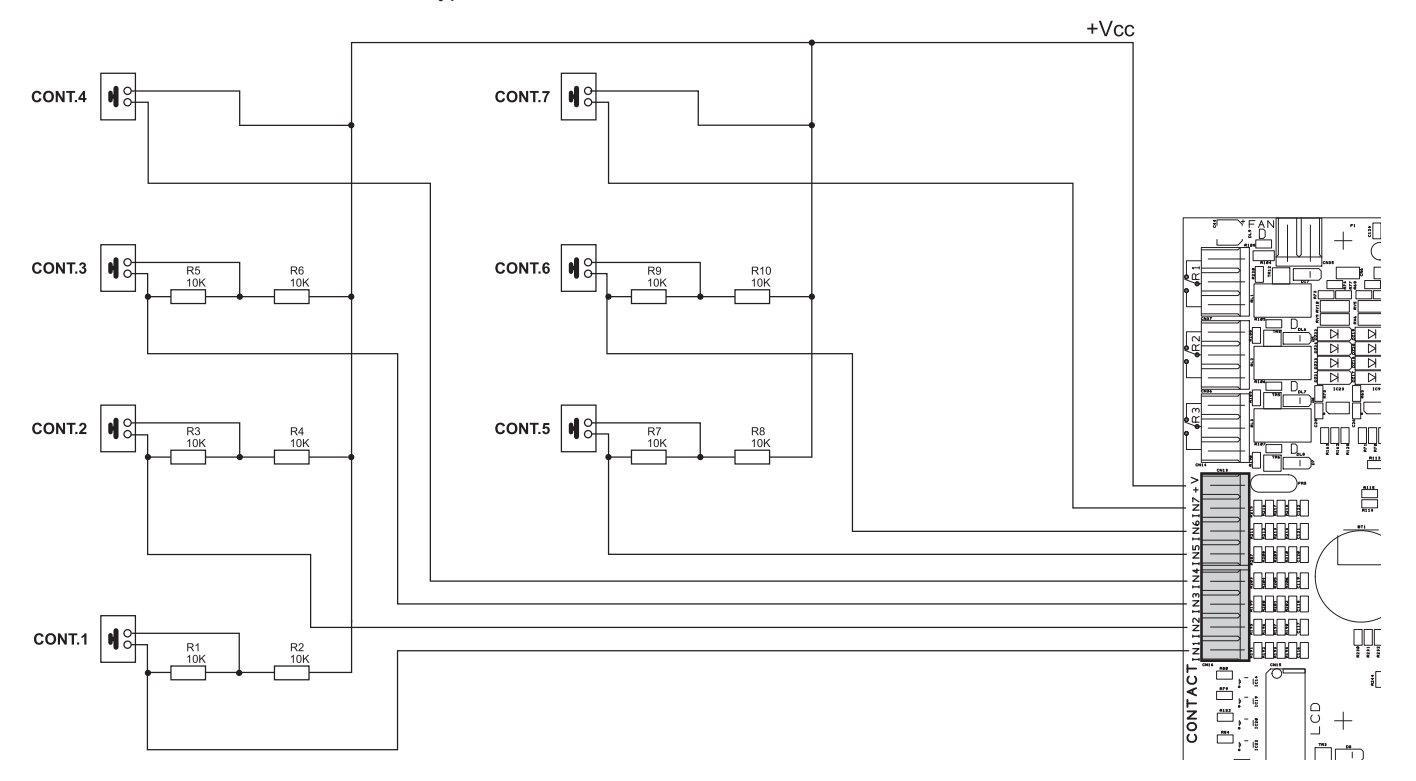

EN

4.2.7 CONNECTION OF RELAY OUTPUTS [CPU CIRCUIT] Three relay outputs are available on terminals **R1**, **R2** and **R3** (10) for signalling towards outside peripheral units.

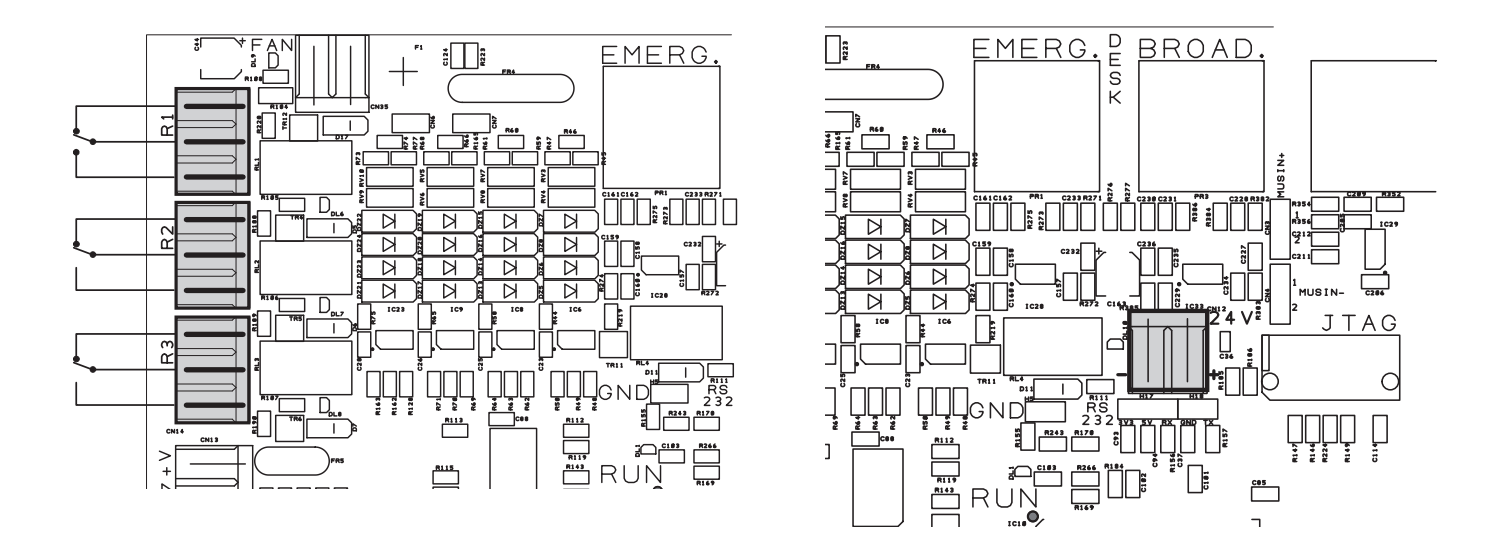

# 4.2.8 21 TO 29 V CONNECTION [CPU CIRCUIT]

Depending on how the VAIE will be working, it is possible to receive a 21 to 24V power supply on the **24V** terminals (20), with a maximum absorption of 50 mA.

# 4.2.9 CONNECTION OF LOUDSPEAKER LINES [AMPLIFIERS CIRCUIT / TERMINAL STRIP]

Terminals **A/B** (19) are dedicated terminals for connection of the loudspeaker lines. The connections for 4 and 6 zone models (respectevely **VAIE 7M04** and **VAIE 7M06**) are shown in this figure.

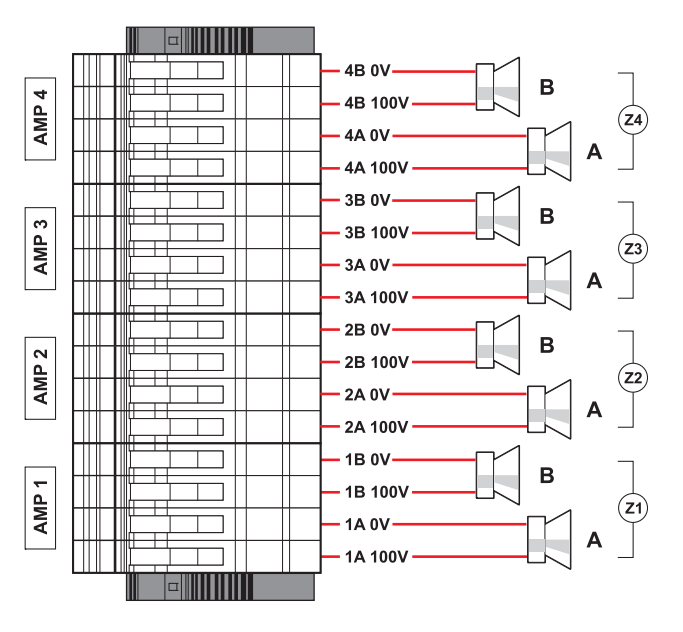

**VAIE 7M04** 

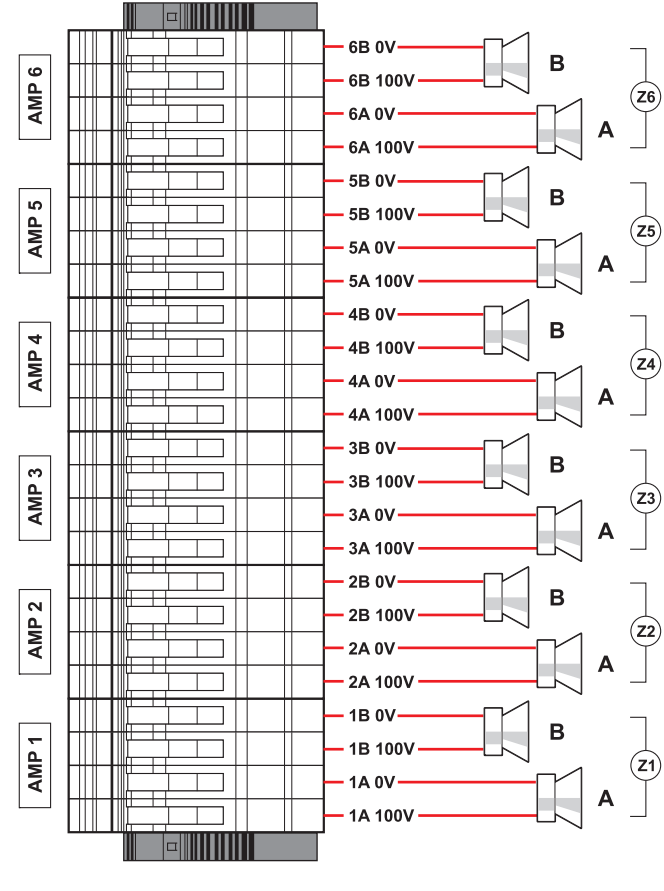

**VAIE 7M06** 

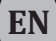

#### 4.2.10 CONNECTION OF THE STANDBY AMPLIFIER [TERMINAL STRIP]

Using both terminal strip **R** (18) and **A/B** (19) it is possible to set a standby amplifer: here's the connection of a **VAIE 7M04** model (3 zones + standby amp) and **VAIE 7M06** (5 zones + standby amp).

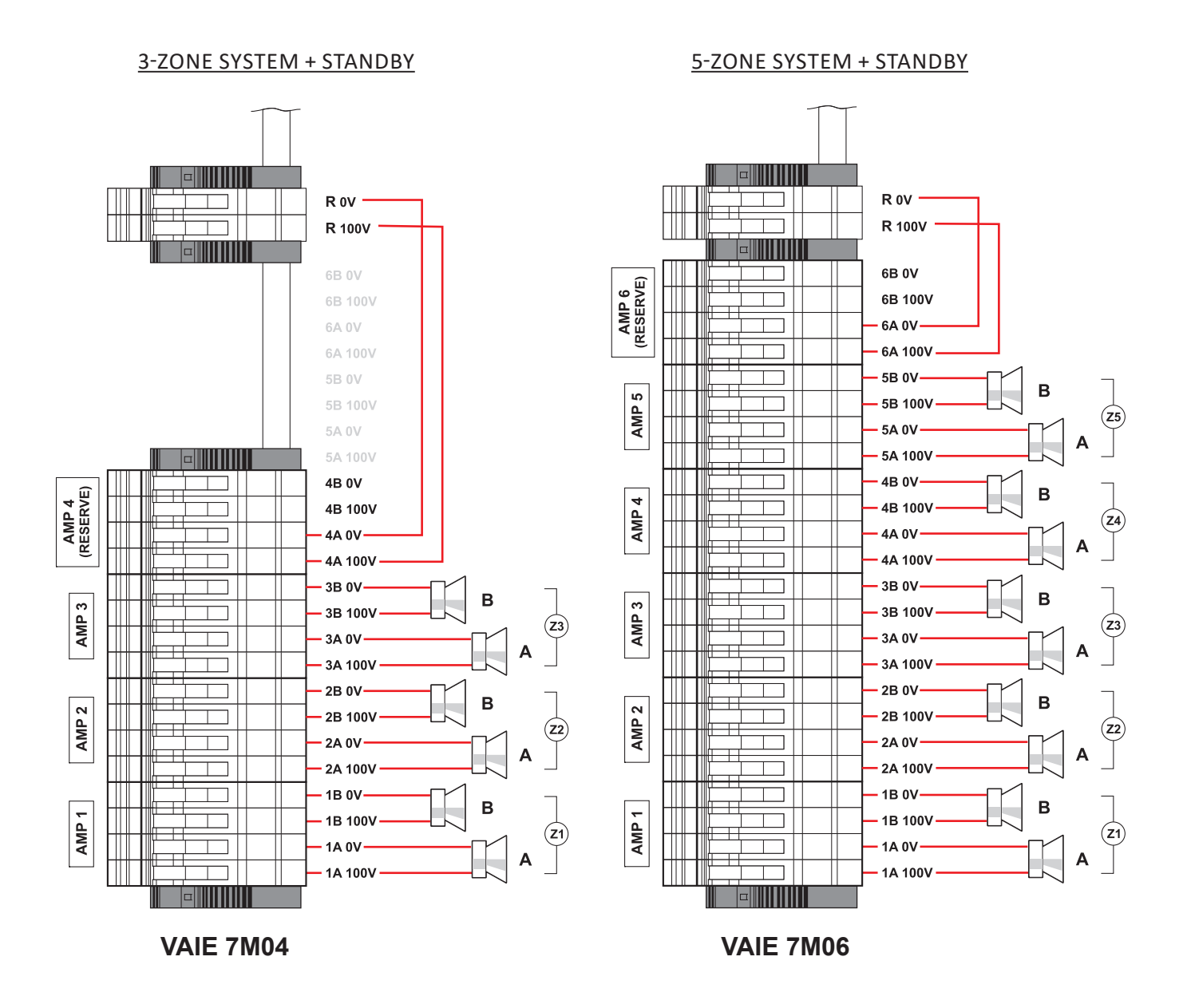

# VAIE 7M00

# 4.2.11 CONNECTION OF POWER SUPPLIES [CHARGER CIRCUIT AND TERMINAL STRIP]

# N.B.

Check that the main thermal-magnetic circuit breaker is switched OFF.

If it is not, switch it OFF before carrying out any other activities in the cabinet as there is a danger of electric shocks.

# N.В.

These devices have been designed to be connected to an earthed power supply. Make sure that the equipment is always connected to earth in accordance with legal regulations.

It is essential to follow the correct sequence for powering up the equipment, failing which it could be damaged.

- 1> Check that the main thermal-magnetic circuit breaker is switched OFF.
- 2> Connect the power cable coming from the thermal-magnetic circuit breaker and the earth cable to the contacts on the terminal strip (A) - see figure.
- 3> Connect the external terminals (B) of the batteries, observing the correct polarities.
- 4> Switch the thermal-magnetic circuit breaker ON.
- 5> Make a jumper between the inside terminals of the batteries using the cable (**C**) included in the supply.
- 6> Close the front door, tightening the screws firmly.

# From now on the VAIE is working.

# NOTE:

If the front door is opened, the amplifiers are deactivated automatically, and can be re-activated by specialised personnel only by using a specific menu item.

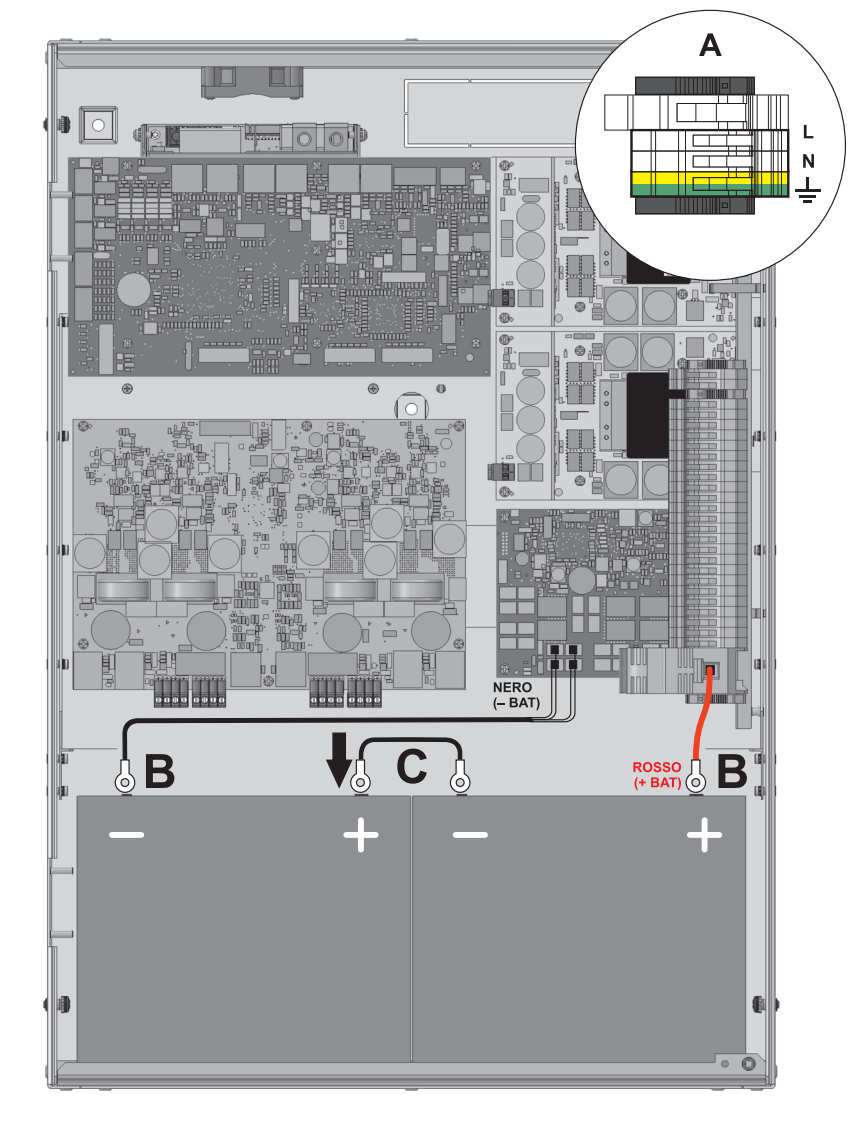

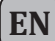

# 5. OPERATIONAL CONDITIONS AND TERMINOLOGY

Following is a list of how the operating conditions of the system are signalled and of the definitions used on the subsequent pages of the manual, completed by indications of a general nature.

# 5.1 SIGNALLING OF OPERATING CONDITIONS

The VAIE is designed to signal the different operating conditions as defined below:

# Idle state (ALARM, FAULT and SYS LEDs off)

Normal operating condition, with no current faults or emergencies.

## Alarm Status (ALARM LED on)

Operating condition signalling the presence of at least one alarm signal, either pre-recorded or live, in at least one output zone.

# Faulty status (FAULT LED on)

Operating condition signalling the presence of at least one fault detected by the internal diagnostic system, with the relevant LED turning on.

## System failure (SYS LED on)

Operating condition signalling that the system has crashed due to temporary or permanent CPU malfunctioning, detected by the watchdog device.

## Automatic Emergency (Display showing 'AUTOMATIC EMERGENCY' with active zones)

Sequence of operations recalled by an external peripheral unit connected to the control inputs that, depending on how these are programmed, activates the Alarm Status or resets the alarms.

# Manual Emergency (LED of the EMERGENCY button steady ON or flashing)

Procedure of action on the system manual controls by an authorised operator, in order to activate emergency sources. Operations in the Manual Emergency mode have priority over those activated in the Automatic Emergency mode.

# 6. **DEFINITIONS**

## BGM source (Background Music)

One of the audio sources that can occupy the "Music" amplification channel.

## PA source (Public Address)

One of the audio sources that can occupy the "Voice" amplification channel for service announcements.

# **Emergency Source**

One of the audio sources that can occupy the "Voice" and/or "Music" channels for voice emergency announcements (prerecorded messages announcing an Alert and/or Evacuation, live messages from the local microphone, a call from a remote emergency microphone station). Activation of an Emergency Source generates the operational condition of "State of Alarm".

## Priority

Occupation of the output zones by an audio signal or a reset order is governed hierarchically by the priority level assigned to each active source. The current activation of the area can be stopped only by another with a higher priority.

# 7. MENU STRUCTURE

The **VAIE** allows system functions to be accessed through a series of Management Panels grouped, according to their operational typology and intended use, in Option Menus accessible from the MAIN MENU window. Furthermore, the following Option Menus have been assigned to different levels of access, with reference to the various circumstances requiring different degrees of skill and authorisation of the personnel assigned. In each menu it is possible to browse through the options listed by running a finger over the sidebar or pressing the 'Up' and 'Dn' (Down) buttons. To select an item, press the appropriate button. Similarly, the levels can be adjusted simply by moving the cursor along the indicator bar.

# <MUSIC> MENU | BASE LEVEL

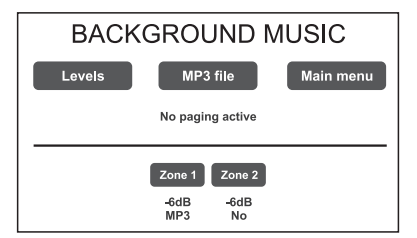

Default window for using the system in normal Idle State conditions, enabling controlling of the BGM (Background Music) sources, the selection of MP3 files from external devices (an SD card or a USB key) and adjustment of the volumes of the music section. At this basic level, the RESET button is not operational. This panel is shown immediately when the system is switched ON. To access the Main Menu press the '**Main Menu**' button. For the specific features of the MUSIC menu, see page 24.

# <MAIN> MENU | BASE LEVEL

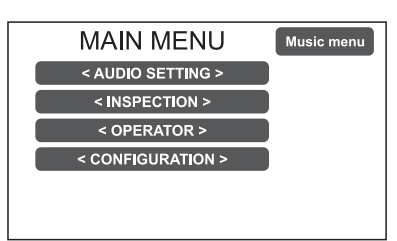

Main menu for selecting the four **VAIE** operational levels. At this basic level the RESET button is not operational. To go back to the MUSIC Menu press the '**Music Menu**' button. To select the required item press the relevant key.

## <a block>li></a> <a block>li></a> <a blo

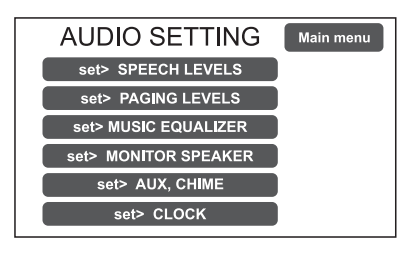

From the MAIN MENU screen, press the **< AUDIO SETTING >** key to access this menu. To select the required item press the relevant key. To return to the main screen press 'Escape'. For the specific features of the **AUDIO SETTING** menu, see page 25.

# <INSPECTION> MENU | 1<sup>ST</sup> SYSTEM LEVEL

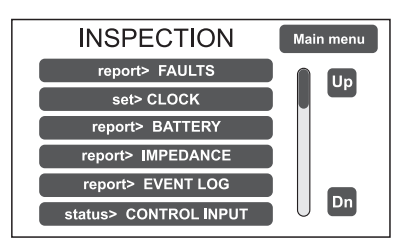

**First level of access**, for inspecting the state of the system. This is intended for the personnel responsible for initial checking of the causes of a fault or emergency. At this level the function of the RESET button is that of muting the acoustic signal indicating the FAULT.

To select the required item press the relevant key.

To go back to the main menu Press 'Main menu'.

For the specific features of the menu INSPECTION, see page 28.

## <OPERATOR> MENU | 2<sup>ND</sup> SYSTEM LEVEL

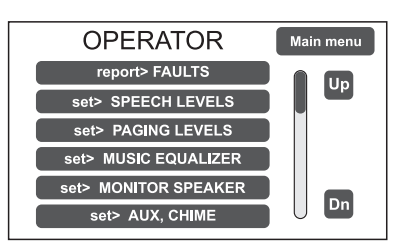

**Second level of access**, for instructed personnel authorised to manage the system in emergency, failure and disabled conditions. The relevant login password must be entered to access this menu.

To go back to the main screen press 'Main menu'.

For the specific features of the **OPERATOR** menu, see page 31.

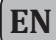

# <CONFIGURATION> MENU | 3<sup>RD</sup> SYSTEM LEVEL

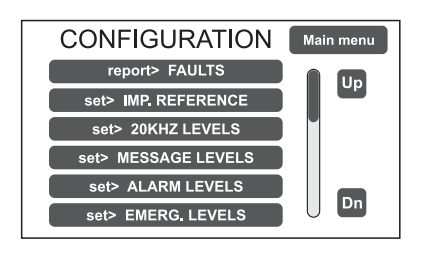

**Third level of access**, for instructed personnel authorised to work on the advanced functions of the system and to alter the configuration parameters, for starting up and altering the system. The relevant login password must be entered to access this menu. To go back to the main screen press 'Main menu'.

For the specific features of the **CONFIGURATION** menu, see page 34.

# <SERVICE> MENU | 4<sup>TH</sup> SYSTEM LEVEL

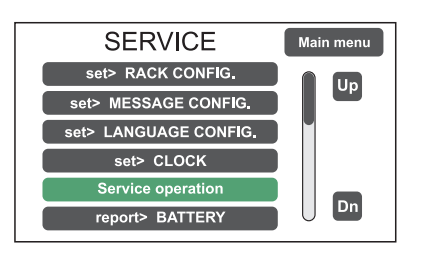

# <EMERGENCY> MENU | ACTIVE

| > Z1:     | > Z2: | > R1: |  |  |  |  |
|-----------|-------|-------|--|--|--|--|
| > Z3:     | > Z4: |       |  |  |  |  |
| > Z5:     | > Z6: |       |  |  |  |  |
| EMERGENCY |       |       |  |  |  |  |
| ALERT     | EVAC  |       |  |  |  |  |

#### <EMERGENCY> MENU | PASSIVE

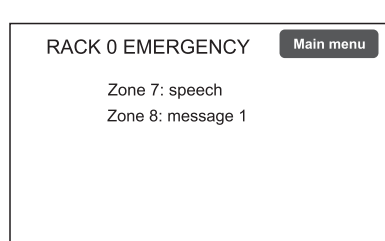

for technical assistance, firmware up-dating and altering the **VAIE** system operating parameters. Use is permitted only to personnel of the technical service who have the necessary login password. To go back to the main screen press 'Main menu'.

Fourth level of access, included among the options of the CONFIGURATION menu,

**Operational environment for managing Manual Emergencies with top priority.** Accessible at all times with the dedicated "EMERGENCY" key, it can be used by authorised personnel only, suitably instructed with regard to the Emergency and Evacuation Plan (PEE).

For the specific features of the EMERGENCY menu, see page 43.

**This window appears automatically** and shows the card-cage emergency status called up from emergency microphone stations, control inputs or other card-cages. It is possible to access the other menus (except for the music menu) by pressing 'Main menu'.

# 8. USING THE SYSTEM

After making all the connections and supplying power to the card-cage, observing the indications provided in the relevant chapter, and once the door of the cabinet has been closed, the display lights up and shows the panel of the MUSIC Menu, from which it is possible, by pressing the '**Main Menu**' key, to access the main screen for selecting the menus.

If the system is being used for the first time, or if changes have been made to its configuration, proceed as indicated in the CONFIGURATION OF THE SYSTEM section. If, on the other hand, the initialisation procedure has already been completed, continue with the indications for use as provided below.

- For normal use for broadcasting music and microphone announcements, users may limit their activities to the MUSIC and AUDIO SETTING menus.
- For management in faulty/emergency conditions and for configuration using advanced functions, see the INSPECTION, OPERATOR and CONFIGURATION menus.
- For sending emergency messages, see the MANUAL EMERGENCY section.

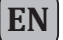

# 8.1 CONFIGURATION OF THE SYSTEM

Configuration activities may be carried out only by qualified personnel, suitably trained for this purpose.

#### A) Password

From the MUSIC MENU, go to the MAIN MENU and select < **CONFIGURATION** >. If access only with a password is enabled, '**Enter configuration password**' will appear on the screen.

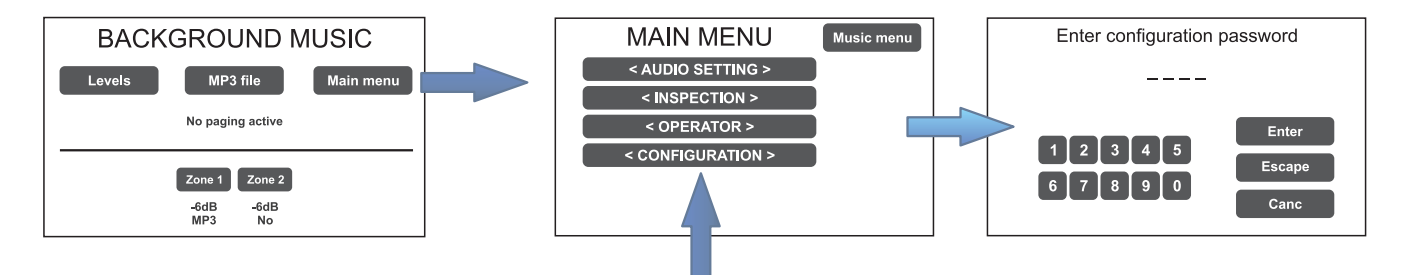

Enter the 4-digit code of the password and confirm by pressing 'Enter' (the factory default password is 3333; see page 34).

#### B) Muting the BEEP

During the initialisation process, it is possible that faults may be detected due to differences between the configuration of the system being connected and the values set by default. To mute the acoustic signal (beep) <u>temporarily</u>, browse down through the CONFIGURATION menu and select the item '**Beep operation**'.

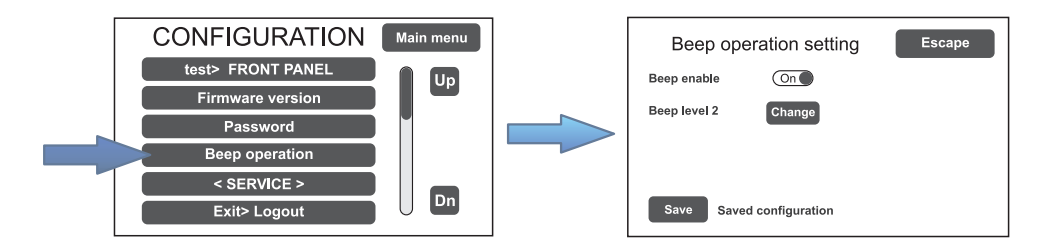

In the '**Beep operation setting**' window, move the 'Beep enable' slider to 'Off'. Press 'Save' to save this setting.

# N.B.

In order to comply with regulations, before returning the equipment to its normal operation it is necessary to enable the acoustic signalling by returning the 'Beep enable' slider to its 'On' position.

# C) Acquisition of impedances

From the CONFIGURATION menu, select the item 'set> IMP. REFERENCE' to access the 'Zone reference setting' screen page.

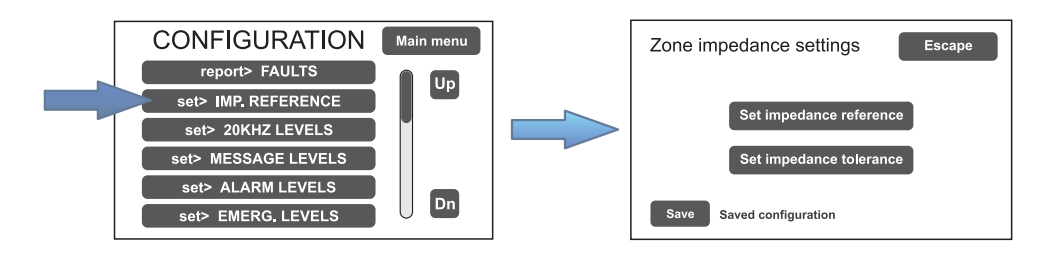

From here it is possible to set the reference impedance and the tolerance for controlling the impedance of the loudspeaker lines (refer to the point on *Acquisition of impedance and setting of tolerance* on page 35).

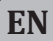

#### D) Rack configuration

In the CONFIGURATION menu, browse through the items and select '**set>RACK CONFIG**'. From here it is possible to configure all the basic settings of the system.

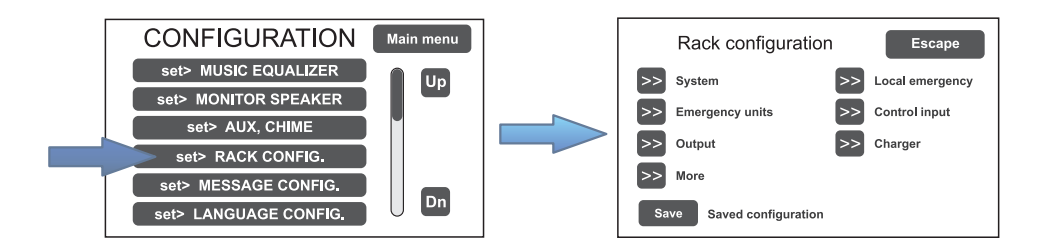

#### D1) >> System

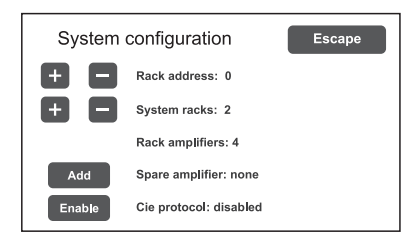

On the 'System configuration' screen page, use the [+] and [-] keys to set the following: Rack address: ID address of the VAIE (from 0 to 5). System racks: number of VAIEs present in the system (6 at most). Spare amplifiers: standby amplifier (add or remove). The item 'Rack amplifiers' automatically shows the number of amplifiers present in the system.

#### D2) >> Emergency units

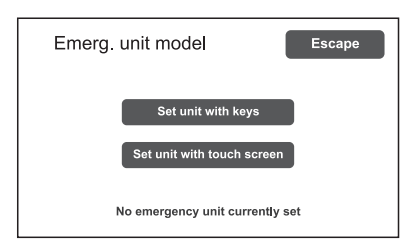

On the '**Emerg. unit model**' screen page, use the sub-menus to set the configuration of the emergency units.

#### Set unit with keys Configuration of the keys of the stations

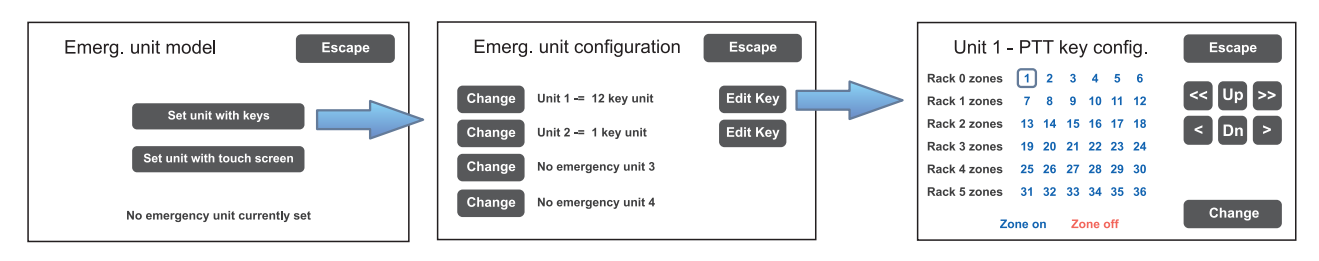

In an emergency system with VAIE 7M00 control units, it is possible to connect up to four remote emergency units: click on 'Change' to set the unit type:

1 key unit = single zone unit (**FMD 2001**) 12 key unit = 12-zone unit (**FMD 2012**)

Then press 'Edit Key' to configure each key (see Emergency units on page 37).

By pressing 'Set unit with touch screen', the screen page on which it is possible to confirm the presence or otherwise of TSC6000-EN stations connected to the VAIE will appear.

# D3) >> Local emergency

EN

| Local e          | eme | rg. | zc | one | cc | onfig. | Escape |
|------------------|-----|-----|----|-----|----|--------|--------|
| Rack 0 zones     | 1   | 2   | 3  | 4   | 5  | 6      |        |
| Rack 1 zones     | 7   | 8   | 9  | 10  | 11 | 12     | IIn    |
| Rack 2 zones     | 13  | 14  | 15 | 16  | 17 | 18     |        |
| Rack 3 zones     | 19  | 20  | 21 | 22  | 23 | 24     | Dn     |
| Rack 4 zones     | 25  | 26  | 27 | 28  | 29 | 30     | _      |
| Rack 5 zones     | 31  | 32  | 33 | 34  | 35 | 36     |        |
| Zone on Zone off |     |     |    |     |    | Change |        |

Screen page for setting the zones in which the emergency messages will be broadcast. The panel shows the situations of all the **VAIE**s present in the system. Move in the table using the arrows and the Up and Dn keys.

The zones selected in this window are called up directly on pressing the EVAC / ALERT / PTT keys if no selections are made in the emergency menu.

Blue = Active zone / Red = Inactive zone

## D4) >> Control input

Screen page for managing the inputs being controlled (1 to 7). Use the 'Next' and 'Prev.' Keys to move from one input to another.

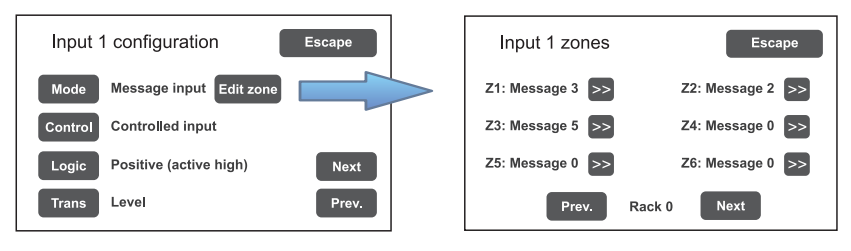

**Mode** Setting of the operating mode of the input (message, reset or de-activated) and of the relevant zones (only if the item "Message input" is selected).

**Control** Enabling/disabling of control of the selected input.

Logic Setting of the logic for input activation.

Trans Enabling of the level or transition input.

#### D5) >> Output

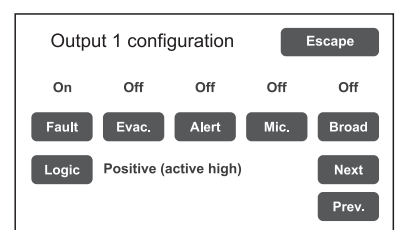

Screen page for setting the outputs (1 to 3).

Use the 'Next' and'Prev.'keys to move from one output to another.

#### D6) >> Charger

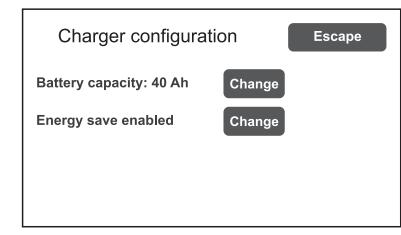

On selecting the item **>>Charger** this screen page containing information about the internal batteries appears.

# Battery capacity

Press 'Change' to select the 40 Ah value. Please see page 39 for details.

#### Energy save (enabled/disabled)

For enabling/disabling the function allowing the batteries to go into the energy saving mode in the absence of the mains power supply.

N.B. In order to comply with the regulations, the "Energy save" function should always be enabled.

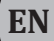

#### D7) >> More

| Other configurations |    | Escape |
|----------------------|----|--------|
| Optional cards       | >> |        |
| Local unit config.   | >> |        |
|                      |    |        |
|                      |    |        |
|                      |    |        |

On selecting the item >>More, this screen page appears, enabling the selection of:

- Broadcasting stations to be set as local. On activating this function, keys 1 to 6 of the station will correspond, in the same order, to the zones of the card-cage to which the station itself is connected (e.g. if the local base is connected to card-cage 2, key 1 will correspond to zone 13, key 2 to zone 14 and so on). It is advisable to use FBT **MBT 1106** units as local stations.
- Selection of an optional card, if any, present in the system (ACVAIE-2IN or ACVAIE-6IN).

## E) Emergency messages

The default messages (alert, evacuation and warning signal) are stored in the VAIE 7M00's internal flash memory. It is also possible to download customised **.wav** files from an external device (an SD card or USB key). To access the appropriate screen, from the CONFIGURATION menu select item: **set> MESSAGE CONFIG**. See page 40 for the relevant operations.

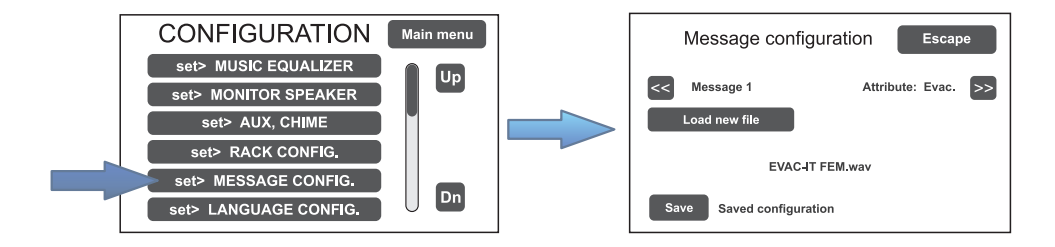

#### F) Language selection

The default factory-set language of the equipment is English. The new VAIE 7M00 range enables other languages, pre-installed and stored in the internal flash memory, to be selected. To access the appropriate screen, from the CONFIGURATION menu select item: set> LANGUAGE CONFIG. See page 40 for the relevant operations.

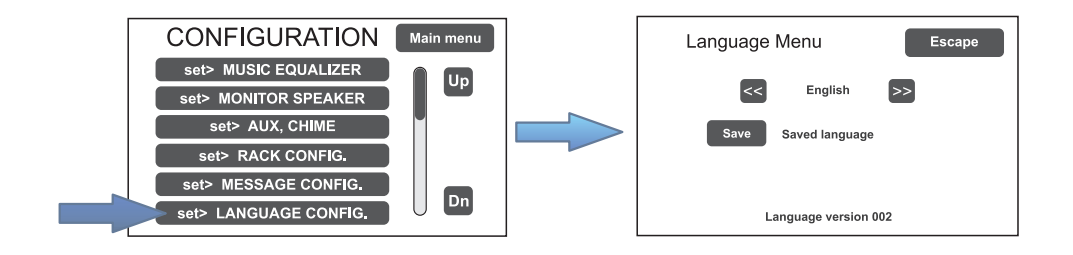

# 8.2 MUSIC MENU

# SETTING THE AUDIO PARAMETERS OF BGM SOURCES

| Screen page                                                                                                    | Description of main panel                                                                                                    | Description of options                                                                                                    |
|----------------------------------------------------------------------------------------------------|----------------------------------------------------------------------------------------------------|----------------------------------------------------------------------------------------------------|
| B<br>BACKGROUND MUSIC<br>Levels MP3 file Main menu<br>C<br>No paging active<br>D<br>Const Zone2<br>-6dB<br>MP3 6dB<br>No | Music source control panel displayed by the VAIE in conditions of normal "Idle" state:<br>Navigation keys:<br>Levels (A): Music source levels<br>Access to the panel for adjusting the input<br>levels of the available BGM sources.<br>Music source levels Escape<br>Music source levels Escape<br>Mu | Thanks to the different panels, the new <b>VAIE 7M00</b> range systems enable independent selection of the various music sources.<br>By pressing the relevant zone key, one of the following music sources can be selected:<br>- <i>No music</i><br>- <i>Music source (MUSIC IN)</i><br>- <i>Aux source (AUX IN)</i><br>- <i>MP3 source (SD e/o USB)</i><br>- <i>EXT1</i> ÷ <i>EXT6 source (ACVAIE-2IN, ACVAIE-6IN).</i><br>In each zone panel, slide the cursor along the bar to adjust the relevant                                      |
|                                                                                                    | MP3 file (B): MP3 music<br>Access to the panel for selecting MP3 music<br>files from external media (SD cards or USB<br>devices).                                                                                                    | output volume and to set the required<br>level of attenuation (from 0 dB to -70 dB/<br>Off).<br>This value will be stored for each BGM<br>source and shown below the relevant<br>button.<br>The output can be activated/muted<br>using the ' <b>Mute</b> ' key, without changing<br>the output level of the zone itself.<br>Input volume adjustment for all the<br>sound sources is available on a single<br>panel ( <b>Levels</b> > <b>Music source levels</b> ).                                                                         |
|                                                                                                    | <ul> <li>Main menu (C)<br/>Access to the main menu screen.</li> <li>No paging active / Paging active (D)<br/>Indication of the presence of broadcasting<br/>calls.</li> <li>Zone 1 to 6 (E) &gt; Zone X<br/>Access to the panel for selecting music<br/>sources and adjusting the output level. Press<br/>Change to select the required source and<br/>move the cursor along the 'Zone out level' bar<br/>to set the <i>music</i> output volume. Press 'Mute'<br/>to mute the music without changing its output<br/>level. Press it again to reactivate the music.</li> </ul>                                                                                                    | SELECTION OF MP3 FILES<br>After pressing the 'MP3 File' key, select<br>the device on which to look for the files<br>by clicking on the appropriate icon (SD<br>or USB stick). Use the 'Dir Up' and 'Dir<br>Down' keys to search inside the folders<br>and the arrows to scroll through the lists<br>of files. After highlighting the required<br>track, press SELECT: the play panel<br>with the relevant controls will appear.<br>ACTIVATION AND DEACTIVATION OF<br>THE MUSIC FOR EACH OUTPUT ZONE<br>Music has been activated for a zone |
|                                                                                                    | Zone 1     Escape       Source selection:     MP3 source       Zone out level:     Change       Zone out level:     -6dB       Active output     Mute                                                                                                    | when the relevant key is green. If it is<br>not activated, the key will be blue.<br>To change the state of activation, press<br>the zone key once, then press the<br>' <b>Mute</b> ' key.                                                                                                    |
### 8.3 <AUDIO SETTING> MENU

## SETTING THE AUDIO PARAMETERS OF THE PA SOURCES

| Screen page                                                                                                    | Description of the main panel                                                                                                    | Description of options                                                                                                    |
|----------------------------------------------------------------------------------------------------|----------------------------------------------------------------------------------------------------|----------------------------------------------------------------------------------------------------|
| AUDIO SETTING<br>set> SPEECH LEVELS<br>set> PAGING LEVELS<br>set> MUSIC EQUALIZER<br>set> MONITOR SPEAKER<br>set> AUX, CHIME<br>set> CLOCK                                                         | Music and broadcast source control panel<br>displayed by the <b>VAIE</b> in conditions<br>of normal "Idle" state operation.<br>From this panel it is also possible to set<br>the timers for programmed playing out of<br>the broadcast messages.<br>To select the desired item, press the<br>relevant key.<br>To return to the main screen, press ' <b>Main</b><br><b>Menu</b> '. | The options of the AUDIO SETTING<br>menu enable access to the<br>following panels:<br>set> SPEECH LEVELS<br>set> PAGING LEVELS<br>set> MUSIC EQUALIZER<br>set> MONITOR SPEAKER<br>set> AUX, CHIME<br>set> CLOCK<br>set> TIMERS |
| set> SPEECH LEVELS                                                                                                    | Adjustment of the <i>voice</i> sources                                                                                                    | Relevant items                                                                                                    |
| Speech source levels       Escape         Eme unit (paging)       -3dB         Broadcast unit       -3dB         Aux input       -3dB         Link in (paging)       -3dB         Chime       -3dB | On this screen page the volume il volume<br>of the voice sources connected to the<br>VAIE can be adjusted.<br>To change the value indicated, move the<br>cursor along the bar next to each source.<br>To return to the < AUDIO SETTING ><br>screen, press 'Escape'.                                                                                                    | Eme unit (paging)<br>Remote emergency units<br>on broadcasting calls.<br>Broadcast unit<br>Broadcasting stations.<br>Aux unit<br>Auxiliary input.                                                                              |
|                                                                                                    |                                                                                                    | LINK IN (paging)<br>Broadcasting calls coming from<br>other linked VAIE's                                                                                                    |

**Chime** Warning signal.

| set> PAGING LEVELS                                                                                                    | Adjustment of the output level                                                                                                    |
|----------------------------------------------------------------------------------------------------|----------------------------------------------------------------------------------------------------|
| Zone paging levels Escape<br>Zone 1 level   Cone 2 level  Cone 3 level  Cone 3 level  Cone 4 level  Cone 4 level Cone 4 level  Cone 4 level Cone 4 level  Cone 4 level Cone 4 level  Cone 4 level Cone 4 level Cone 4 | On this screen page the output volume during broadcasting calls can be<br>adjusted zone by zone.<br>To change the indicated value, move the cursor along the bar next to each<br>source.<br>To return to the < AUDIO SETTING > screen, press ' <b>Escape</b> '. |

| set> MUSIC EQUALIZER      | Equalisation of the music source tones                                                  |
|---------------------------|-----------------------------------------------------------------------------------------|
| Music equalization Escape | On this screen page music quality can be corrected by means of a three-band             |
| Bass 0dB                  | equalizer.                                                                              |
| Mid 0dB                   | <i>To change the indicated value, slide the cursor along the bar next to each band.</i> |
| Treeble 0dB               | To return to the < AUDIO SETTING > screen, press ' <b>Escape</b> '.                     |

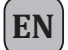

| set> MONITOR SPEAKER                                                                                                    | Management of monitor speaker                                                                                                    |                                                                                                    |
|----------------------------------------------------------------------------------------------------|----------------------------------------------------------------------------------------------------|----------------------------------------------------------------------------------------------------|
| Source monitor speaker Escape<br>Speaker level -3dB<br>Change Local mic / MP3<br>Change Source monitor<br>Play alarm messages | On this panel, in addition to adjusting the volume of the monitor speaker on the <b>VAIE</b> , it is possible to enable sounding of the input and output signals of the equipment.<br>The <b>Source Monitor Speaker</b> screen enables one of the input sources to be played back, while the <b>Zone Monitor Speaker</b> enables one of the output zones to be played back. | Sources available for selection<br>Local mic / MP3<br>Emergency units<br>Link A input<br>Broadcast unit<br>Music source<br>Aux source<br>Ext1 to Ext6 source<br>Speaker monitor off |
| Alarm message monitor Escape Change Alarm message 1 PLAY                                                                      | The <i>Play Alarm Messages</i> key enables<br>access to the screen page where it is<br>possible to listen via the monitor speaker<br>to the pre-recorded messages stored<br>in the VAIE's internal memory. Press<br>'Change' to browse through the various<br>messages, 'PLAY' to start playing and<br>'STOP' to stop it.                                                   | Selectable zones<br>Output on zone X<br>Speaker monitor oFF                                                                                                    |

| set> AUX, CHIME                                                                                                    | Management of AUX and CHIME inputs                                                                                                    |                                                                                                    |
|----------------------------------------------------------------------------------------------------|----------------------------------------------------------------------------------------------------|----------------------------------------------------------------------------------------------------|
| Aux & chime configuration Escape                                                                                                    | Configuration of the auxiliary input and of th                                                                                                    | e chime is accessed from this panel.                                                                                                    |
| Aux input configuration       Escape         Mode: aux input off       Change         Hold on: 4 seconds       Change         Priority level: 1       Change         Edit Zone       Change         Aux input zone config.       Escape         Rack 0 zones       1       2       3       4       5       6         Rack 1 zones       7       8       9       10       11       12         Rack 2 zones       13       14       15       16       17       18       Change       >         Rack 3 zones       19       20       21       22       23       24       A       a       a       a       a       a       a       a       b       a       b       a       b       a       b       a       b       a       a <td< td=""><td>Aux input configuration<br/>On this screen the configuration of the<br/>auxiliary input can be set, selecting the<br/>Mode, the hold-on time for VOX at the end<br/>of a call and the <i>Priority Level</i> of a call.<br/>Using the <i>Edit zone</i> button, another<br/>screen page is accessed where the call<br/>zones can be selected upon activation<br/>of the AUX input, using the <b>arrow</b> and<br/><b>Up/Dn</b> keys.</td><td>Mode<br/>Aux input off<br/>Input VOX level 1÷7<br/>Aux input on<br/>Aux with prec. +<br/>Aux with prec. –<br/>Precedence modes also require<br/>appropriate setting of the P+/P- jumper<br/>on the CPU board.<br/>Hold on<br/>0 / 1 / 2 / 4 / 8 / 16 sec.<br/>Priority level<br/>1÷7</td></td<> | Aux input configuration<br>On this screen the configuration of the<br>auxiliary input can be set, selecting the<br>Mode, the hold-on time for VOX at the end<br>of a call and the <i>Priority Level</i> of a call.<br>Using the <i>Edit zone</i> button, another<br>screen page is accessed where the call<br>zones can be selected upon activation<br>of the AUX input, using the <b>arrow</b> and<br><b>Up/Dn</b> keys. | Mode<br>Aux input off<br>Input VOX level 1÷7<br>Aux input on<br>Aux with prec. +<br>Aux with prec. –<br>Precedence modes also require<br>appropriate setting of the P+/P- jumper<br>on the CPU board.<br>Hold on<br>0 / 1 / 2 / 4 / 8 / 16 sec.<br>Priority level<br>1÷7 |
| Chime settings Escape<br>Chime on emergency unit On<br>Chime on broadcast unit On<br>Chime on precedence Of                                                                                                    | <b>Chime configuration</b><br>On this screen, chimes for calls<br>coming from emergency stations,<br>from broadcasting stations or from the<br>precedence contact can be enabled or<br>disabled independently.                                                                                                    | Chime on emergency unit (on/off)<br>Chime on broadcast unit (on/off)<br>Chime on precedence (on/off)                                                                                                    |

| set> CLOCK                                                                                                    | Displaying current date and time                                                                                                    |
|----------------------------------------------------------------------------------------------------|----------------------------------------------------------------------------------------------------|
| Clock setting Escape<br>Date: 2018 Feb 8, Thu<br>Time: 10:18.20                                                       | On this screen page the system time can be displayed (it is not possible to make<br>any changes, which are permitted at the higher access levels).<br>Press 'Escape' to return to the < AUDIO SETTING > screen.                                                                                            |
| set> TIMERS                                                                                                    | Setting the timers                                                                                                    |
| Set timer 1     Escape       Change Activated timer     Next       Timer Zones     Prev.       Repeat Relay     Prev. | On this screen it is possible to set up to 16 timers that enable timed events (such as sending of broadcast messages) to be activated and/or the activation of relays.<br>Press 'Next' and 'Prev.' Keys to select the required timer (from 1 to 16).<br>Pressing the 'Change' key, to set the timer state: |

- Activated timer (timer activated)

- Not activated timer (timer not activated)\*

\*The second option enables temporary de-activation of a timer that has been set.

Press 'Timer' to set the timer on a weekly basis. Use the << / < and > / >> keys to set the time and to select the days on which the event should be called up.

 Set timer 1
 Escape

 Z1: Messagge 5
 >>
 Z2: Messagge 5
 >>

 Z3: Messagge 0
 >>
 Z4: Messagge 0
 >>

 Z5: Messagge 0
 >>
 Z6: Messagge 0
 >>

 Prev.
 Rack 0
 Next

Escape

Save Saved configuration

<< < 11 > >>

<< < 30 > >>

Off Off On

Tue Wed Thu Fri Sat Sun

Set timer 1

Hour

Minute:

On

Mon

Press 'Zones' to select the message and the zone in which it is to be played out. If there are more than one VAIEs in the system, the zones controlled by these card-cages can also be selected.

Press 'Repeat' to set the timer repetitions, expressed in minutes:

- Interval (interval between repetitions)

- Range (total duration of the repetition)

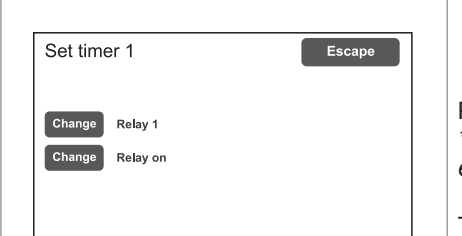

Press 'Relay' to activate one of the relays\*. \*If available, that is to say not already programmed during configuration for other events.

To return to the < AUDIO SETTING > menu press Escape.

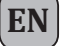

### 8.4 <INSPECTION> MENU

#### SYSTEM STATUS INSPECTION

This menu is intended for selecting options for system status inspection.

It is for use by the personnel in charge of initial checking of the causes leading to a fault or to an emergency state. In this menu it is possible to select:

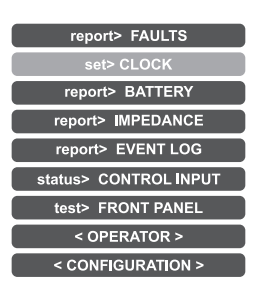

#### To return to the main screen press Main menu.

| report> F                                                                                                    | AULTS                                         | Investigation on faulty conditions                                                                                                    |
|----------------------------------------------------------------------------------------------------|-----------------------------------------------|----------------------------------------------------------------------------------------------------|
| Fault report> F         Fault report         >>         Loudspeaker lines         >>         Voice alarms         >>         Amplifiers         >>         Power supplies         >>         Control input         >>         Communication | Escape<br>Ok<br>Fault<br>Ok<br>Ok<br>Ok<br>Ok | Six items are listed with a general indication of the fault status.<br>The categories of the faulty parts and the status general reporting are shown in<br>the following table.<br>Press the required item to access the chosen sub-panel and view the details of<br>the fault as illustrated on the following screens.<br>To return to the INSPECTION menu press <b>Escape</b> . |

| Label             | Category subject to diagnosis | See panel                                                                                                    | Notes                                                                                                    |
|-------------------|-------------------------------|----------------------------------------------------------------------------------------------------|----------------------------------------------------------------------------------------------------|
| Loudspeaker lines | Loudspeaker lines             | Loudpspeaker lines<br>Fault zone impedance report Escape<br>Zone 1: Impedance OK<br>Zone 2: Impedance OK<br>Zone 3: Impedance OK<br>Zone 4: Impedance OK                                  | The diagnosis status is reported for each output line.                                                              |
| Voice alarms      | Voice emergency sources       | Voice alarms       Voice alarm fault       Emergency microphone     Ok       Solution     Ok       Emergency units     Ok       Remote link     Ok       Remote fault     Ok              | For each monitored element,<br>additional sub-panels can<br>be accessed, where the<br>diagnosis status is reported. |
| Amplifiers        | Amplifiers                    | Amplifier faults Escape          Amplifier faults       Escape         Amplifier 1:       Ok         Amplifier 2:       Ok         Amplifier 3:       OK         Amplifier 4:       Fault | The diagnosis status is reported for each monitored element.                                                        |

| _ |   |     | -  |
|---|---|-----|----|
|   | - | . 1 | Т  |
|   |   | N   | u  |
|   | п |     | .1 |
|   |   |     |    |

| Label          | Category subject to diagnosis        | See panel                                                                                                    | Notes                                                        |
|----------------|--------------------------------------|----------------------------------------------------------------------------------------------------|--------------------------------------------------------------|
| Power supplies | Primary and secondary power supplies | Power supplies Power supply fault Escape Mains Ok DC supply Battery not connected                              | The diagnosis status is reported for each monitored element. |
| Control input  | Local input contacts                 | Sontrolled input Control input fault Escape Input 1 Fault Input 2 OK                                           | The diagnosis status is reported for each monitored element. |
| Communication  | Internal communication of VAIE       | Communication Communication faults Escape DSP communication OK Codec communication OK Display communication OK | The diagnosis status is reported for each monitored element. |

| report> BATTERY                                                                                                    | Status of batteries                                                                                                    |
|----------------------------------------------------------------------------------------------------|----------------------------------------------------------------------------------------------------|
| report> BATTERY         Battery charger report       Escape         Battery voltage       26.9 V         Battery current       2327 mA         Battery charge       90%         Supply voltage       29 V         Ambient temperature       30 C°         Battery impedance       42 mOhm | This panel displays all the data relating to the internal batteries of the VAIE.<br>The equipment carries out testing of the batteries automatically approximately<br>once an hour. It is in any case possible to start an immediate test manually<br>by pressing the 'Test' key. If the batteries have not been fitted, the only values<br>detected will be the power supply voltage and the temperature.<br>To return to the INSPECTION menu, press <b>Escape</b> . |

| report> IMPEDANCE                                                                                                    | Impedance of the lines                                                                                                    |
|----------------------------------------------------------------------------------------------------|----------------------------------------------------------------------------------------------------|
| report> IMPEDANCE<br>Zone impedance report Escape<br>Zone 1: 1446 ohm (Ref. = 1446 ohm)<br>Zone 2: open circuit (Ref. = open circuit)<br>Zone 3: 723 ohm (Ref. = 723 ohm)<br>Zone 4: 2892 ohm (Ref. = 2892 ohm) | Panel for checking the impedance values measured in real time compared with<br>the value stored during the start-up (see page 35).<br>If the tolerance is exceeded, the fault will be reported in the relevant menu<br>together with a too high, too low or short-circuit impedance value.<br>To return to the INSPECTION menu, press <b>Escape</b> . |

| report> EVENT LOG                                                                                                    | Event log                                                                                                    |
|----------------------------------------------------------------------------------------------------|----------------------------------------------------------------------------------------------------|
| report> EVENT LOG<br>Event log menu<br>Mumber of fault events: 104<br>Fault log view<br>Mumber of alarm events: 104<br>Fault log view<br>Number of alarm events: 4<br>Alarm log view<br>Fault log view<br>Pault log view<br>1 - 01-Jan-12 00:00,06 - Fault on Link 20KHz<br>2 - 01-Jan-12 00:00,06 - Fault on Link 20KHz<br>2 - 01-Jan-12 00:00,05 - Fault on Link 20KHz<br>2 - 01-Jan-12 00:00,05 - Fault on Scard Error<br>3 - 01-Jan-12 00:00,05 - Fault on Scard Error<br>3 - 01-Jan-12 00:00,05 - Fault on Mic.<br>Mumber of Built on Scard Error<br>3 - 01-Jan-12 00:00,05 - Fault on Mic.<br>Escape<br>1 - 23-Jan-16 00:22,30 - Alarm off Local<br>1 - 22-Jan-16 18:48,07 - Alarm off Local<br>1 - 22-Jan-16 18:48,07 - Alarm off Local | This panel displays a report showing the total number of faults and alarms recorded during system operation.<br>Press <b>Fault log view</b> for a detailed view of the faults.<br>Press <b>Alarm log view</b> for a detailed view of the alarms.<br>To return to the INSPECTION menu, press <b>Escape</b> .                                                                                                    |
| status> CONTROL INPUT                                                                                                    | Status of the local input contacts                                                                                                    |
| status> CONTROL INPUT         Control input status       Escape         Input 1 (message): ACTIVE       Input 2 (not used): not active         Input 4 (not used): not active       Input 4 (not used): not active         Input 5 (not used): not active       Input 6 (not used): not active         Input 6 (not used): not active       Input 7 (not used): not active                                                                                                    | This panel shows a list of the controlled inputs, their types (message, reset, not used) and their statuses (input active/not active).<br>In the event of activation of one of these inputs, the system will enter an "Alarm status", light up the ALARM LED and show automatically the panel indicating which <b>VAIE</b> zones are affected by the emergency (see under <i>Activation of an automatic emergency</i> , page 44).<br>To return to the INSPECTION menu, press <b>Escape</b> .                                                                                                    |
| test> FRONT PANEL                                                                                                    | Check of operation of the visual and acoustic signalling devices                                                                                                    |
| test> FRONT PANEL<br>Press dot for touch calibration test<br>Press emergency to test beep<br>Press reset key to exit                                                                                                    | Panel for checking operation of the monitor speaker, of the display, of the touch screen and of the signalling LED for the emergency operations.<br>With the exception of the yellow <b>SYS</b> LED, which remains OFF, all the other LEDs and the emergency button will be in the flashing mode. The screen background colour changes in sequence so as to check correct functioning of all the pixels.<br>Press the small black square that appears on the display to check proper calibration of the touch screen.<br>Press the <b>EMERGENCY</b> button to test correct sounding of the "beep" by the monitor speaker as well as button efficiency. |

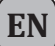

## 8.5 <OPERATOR> MENU

MANAGEMENT OF EMERGENCY, FAULTY AND DISABLED CONDITIONS

Menu from which to select options, to be used only by the personnel in charge of managing the system in the event of an emergency and/or a fault. If a login password was enabled at the time of configuration, the following panel will appear:

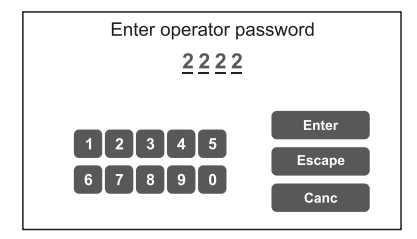

Enter the 4-digit numerical password (it is **2222** by default) and press **Enter**.

Once the OPERATOR menu is accessed, new items in addition to those already seen will be found.

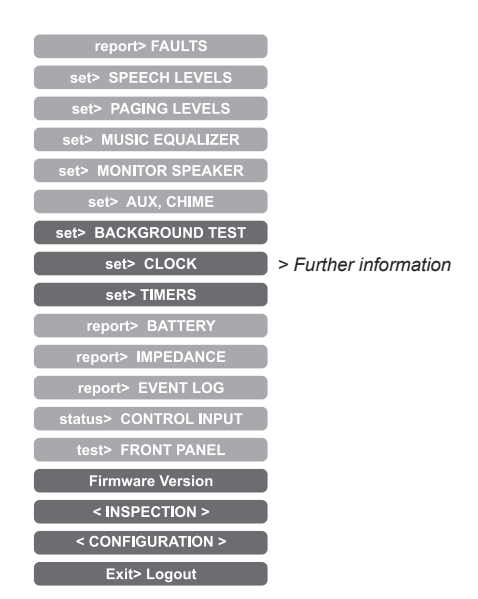

To return to the main screen page press Main Menu.

| set> BACKGROUND TEST                                                                                                    | Enabling and disabling of the monitoring tests                                                                                                    |
|----------------------------------------------------------------------------------------------------|----------------------------------------------------------------------------------------------------|
| set> BACKGROUND TEST         Background test       Escape         >>       Loudspeaker lines       >>       Voice alarms         >>       Amplifers       >>       Power supplies         >>       Control input       >>       Communication | Panel for enabling and disabling the monitoring tests applied to those items affecting the system functioning in emergency conditions. Select the required item(s) in order to access the relevant sub-panels *. If the parameters of one or more items are changed, press <b>Save</b> to save the new configuration. |
|                                                                                                    | To return to the OPERATOR menu press <b>Escape</b> .                                                                                                    |
| Save Saved configuration                                                                                                    | *For details see the table on page 32.                                                                                                    |

#### Note:

Upon access to the various panels shown below, the touch screen shows the programming status as currently set. To change this status move the cursors to the desired positions – as indicated in the table - and then press '**Save**' on the set> BACKGROUND TEST panel.

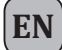

| Label             | Application                              | See panel                                                                                                    | Notes                                                                                                    |
|-------------------|------------------------------------------|----------------------------------------------------------------------------------------------------|----------------------------------------------------------------------------------------------------|
| Loudspeaker lines | Loudspeaker lines                        | Loudpspeaker lines       Zone test     Escape       Zone 1 test     On       Zone 2 test     On       Zone 3 test     On       Zone 4 test     On | Panel for testing the<br>loudspeaker lines.<br>On = test enabled<br>Off = test disabled                                                                                                    |
| Amplifiers        | Amplifiers                               | Amplifier test Escape<br>Amplifier 1 test On<br>Amplifier 2 test On<br>Amplifier 3 test Off<br>Amplifier 4 test Off                               | Panel for testing the local<br>amplifiers.<br>On = test enabled<br>Off = test disabled                                                                                                    |
| Control input     | Controlled inputs                        | Control input Input test Escape Input test On                                                                                                    | Panel for testing the input<br>contacts.<br><b>On</b> = test enabled<br><b>Off</b> = test disabled                                                                                                    |
| Voice alarms      | Voice emergency sources                  | Voice alarms Voice alarms Escape Local mic test Emerg. unit test LinkA test LinkB test On Remote test On                                          | Panel for testing the incoming<br>emergency sources:<br>- Testing of handheld micro<br>- Testing of emergency units<br>- Tetsing messages<br>- Testing Link A<br>- Testing Link B<br>- Testing of remote VAIEs<br>On = test enabled<br>Off = test disabled |
| Power supplies    | Power supplies                           | Power supplies Power supply test Charger test Mains test On GND fault test On                                                                     | Panel for testing of power<br>supplies:<br>- Testing of battery charger<br>- Testing of mains supply<br>- Testing of 24 VDC batteries<br>- Testing of GND fault<br><b>On</b> = test enabled<br><b>Off</b> = test disabled                                  |
| Communication     | Internal communication<br>of <b>VAIE</b> | Communication Communication test DSP communication On Codec communication Display communication On                                                | <ul> <li>Panel for testing of internal data communication of VAIE:</li> <li>Testing of DSP comm.</li> <li>Testing of codec comm.</li> <li>Testing of display comm.</li> <li>On = test enabled</li> <li>Off = test disabled</li> </ul>                      |

## VAIE 7M00

EN

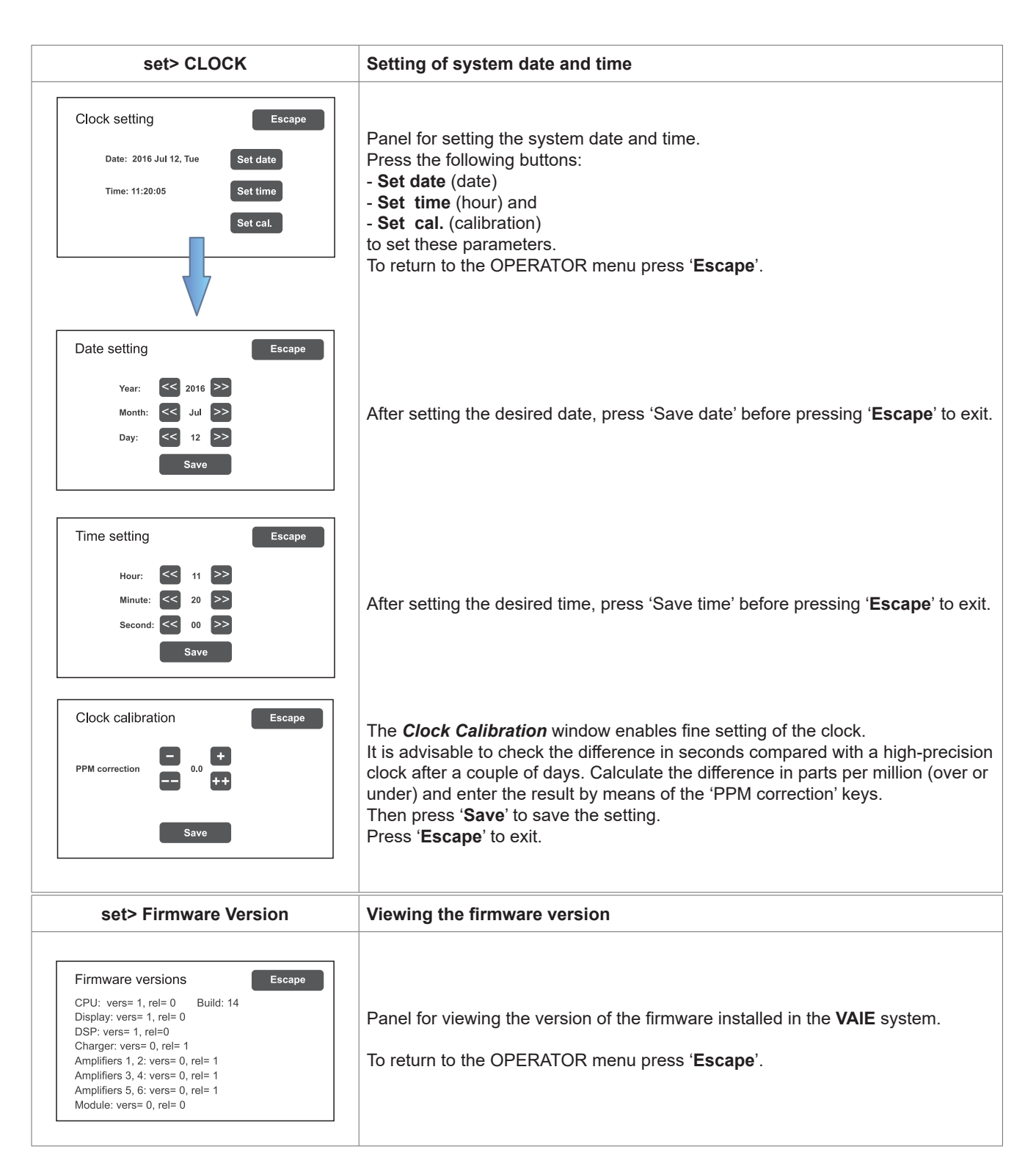

Use the < INSPECTION > and <CONFIGURATION> key to access the relevant menus.

# N.B.:

Upon completion of the operations carried out, before returning to the basic level, that is to say to the MUSIC MENU, it is advisable to log out of the system level corresponding to the current menu, so as to reset the required password for future accesses and to prevent unauthorised personnel from accessing the advanced functions of the system To do this, select Exit> Logout from the list in the OPERATOR menu: the system returns to its basic level and shows the MUSIC MENU panel. The request for the login password will be reset also for any other levels visited. Otherwise, after 5 minutes without any keys being pressed, the system will automatically reset the password.

#### 8.6 <CONFIGURATION> MENU

EN

MANAGEMENT OF ADVANCED SYSTEM FUNCTIONS AND CONFIGURATION CHANGES

This option selection menu is for use only by specifically trained personnel authorised to work on advanced system functions and to modify the configuration parameters, for system start-up and maintenance purposes. If a login password was enabled at the time of configuration, the following panel will appear:

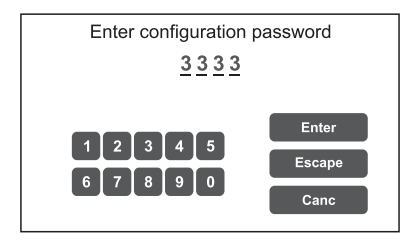

Enter the 4-digit numerical password (it is **3333** by default) and press **Enter**. Once the CONFIGURATION menu is accessed, additional new items will be seen.

| report> FAULTS                                                                                                    |
|----------------------------------------------------------------------------------------------------|
| set> IMP. REFERENCE                                                                                                    |
| set> 20KHZ LEVELS                                                                                                    |
| set> MESSAGE LEVELS                                                                                                    |
| set> ALARM LEVELS                                                                                                    |
| set> EMERG. LEVELS                                                                                                    |
| set> ZONE EQUALIZER                                                                                                    |
| set> MUSIC EQUALIZER                                                                                                    |
| set> SPEECH LEVELS                                                                                                    |
| set> PAGING LEVELS                                                                                                    |
| set> MONITOR SPEAKER                                                                                                    |
| set> AUX, CHIME                                                                                                    |
| set> RACK CONFIG.                                                                                                    |
|                                                                                                    |
| set> MESSAGE CONFIG.                                                                                                    |
| set> MESSAGE CONFIG.                                                                                                    |
| set> MESSAGE CONFIG.<br>set> LANGUAGE CONFIG.<br>set> BACKGROUND TEST                                                                                                    |
| set> MESSAGE CONFIG.<br>set> LANGUAGE CONFIG.<br>set> BACKGROUND TEST<br>set> CLOCK                                                                                                    |
| set> MESSAGE CONFIG.<br>set> LANGUAGE CONFIG.<br>set> BACKGROUND TEST<br>set> CLOCK<br>report> BATTERY                                                                                                    |
| set> MESSAGE CONFIG.<br>set> LANGUAGE CONFIG.<br>set> BACKGROUND TEST<br>set> CLOCK<br>report> BATTERY<br>report> IMPEDANCE                                                                                                    |
| set> MESSAGE CONFIG.<br>set> LANGUAGE CONFIG.<br>set> BACKGROUND TEST<br>set> CLOCK<br>report> BATTERY<br>report> IMPEDANCE<br>report> EVENT LOG                                                                                                    |
| set> MESSAGE CONFIG.<br>set> LANGUAGE CONFIG.<br>set> BACKGROUND TEST<br>set> CLOCK<br>report> BATTERY<br>report> IMPEDANCE<br>report> EVENT LOG<br>status> CONTROL INPUT                                                                                       |
| set> MESSAGE CONFIG.<br>set> LANGUAGE CONFIG.<br>set> BACKGROUND TEST<br>set> CLOCK<br>report> BATTERY<br>report> IMPEDANCE<br>report> EVENT LOG<br>status> CONTROL INPUT<br>test> FRONT PANEL                                                                  |
| set> MESSAGE CONFIG.<br>set> LANGUAGE CONFIG.<br>set> BACKGROUND TEST<br>set> CLOCK<br>report> BATTERY<br>report> IMPEDANCE<br>report> EVENT LOG<br>status> CONTROL INPUT<br>test> FRONT PANEL<br>Firmware Version                                              |
| set> MESSAGE CONFIG.<br>set> LANGUAGE CONFIG.<br>set> BACKGROUND TEST<br>set> CLOCK<br>report> BATTERY<br>report> IMPEDANCE<br>report> EVENT LOG<br>status> CONTROL INPUT<br>test> FRONT PANEL<br>Firmware Version<br>Password                                  |
| set> MESSAGE CONFIG.<br>set> LANGUAGE CONFIG.<br>set> BACKGROUND TEST<br>set> CLOCK<br>report> BATTERY<br>report> IMPEDANCE<br>report> EVENT LOG<br>status> CONTROL INPUT<br>test> FRONT PANEL<br>Firmware Version<br>Password<br>Beep operation                |
| set> MESSAGE CONFIG.<br>set> LANGUAGE CONFIG.<br>set> BACKGROUND TEST<br>set> CLOCK<br>report> BATTERY<br>report> IMPEDANCE<br>report> EVENT LOG<br>status> CONTROL INPUT<br>test> FRONT PANEL<br>Firmware Version<br>Password<br>Beep operation<br>< SERVICE > |

To return to the main screen, press Main Menu.

## VAIE 7M00

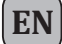

| set> IMP. REFERENCE                      | Impedance acquisition and tolerance setting                                                                                                    |
|------------------------------------------|----------------------------------------------------------------------------------------------------|
| set> IMP. REFERENCE                      |                                                                                                    |
| Zone impedance settings Escape           | Panel for acquiring line impedance values and setting the tolerance threshold for                                                                                                    |
| Set impedance reference                  |                                                                                                    |
| Set impedance tolerance                  | Press the appropriate buttons to access the sub-panels.<br>Please note that if the new impedance and tolerance values are accepted, they                                                                                                    |
| Save Saved configuration                 | will have to be saved by pressing the ' <b>Save</b> ' key.                                                                                                    |
|                                          |                                                                                                    |
| Zone impedance reference Escape          |                                                                                                    |
| Zone 1 reference: 1446 ohm               |                                                                                                    |
| Zone 2 reference: open circuit           | The <b>Zone impedance reference</b> panel shows the impedance values measured on the output zones, which will constitute the reference values.                                                                                                    |
|                                          |                                                                                                    |
| Impedance tolerance set Escape           | Use the <b>Set impedance tolerance</b> panel to define the tolerance, choosing one                                                                                                    |
| Zone 1: 30% Change<br>Zone 2: 30% Change | of the suggested values (press the <b>Change</b> key associated with the desired zone and set one of the following values: 10%, 20%, 30%, 40% or 50%). When the diagnostic system detects a value beyond the tolerance chosen for the reference value, a 'Fault' is activated. |
|                                          | To return to the CONFIGURATION menu, press <b>Escape</b> .                                                                                                    |

| set> 20KHZ LEVELS                                                                                                    | Setting the test signal level                                                                                                    |  |
|----------------------------------------------------------------------------------------------------|----------------------------------------------------------------------------------------------------|--|
| set> 20KHZ LEVELS       20 KHz output levels     Escape       Amp1: off     Change     Amp2: level 2     Change       Amp3: level 2     Change     Amp4: level 2     Change       Amp5: off     Change     Amp6: level 2     Change       Link: level 2     Change     Kange     Kang6: level 2 | <ul> <li>Panel for setting the test signal levels to 20 kHz in the various audio channels.</li> <li>Press the Change keys associated with the level to be adjusted and select one of the following options: level 1, level 2, level 3 or Off.</li> <li>The recommended value for the amplifiers is 2, while for a link it should be chosen on the basis of the distance between the racks.</li> <li>To return to the CONFIGURATION menu, press Escape.</li> </ul> |  |

| set> MESSAGE LEVELS                                                                                                    | Setting message levels                                                                                                    |
|----------------------------------------------------------------------------------------------------|----------------------------------------------------------------------------------------------------|
| set> MESSAGE LEVELS       Message levels     Escape       Msg 1     -3dB       Msg 2     -3dB       Msg 3     -3dB       Msg 4     -3dB       Msg 5     -3dB | Panel for setting the levels for the messages stored in the card-cage memory.<br>Move the cursors along the bars to adjust each level.<br>To return to the CONFIGURATION menu, press <b>Escape</b> . |

(EN)

| set> ALARM LEVELS | Setting the alarm source level                                                                                                    |
|-------------------|----------------------------------------------------------------------------------------------------|
| set> ALARM LEVELS | <ul> <li>Panel for setting the output volume of the alarm sources connected to the VAIE 7M00.</li> <li>Emergency units.</li> <li>Hand-held paging local microphone.</li> <li>LINK input (connection with other VAIEs).</li> </ul> To return to the CONFIGURATION menu, press Escape. |

| set> EMERG. LEVELS                                                                                                    | Setting the zone volume level during emergencies                                                                      |
|----------------------------------------------------------------------------------------------------|----------------------------------------------------------------------------------------------------|
| Set> EMERG. LEVELS       Zone emergency levels     Escape       Zone 1 level     -30dB       Zone 2 level     -30dB       Zone 3 level     -30dB       Zone 6 level     -30dB | Panel for adjusting the zone volume during emergencies.<br>To return to the CONFIGURATION menu, press <b>Escape</b> . |

| set> ZONE EQUALIZER                                                                                               | Equalisation of the zone tones                                                                                                    |
|----------------------------------------------------------------------------------------------------|----------------------------------------------------------------------------------------------------|
| set> ZONE EQUALIZER       Zone equalization     Escape       Bass     0dB       Mid     0dB       Treeble     0dB | Panel for equalising the bass, mid-range and treble tones in each output zone.<br>To return to the CONFIGURATION menu, press <b>Escape</b> . |

| set> RACK CONFIG.                                                                                                    | Rack configuration                                                                                                    |  |
|----------------------------------------------------------------------------------------------------|----------------------------------------------------------------------------------------------------|--|
| Set> RACK CONFIG.<br>Rack configuration<br>System<br>System<br>System<br>Emergency units<br>Output<br>Output<br>Save Saved configuration<br>Escape<br>Local emergency<br>Control Input<br>Save Saved configuration | <ul> <li>This panel contains all the parameters needed for configuring the rack:</li> <li>System.</li> <li>Emergency messages to broadcasting zones.</li> <li>Emergency unit.</li> <li>Controlled inputs.</li> <li>Outputs.</li> <li>Battery charger.</li> <li>Local unit.</li> </ul> Note that any changes whatsoever to any of the sub-panels illustrated on the following page must be saved by pressing the Save button. To return to the CONFIGURATION menu, press Escape. |  |

| Label           | Application                               | See panel                                                                                                    | Notes                                                                                                    |
|-----------------|-------------------------------------------|----------------------------------------------------------------------------------------------------|----------------------------------------------------------------------------------------------------|
| System          | System configuration<br>Standby amplifier | <ul> <li>System</li> <li>System configuration</li> <li>Escape</li> <li>Rack address: 0</li> <li>System racks: 2</li> <li>Rack amplifiers: 4</li> <li>Add Spare amplifier: none</li> </ul>                                                                                                    | In this panel the following are set:<br>- VAIE ID address (0 to 5).<br>- Number of VAIEs in the system.<br>- Attribution of standby amplifier.<br>The total number of amplifiers<br>present in the system is also<br>shown automatically.                                                                                                    |
| Local emergency | Local emergency                           | Local emergency          Local emerge, zone config.       Escape         Rack 0 zones       1       2       3       4       5       6         Rack 1 zones       7       2       3       4       5       6         Rack 1 zones       7       2       3       4       5       6         Rack 2 zones       13       14       15       16       17       18         Rack 2 zones       19       20       21       22       24       24       25       26       27       28       29       30         Rack 4 zones       25       26       27       28       29       30       Change         Zone on       Zone off       Zone off       Change       Change | Panel for setting the default<br>broadcasting zones for emergency<br>messages. The situations of all<br>the <b>VAIE</b> s present in the system<br>is shown. Use the Up and Dn and<br>arrow keys to move through the<br>table. For the remote racks, the<br>values selected refer to all the<br>zones.<br>Press 'Change' to change the<br>zone status, choosing between:<br>blue = active zone and<br>red = inactive zone<br>To leave this screen, press<br>' <b>Escape</b> '.                                                                                                    |
| Emergency units | Emergency units                           | Emergency units   Emerg. unit model Escape   Set unit with keys Set unit with keys   Set unit with touch screen No emergency unit currently set     Image: Set unit with keys / Edit Key     Mith 1 - PTT key config.   Rack 1 zones   1 2 3 4 5 6   Rack 1 zones   1 2 3 4 5 6   Rack 2 zones 1 9 12 12 22 32 4   Rack 2 zones 1 9 12 12 12 22 4   Rack 4 zones 2 5 2 6 27 28 29 30   Rack 2 zones 3 1 3 2 33 34 35 36   Zone or   Zone or   Zone or   Change   Unit 1 = Touch screen unit   Change   Unit 1 = Touch screen unit   Change   Unit 1 = Touch screen unit   Change   No emergency unit 2                                                      | From this panel it is possible to<br>use the sub-menus to set the<br>configurations of the emergency<br>units connected to the VAIE.<br>To configure the FMD range<br>emergency units, press 'Set<br>unit with keys', then press the<br>'Change' key to select the model.<br>Then press 'Edit key' for<br>configuring the keys.<br>Use the '<<' and '>>' keys to pass<br>from one key to another of the<br>unit. Move over the table using the<br>< and > keys and the Up/Dn keys.<br>Press 'Change' to change the<br>association of the zone with the<br>key, choosing between:<br>Blue = Zone associated<br>Red = Zone not associated<br>To leave the screen, press<br>'Escape'.<br>The item 'Set unit with touch<br>screen' refers to the presence of<br>the TSC6000-EN touch screen<br>unit. |

(EN)

| Label         | Application               | See panel                                                                                                    | Notes                                                                                                    |
|---------------|---------------------------|----------------------------------------------------------------------------------------------------|----------------------------------------------------------------------------------------------------|
| Control input | Controlled input contacts | Control input   Input 1 configuration Escape   Mode Message input   Edit zone Controlled input   Logic Positive (active high)   Next Trans   Level Prev.     Mode > Edit zone     Input 1 zones   Escape   21: Message 3 >   23: Message 5 >   24: Message 0 >   25: Message 0 >   26: Message 0 >   27: Message 0 >   28: Message 0 >   29: Mode > Edit zone | <ul> <li>Panel for configuring the controlled inputs. To go from one input to another (from 1 to 7), press Next or Prev.</li> <li>Press Mode to select one of the following modes: <ul> <li>Message input &gt; Edit zone</li> <li>Broadcast &gt; Edit zone</li> <li>Press 'Edit zone' to associate a message with each zone</li> <li>Not active input</li> <li>Reset input</li> </ul> </li> <li>Press Control to enable or disable control over the concerned input.</li> <li>Press Logic to set the logic typology attributed to the concerned input, choosing between: <ul> <li>Positive (active high)</li> <li>Negative (active low)</li> </ul> </li> <li>Press Trans to choose the operating mode: <ul> <li>Level: the messages are activated only for as long as the input is activated.</li> <li>Transition: activation of the message starts with activation of the input, but can be stopped only by means of manual resetting or a reset input.</li> </ul> </li> </ul> |
| Output        | Relay outputs             | Output       Configuration       Escape         On       Off       Off       Off         Fault       Evac;       Alert       Mic.       Broad         Logic       Positive (active high)       Next         Prev.                                                                                                    | Panel for configuring the outputs.<br>To go from one output to another<br>(from 1 to 3), press <b>Next</b> or <b>Prev</b> .<br>Activate or de-activate (On/Off) the<br>type of event to be associated with<br>the output in question by pressing<br>the appropriate buttons.<br>To leave the screen, press<br>' <b>Escape</b> '.                                                                                                    |

| Label                                          | Application                                            | See panel                                                                                                    | Notes                                                                                                    |
|------------------------------------------------|--------------------------------------------------------|----------------------------------------------------------------------------------------------------|----------------------------------------------------------------------------------------------------|
|                                                |                                                        | Other configurations     Escape       Optional cards     >>       Local unit config.     >>                            | Panel enabling two selections to<br>be made:<br>- <i>Optional cards</i><br>- <i>Local unit config</i> .                                                                                                    |
| More Selection of option<br>Local broadcasting |                                                        | Optional cards     Escape     6 input card                                                                             | On the 'Optional cards' screen,<br>press the >> key to select and<br>enable the optional card, if any,<br>present in the system ( <b>ACVAIE-</b><br><b>2IN</b> or <b>ACVAIE-6IN</b> ).                                                                                                    |
|                                                | Selection of optional cards<br>Local broadcasting unit | Local unit config. Escape                                                                                              | On the 'Local unit config.'<br>screen, slide the cursors to<br>select up to 4 broadcast stations<br>to be used in the local mode<br>(included among the 16 that<br>are permitted). On activating<br>this function, keys 1 to 6 of the<br>station will correspond, in the<br>same order, to the zones of the<br>card-cage to which the station<br>itself is connected (e.g. if the<br>local base is connected to card-<br>cage 2, key 1 will correspond to<br>zone 13, key 2 to zone 14 and<br>so on). It is advisable to use<br>FBT <b>MBT 1106</b> units as local<br>stations. |
| Charger                                        | Battery charger                                        | Charger<br>Charger configuration<br>Battery capacity: 40 Ah<br>Energy save enabled<br>Change<br>4/6 AMP (Pmax = 1000W) | Battery configuration panel.<br>By pressing ' <b>Change</b> ' it is possible<br>to set:<br>- The capacity of the battery<br>( <b>choose 40 Ah</b> ).<br>- ' <b>Energy save</b> ' mode enabled<br>disabled. This enables the                                                                                                    |
|                                                |                                                        | Capacity Duration without mains supply<br>40 Ah 24 h + 30 min                                                          | <ul> <li>batteries to remain in the<br/>energy saving mode when<br/>there is no mains power.</li> <li>*According to UNI ISO 7240-19<br/>point 5.15.3 requirements:</li> <li>24 h standby plus 30 minutes in vocal<br/>alarm condition.</li> </ul>                                                                                                    |

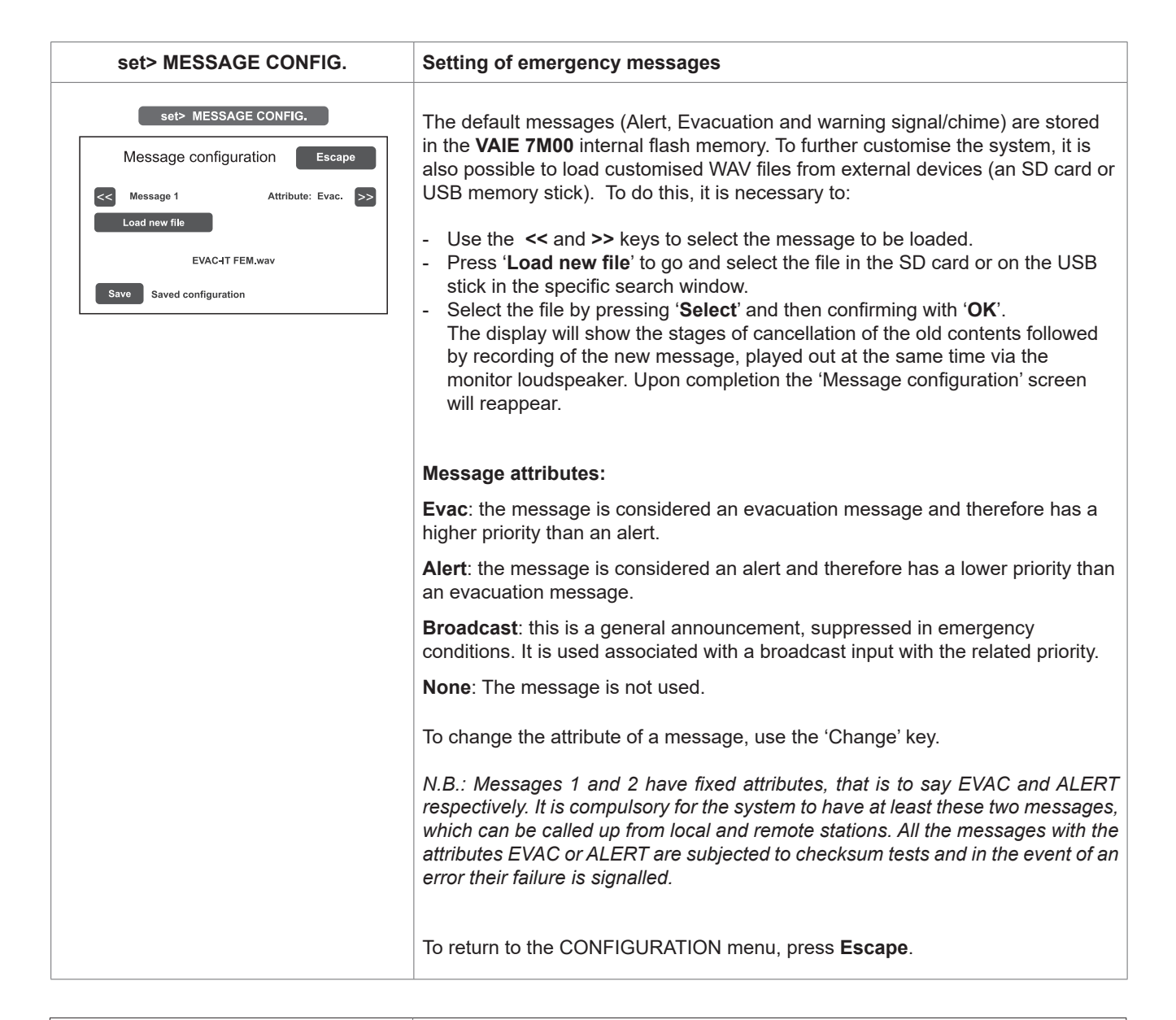

| set> LANGUAGE CONFIG.                                                      | Selecting the language                                                                                                    |
|----------------------------------------------------------------------------|----------------------------------------------------------------------------------------------------|
| Language Menu Escape C English >> Save Saved language Language version 002 | The factory-set default language is English. The new VAIE 7M00 range enables other languages, pre-installed and stored in the internal flash memory, to be chosen.<br>Use the << and >> keys to browse through the available languages. When the required language is shown, press <b>Save</b> . The new menus will be loaded immediately and the MUSIC screen page will reappear on the display.<br>To return to the CONFIGURATION menu, press <b>Escape</b> . |
|                                                                            |                                                                                                    |

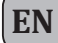

| Password                                                                                                    | Setting a password                                                                                                    |
|----------------------------------------------------------------------------------------------------|----------------------------------------------------------------------------------------------------|
| Password       Password menu     Escape       >>     Operator pwd (enabled): 2222       >>     Config. pwd (enabled): 3333       >>     Service (enabled): 4444 | Panel for enabling, disabling and customising the password for logging into the system service levels. The default passwords set are those shown here on the left. To change these settings and enter a new code, press the key associated with the menu in which the change is to be made and, on the next sub-panel, enter the new password. |
| Save Saved configuration                                                                                                    | To correct a typing error, use the <b>Canc</b> key.                                                                                                    |
| Enter new password                                                                                                    | To enable / disable a password, use the <b>Enable password</b> or <b>Disable password</b> keys (as the case may be).                                                                                                    |
| 1     2     3     4     5       6     7     8     9     0       Enable password     Canc                                                                        | Press <b>Enter</b> to confirm and return to the Password menu panel.<br>Press <b>Save</b> to save the change made.<br>To return to the CONFIGURATION menu press <b>Escape</b> .                                                                                                    |

| Beep operation                                                                                                    | Set the control 'beep'                                                                                                    |
|----------------------------------------------------------------------------------------------------|----------------------------------------------------------------------------------------------------|
| Beep operation          Beep operation setting       Escape         Beep enable       On         Beep level 2       Change    Save Saved configuration | <ul> <li>From this screen, the acoustic fault (conventionally known as a 'beep') can be set.</li> <li>Beep enable / disable:<br/>Move the cursor to the 'On' position (beep enabled) or to the 'Off' position (beep not enabled), as needed (see the "N.B" note below).</li> <li>Beep level:<br/>Adjustment of the beep volume, which can be set at one of three different levels (1 / 2 / 3 / Off). Press the Change key until the desired volume is reached.</li> <li>To return to the CONFIGURATION menu, press Escape.</li> <li>! N.B.<br/>In order to comply with the regulations, before using the equipment for normal operation it is necessary to enable the acoustic signalling by setting</li> </ul> |
|                                                                                                    | Beep enable to the 'On' position.                                                                                                    |

### **IMPORTANT NOTE!**

<SERVICE> MENU [FOR TECHNICAL ASSISTANCE OPERATORS ONLY] Fourth access level, included in the CONFIGURATION menu options. Its use is permitted only to those members of the technical service personnel who have appropriate login passwords.

### **8.7 CRITERIA FOR MANAGING PRIORITIES IN EMERGENCY CONDITIONS** THE SYSTEM MANAGES EMERGENCY CONDITIONS ON THE BASIS OF TWO CRITERIA:

#### 8.7.1 MANAGEMENT OF PRIORITIES ON THE BASIS OF HOW EMERGENCIES ARE ACTIVATED There are two possible types of activation:

**MANUAL EMERGENCY**: emergency state activated by the operator by means of the LED pushbutton on the card-cage local controls or on the emergency microphone stations.

AUTOMATIC EMERGENCY: emergency state activated from control inputs.

Depending on the management system, it is possible that only one operator can activate a MANUAL EMERGENCY; in this case, the local controls of the card-cages have maximum priority. In a system with more than one card-cage, the first card-cage to activate the emergency has priority.

The emergency stations follow in the order of priorities, on the basis of the level set on the base itself.

The AUTOMATIC EMERGENCY condition, on the other hand, is always in addition to the MANUAL EMERGENCY, if any, and, if necessary, it can be excluded by the latter.

#### 8.7.2 MANAGEMENT OF PRIORITIES OF ALARM MESSAGES

When different alarm messages are called up on a given zone from different sources (local controls, remote microphone stations, control inputs and remote card-cages), the system will choose the message to be sent out depending on how the priorities are managed. The order of priority is indicated below, starting from the highest priority down to the lowest:

- 1. Handsfree messages from a local unit/ remote station / remote control unit (in this case all pre-recorded messages will be muted).
- 2. EVACUATION message (message 1) activated by a MANUAL EMERGENCY.
- 3. ALERT message (message 2) activated by a MANUAL EMERGENCY.
- 4. Message 1 activated by an AUTOMATIC EMERGENCY.
- 5. Messages numbered from 3 to 8 in this order, with the EVAC attribute activated by an AUTOMATIC EMERGENCY.
- 6. Message 2 activated by an AUTOMATIC EMERGENCY.
- 7. Messages numbered from 3 to 8 in this order, with the ALERT attribute activated by an AUTOMATIC EMERGENCY.

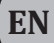

#### 8.8 MANUAL EMERGENCY

THE PROCEDURE FOR MANAGING EMERGENCIES IN THE MANUAL MODE (TO BE CARRIED OUT BY AN AUTHORI-SED OPERATOR) IS DESCRIBED BELOW.

#### 8.8.1 GENERAL INFORMATION

The manual emergency mode can be accessed at any time and has priority both over any pre-recorded messages under way - that may have been activated by an external peripheral unit connected to the controlled inputs (9) – and over any emergency units able to function on the output lines from the **VAIE** being used.

#### 8.8.2 MANUAL MANAGEMENT OF AN EMERGENCY

The **VAIE** enables structured management of alarm messages, of their muting and of the selection of zones, as described in greater detail below. Following is a list of operations for a fast approach to manual emergencies.

## 8.8.3 SENDING OUT OF A LIVE EMERGENCY NOTICE

#### FROM THE VAIE

 Lift the safety lid and press the EMERGENCY key (5) once. It lights up steadily.

The display shows the **VAIE** output zones. The fact that the system has been placed in a state of emergency is shown simultaneously on any stations and **VAIE**s present in the system.

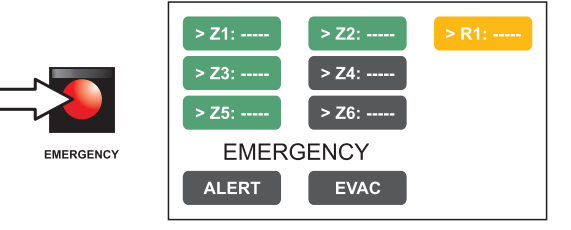

#### 2) To send:

A voice message > Select the desired zones and racks, then use the hand-held microphone (3) to speak, keeping the button on its side pressed.

A pre-recorded ALERT message > Select the desired zones and racks and press ALERT.

A pre-recorded EVACUATION message > Select the desired zones and racks and press EVAC.

In both cases, the keys on the display will show the type of message being broadcast in each zone.

#### Note:

If the PTT key of the hand-held microphone or the ALERT or EVAC keys are pressed <u>without selecting any zones beforehand</u>, the message will be sent out as set at the time of system configuration (see *set> RACK CONFIG. > Local emergency* on page 37). The zones selected at the configuration stage are highlighted by the marker '>' on the keys.

Any faulty zones or racks are shown by the yellow colour of the concerned key.

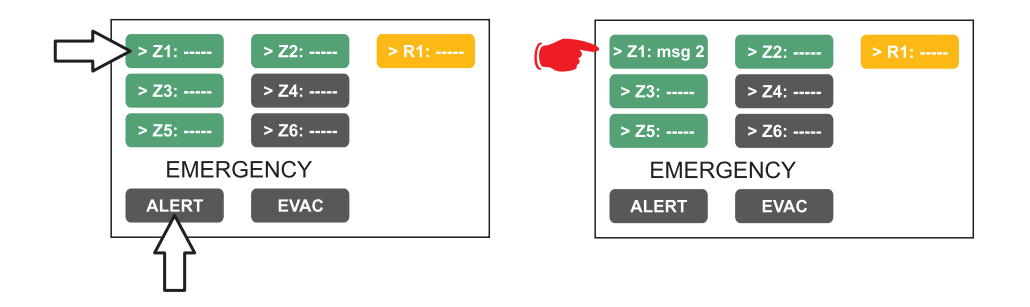

#### Note:

A message sent via the hand-held microphone has top priority over the pre-recorded evacuation and alert messages. In the event of simultaneous selection, an EVAC message always has priority over an ALERT message.

3) To end the state of emergency, press the **EMERGENCY** key (5) again.

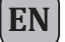

### 8.8.4 SENDING OUT OF A LIVE EMERGENCY NOTICE FROM REMOTE STATIONS

- Lift the safety lid on the station and press the EMERGENCY key once. It lights up steadily. The fact that the system has been placed in a state of emergency by the station is shown also on any other stations and on the VAIEs linked to the system (with a flashing key).
- 2) Select the zones where the message should be sent.
- Activate the EVAC message or the ALERT message by means of the appropriate button or speak through the microphone keeping the PTT key pressed until the end of the message.

Note: The PTT key has priority over any pre-recorded messages being sent out.

- 4) If necessary, repeat the sequence of points **2**) and **3**) above several times.
- 5) To end the state of emergency, press **EMERGENCY** button again.

#### 8.8.5 EXIT OF THE SYSTEM FROM MANUAL MANAGEMENT OF AN EMERGENCY

At the end of the procedure for managing a Manual Emergency, press the red EMERGENCY key, which will extinguish and – if there is no activation taking place from external peripheral units connected to the controlled input contacts – the system will return automatically to its Idle state, displaying the MUSIC MENU.

The ALARM LED will extinguish to indicate that the VOICE ALARM has been deactivated.

If, on the other hand, any of controlled inputs have been activated, the EMERGENCY button will start to flash and the system will remain in a state of Automatic Emergency, resuming the broadcasting of the messages in the various areas, depending on how the activated inputs were programmed.

#### 8.9 AUTOMATIC EMERGENCY – ALARM STATUS ACTIVATED BY AN EXTERNAL PERIPHERAL UNIT

THE PROCEDURE FOR MANAGING AN EMERGENCY STATUS SET OFF BY AN EXTERNAL PERIPHERAL UNIT THAT ACTIVATES THE INPUT CONTACTS PROGRAMMED TO ENABLE THE "ALARM STATUS" IS DESCRIBED BELOW.

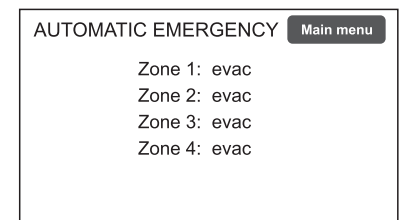

#### ACTIVATION OF AN AUTOMATIC EMERGENCY

In the event of activation of a programmed input contact the **VAIE** stops its 'Idle' state normal activity, mutes the music being broadcast, inhibits operation of the PA sources for broadcasting announcements and shows the AUTOMATIC EMERGENCY screen, which indicates the type of message being sent out to the zones.

To see rapidly which input is activating the emergency, press the **Main Menu** key to return to the main panel, then go to the **INSPECTION** menu and select the item **status**> **CONTROL INPUT**:

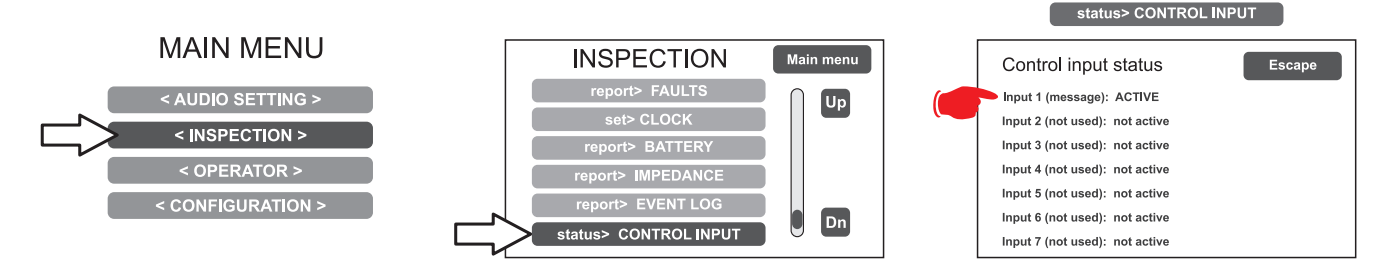

#### 8.9.2 VIEWING THE OPERATIONAL STATUS

The condition of active VOICE ALARM - live announcement via the microphone or pre-recorded message under way - is shown by the red ALARM LED lighting up on the front panel of the **VAIE**.

#### 8.9.3 SYSTEM OPERATION DURING AN AUTOMATIC EMERGENCY

As long as the input contacts remain active, the MUSIC MENU panel continues to be deactivated, however it is in any case possible to navigate through the various menus containing options for accessing advanced system functions and to inspect or change their settings. The current "Alarm Status" due to the Automatic Emergency can be changed by an authorised operator, who can take steps to activate the manual controls for managing the system emergency in order to mute the messages by holding the RESET key down for at least 2 seconds, to change those under way or to send out live announcements with the microphone. For details concerning the **Manual Emergency** mode, see the appropriate section (page 43).

#### 8.9.4 EXITING FROM AN AUTOMATIC EMERGENCY

Exit from an Automatic Emergency takes place when no input contact is active. The system will return to the 'Idle State', displaying the MUSIC MENU panel.

## 9. FAILURE STATUS

THE VAIE 7M00 HAS DIAGNOSTIC ROUTINES THAT MONITOR CONTINUOUSLY THE AVAILABILITY OF EMERGENCY SOURCES AND THE INTEGRITY OF CRITICAL PATHS OF THE SIGNALS ENSURING SYSTEM OPERATION IN EMERGENCY CONDITIONS.

#### 9.1 SYSTEM OPERATION AND SIGNALLING IN A GENERIC FAILURE CONDITION

#### • SYSTEM SIGNALLING DUE TO AN EXISTING "FAILURE CONDITION"

When the monitoring system detects a fault during the normal "Idle State" operation, it promptly activates signalling of the "Failure Condition" as follows:

- the FAULT LED lights up (visual signalling).
- sending out of a beep by the monitor speaker (acoustic signal).
- activation of the local output contacts, if programmed to send signals to an external peripheral unit.
- location of the fault (FAULT): the faulty device and the type of fault are shown on the menu pages under the item **report> FAULTS**.

#### • SYSTEM SIGNALLING FOR RESUMPTION FOLLOWING A "FAILURE CONDITION"

If the cause of the fault no longer exists, the system resumes automatically its "Idle State", deactivating all the above signalling and storing the information concerning the last fault. The word RESUMED is shown in the menu pages under the item **report> FAULTS r**eferred to operation of the device that was previously faulty.

• CANCELLING THE ACOUSTIC FAULT SIGNALLING AND OPERATION RESUMPTION SIGNALLING To cancel the acoustic signalling of a current fault:

- go to the INSPECTION, OPERATOR or CONFIGURATION menus.
- press the **RESET** button briefly to halt the beep.

To cancel the signalling of the fault of which a report has been stored and that no longer exists (operation has been RESUMED), there must be no faults under way or the beep must already have been stopped. Therefore:

- go to the INSPECTION, OPERATOR or CONFIGURATION menus.
- press the RESET button briefly to reset all the signalling of faults after which operation has been resumed.

**Note**: In the event of a fault of a loudspeaker line due to a short circuit, once the line has been repaired, it is necessary to carry out a MANUAL RESET in order to re-activate the audio signal on the output of the concerned line:

- Go to the OPERATOR menu or to the CONFIGURATION menu.
- Select the **report> FAULTS** menu followed by **>>Loudspeaker line**. Then, on the '**Fault zone impedance report**' screen, press the RESET key and hold it down for at least two seconds

#### 9.2 SYSTEM OPERATION AND SIGNALLING WITH A FAULT ON A LOUDSPEAKER LINE

A fault on a loudspeaker line may be due to any of several causes, such as high impedance, low impedance or a short circuit. If it is a matter of a change in the impedance, the **VAIE** continues to send out the zone output audio signal. If, on the other hand, there is a short circuit, the system will disconnect the faulty line of the zone and continue to send out the audio signal on the other line of the same zone (if this is arranged at the time of installation).

## **10. TECHNICAL SPECIFICATIONS**

| MODEL                                                                                                    | VAIE 7M04                                                                                                    | VAIE 7M06                                               |
|----------------------------------------------------------------------------------------------------|----------------------------------------------------------------------------------------------------|---------------------------------------------------------|
| Rated audio output @230VAc<br>*typical distortion at 25 W 0,025%                                                                       | 1000 W / D=2,5%*                                                                                                    |                                                         |
| Rated audio output @24VDC<br>*typical distortion at 25 W 0,025%                                                                        | 800 W / D=10%*                                                                                                    |                                                         |
| Display                                                                                                    | 4.3" backlit with touch                                                                                                    | screen 480x272 pixels                                   |
| N° of VAIE 7M00/x per system                                                                                                    | Max 6                                                                                                    | (ID 0÷5)                                                |
| N° of zones/amplifiers                                                                                                    | 4                                                                                                    | 6                                                       |
| Inputs                                                                                                    |                                                                                                    |                                                         |
| Emergency microphone <ul> <li>Sensitivity / Impedance</li> <li>Frequency response</li> <li>S/N ratio</li> </ul>                        | <b>Balanced XLR-F on the front door</b><br>Signal level 20 mV / 10 kΩ<br>60 ÷20.000 Hz<br>72 dB                                                                                   |                                                         |
| Paging units (BROAD.)<br>• Sensitivity / Impedance<br>• Frequency response<br>• S/N ratio                                              | <b>1 off Rj45 for MBT 1106 / MBT 1112 pagin</b><br>Signal level max. 1400 mV / 85 kΩ<br>60 ÷20.000 Hz<br>83 dB                                                                    | ng units (PA)                                           |
| Emergency units (EMERG.)<br>• Sensitivity / Impedance<br>• Frequency response<br>• S/N ratio                                           | <b>1 off Rj45 for FMD range or TSC6000-EN</b><br>Signal level max. 1400 mV / 85 k $\Omega$<br>60 ÷20.000 Hz<br>83 dB                                                              | emergency microphone units                              |
| AUX (LINE-VOX)<br>• Sensitivity / Impedance<br>• Frequency response<br>• S/N ratio                                                     | Balanced with terminals (HOT-COM-GND Programmable in ON / OFF / VOX with A. Precedence input with contact closing at 134 mV / 31 k $\Omega$ 90 $\div$ 20.000 Hz 81 dB / 85 dBA    | )<br>P.T. modes<br>ctivation                            |
| MUSIC / EXT<br>• Sensitivity / Impedance<br>• Frequency response<br>• S/N ratio                                                        | Balanced with terminals (HOT-COM-GND<br>134 mV / 31 kΩ<br>90 ÷ 20.000 Hz<br>81 dB / 85 dBA                                                                                        | ))                                                      |
| Equalisation                                                                                                    |                                                                                                    |                                                         |
| Independent equalisation<br>for each output zone<br>Independent equalisation<br>for each music input                                   | <b>3-band equaliser</b><br>Bass tones (100 Hz): ± 10 dB<br>Mid-range (1 kHz): ± 10 dB<br>Treble tones (10 kHz): ± 10 dB                                                           |                                                         |
| Outputs                                                                                                    | 1                                                                                                    |                                                         |
| <b>Constant voltage outputs</b><br><b>With double lines (A/B)</b><br>One zone output can be configured as a<br>standby for the others. | <b>4 zones</b><br>for 100V lines<br>Minimum 40 Ω                                                                                                    | <b>6 zones</b><br><b>for 100V lines</b><br>Minimum 40 Ω |
| REMOTE LINK<br>• Output level / Impedance<br>• Sensitivity / Input impedance                                                           | n°2+2 Rj45 for connection with another V 1 V / 400 Ω 3600 mV / 3 kΩ                                                                                                    | /AIE 7M00 unit                                          |
| Emergency controls <ul> <li>Controlled inputs CONTACT</li> <li>Outputs R1, R2, R3</li> </ul>                                           | <b>Programmable for <i>normally active</i> or <i>nor</i><br/>7 off inputs with diagnostic<br/>3 relays for signalling, state of emergency a<br/><i>N.O-N.C-Exchange</i> state</b> | rmally inactive state                                   |

|   | _  |     |
|---|----|-----|
|   | нï | NI  |
| 1 |    | 1 1 |

| MODEL                                                                                         | VAIE 7M04                                                                                                    | VAIE 7M06                                                                  |
|-----------------------------------------------------------------------------------------------|----------------------------------------------------------------------------------------------------|----------------------------------------------------------------------------|
| General information                                                                           |                                                                                                    |                                                                            |
| Mains power supply                                                                            | 100 ~ 264 Vca - 47/63Hz                                                                                         | 100~264 Vca -47/63Hz                                                       |
|                                                                                               | 1280 W full load<br>(4amp active)                                                                               | 1280 W full load<br>(4amp active / 2amp stand-by)                          |
|                                                                                               |                                                                                                    |                                                                            |
| Secondary power supply<br>@24 VDc (26,3 VDc)<br>Secondary power supply<br>Consumption @24 VDc | 40 A full load<br>2 A no load / quiescent<br>0,3 A no load / energy saving                                      | 40 A full load<br>2 A no load / quiescent<br>0,3 A no load / energy saving |
| Batteries                                                                                     | <u>Only</u> use 40 Ah batteries (see page 39).                                                                  | 1                                                                          |
| Charger / Power supply unit                                                                   | 16 A (I max. a)<br>20 A (I max. b)<br>21 V (final voltage – detached battery)<br>27,2 V (complete load voltage) |                                                                            |
| Environmental operating conditions                                                            | Temperature: +5°C ÷ +40°C<br>Relative humidity: 25% to 75% (non-cond                                            | ensing)                                                                    |
| Type of mounting                                                                              | Wall / To 19" rack with ACVAIE-RCK optio                                                                        | nal accessory                                                              |
| Dimensions (L x H x P)                                                                        | 430 x 620 x 240 mm                                                                                              |                                                                            |
| Net weight (without batteries)                                                                | 22 kg                                                                                                    |                                                                            |

## LIST OF OPTIONAL FUNCTIONS

| CLAUSE | DESCRIPTION                                          |  |
|--------|------------------------------------------------------|--|
| 7.6.2  | Manual muting of voice alarm condition               |  |
| 7.7.2  | Manual resetting of voice alarm condition            |  |
| 7.9    | Output for signalling a voice alarm condition        |  |
| 8.3    | Indication of fault affecting the transmission paths |  |
| 8.4    | Indication of fault affecting the alarm zones        |  |
| 10     | Manual control of voice alarms                       |  |
| 11     | Interface for external control device(s)             |  |
| 12     | Emergency microphone(s)                              |  |
| 13.14  | Redundant power amplifier                            |  |

## LIST OF THE AUXILIARY FUNCTIONS

| DESCRIPTION      |
|------------------|
| Broadcast calls  |
| Background music |

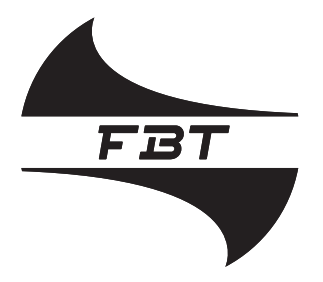

# Audio Contractor

# CE 19 FBT Elettronica S.p.A. Via Paolo Soprani, 1 - Zona Ind. Squartabue - 62019 RECANATI (MC) 0068 0068/CPR/069-2019 EN54-4:1997 + A1:2002 + A2:2006 EN 54-16:2008 Voice alarm control and indicated equipment for fire detection and fire alarm systems for buildings VAIE 7M04 | VAIE 7M06 Provided options: 7.6.2 Manual silencing of the voice alarm condition 7.7.2 Manual reset of the voice alarm condition 7.9 Voice alarm condition output 8.3 Indication of fault related to the transmission path to the CIE 8.4 Indication of fault related to voice alarm zone 10 Voice alarm manual control 11 Interface to external control device(s) 12 Emergency microphone(s) 13.14 Redundant power amplifier

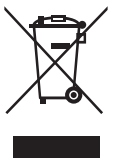

code: 42783

All information included in this operating manual have been scrupolously controlled; however FBT is not responsible for eventual mistakes. FBT Elettronica S.p.A. has the right to amend products and specifications without notice.